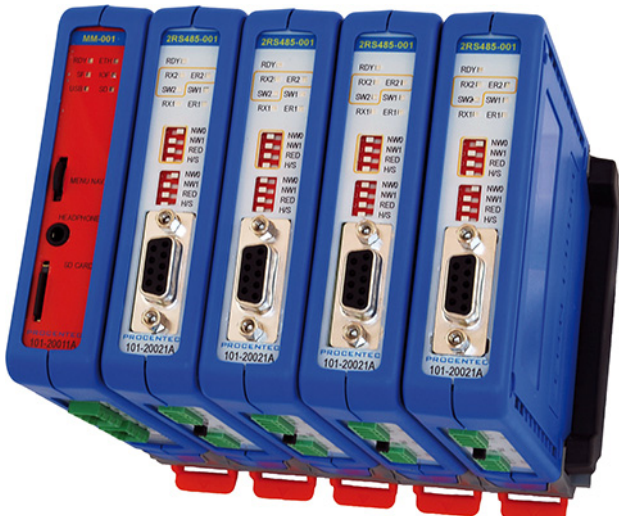

# User Manual COMbricks

### Networking, Monitoring and Control

PROFIBUS data hub for repeaters Transparent for all PROFIBUS DP protocols Drives 32 modules (10 high-speed modules) Hot swap Powerful web server ProfiTrace OE for monitoring 4 networks 2 GB SD card 100 Mbps Ethernet 12 Mbps PROFIBUS DIN-rail IP 20

#### Copyright © 2011 PROCENTEC

All rights reserved. No part of this publication may be reproduced, stored in a retrieval system, or transmitted, in any form or by any means, electronic, mechanical, photocopying, recording or otherwise, without the prior written permission of the publisher.

COMbricks is a registered trademark of PROCENTEC. Other products or company names are or may be registered trademarks and are the property of their respective companies.

#### **Safety Guidelines**

This manual contains notices which you should observe to ensure your own personal safety, as well as to protect the product and connected equipment. These notices are highlighted in the manual by a warning sign and are marked as follows according to the level of danger:

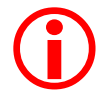

Draws your attention to important information on handling the product, a particular part of the documentation or the correct functioning of the product.

#### Warning

This device and its components may only be used for the applications described in this manual and only in connection with devices or components that comply with PROFIBUS and RS 485 interface. This product can only function correctly and safely if it is transported, stored, set up, installed, operated and maintained as recommended. COMbricks is a CE class A product. In a domestic environment it may cause radio interference in which case the user may be required to take adequate measures.

#### Warranty

Warranty is void if you open COMbricks.

#### **Qualified Technicians**

Only qualified technicians should be allowed to install and work with this equipment. Qualified technicians are defined as persons who are authorized to commission, to ground, to tag circuits and systems in accordance with established safety practices and standards. It is recommended that the technicians carry a Certified PROFIBUS Installer or Certified PROFIBUS Engineer certificate.

#### **Disclaimer of Liability**

We have checked the contents of this manual as much as possible. Since deviations cannot be precluded entirely, we cannot guarantee full agreement. However, the content in this manual is reviewed regularly and necessary corrections will be included in subsequent editions. Suggestions for improvements are welcome.

PROCENTEC Turfschipper 41 2292 JC WATERINGEN The Netherlands Tel.: +31-(0)174-671800 Fax: +31-(0)174-671801 Email: info@procentec.com Web: www.procentec.com

**COMbricks – User Manual** 

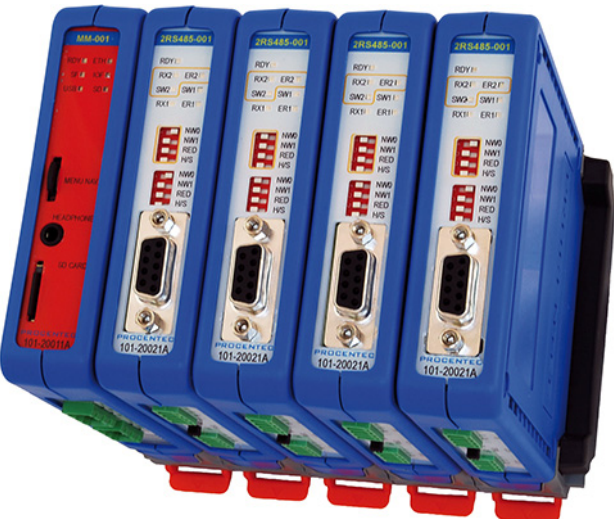

# User Manual COMbricks

### Networking, Monitoring and Control

PROFIBUS data hub for repeaters Transparent for all PROFIBUS DP protocols Drives 32 modules (10 high-speed modules) Hot swap Powerful web server ProfiTrace OE for monitoring 4 networks 2 GB SD card 100 Mbps Ethernet 12 Mbps PROFIBUS DIN-rail IP 20

#### Copyright © 2011 PROCENTEC

All rights reserved. No part of this publication may be reproduced, stored in a retrieval system, or transmitted, in any form or by any means, electronic, mechanical, photocopying, recording or otherwise, without the prior written permission of the publisher.

COMbricks is a registered trademark of PROCENTEC. Other products or company names are or may be registered trademarks and are the property of their respective companies.

#### **Safety Guidelines**

This manual contains notices which you should observe to ensure your own personal safety, as well as to protect the product and connected equipment. These notices are highlighted in the manual by a warning sign and are marked as follows according to the level of danger:

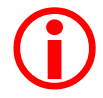

Draws your attention to important information on handling the product, a particular part of the documentation or the correct functioning of the product.

#### Warning

This device and its components may only be used for the applications described in this manual and only in connection with devices or components that comply with PROFIBUS and RS 485 interface. This product can only function correctly and safely if it is transported, stored, set up, installed, operated and maintained as recommended. COMbricks is a CE class A product. In a domestic environment it may cause radio interference in which case the user may be required to take adequate measures.

#### Warranty

Warranty is void if you open COMbricks.

#### **Qualified Technicians**

Only qualified technicians should be allowed to install and work with this equipment. Qualified technicians are defined as persons who are authorized to commission, to ground, to tag circuits and systems in accordance with established safety practices and standards. It is recommended that the technicians carry a Certified PROFIBUS Installer or Certified PROFIBUS Engineer certificate.

#### **Disclaimer of Liability**

We have checked the contents of this manual as much as possible. Since deviations cannot be precluded entirely, we cannot guarantee full agreement. However, the content in this manual is reviewed regularly and necessary corrections will be included in subsequent editions. Suggestions for improvements are welcome.

PROCENTEC Turfschipper 41 2292 JC WATERINGEN The Netherlands Tel.: +31-(0)174-671800 Fax: +31-(0)174-671801 Email: info@procentec.com Web: www.procentec.com

### **Important Information**

#### **Purpose of the Manual**

This user manual provides information how to work with COMbricks.

#### **Recycling and Disposal**

The parts of the COMbricks can be recycled. For further information about environment-friendly recycling and the procedure for disposing of your old equipment, please contact:

PROCENTEC Turfschipper 41 2292 JC WATERINGEN The Netherlands

Tel.: +31-(0)174-671800 Fax: +31-(0)174-671801 Email: info@procentec.com

#### **Document Updates**

You can obtain constantly updated information on PROCENTEC products on the Internet at www.procentec.com

You can also contact PROCENTEC Customer Support:

- By phone at +31-174-671800
- By fax at +31-174-671801
- By email at support@procentec.com

### Contents

| -                                                                                       | Product description                                                                                                    | 7                                                                                                    |
|-----------------------------------------------------------------------------------------|----------------------------------------------------------------------------------------------------|----------------------------------------------------------------------------------------------------|
| 11                                                                                      | Introduction                                                                                                    | 7                                                                                                    |
| 12                                                                                      | Application areas                                                                                                    | 7                                                                                                    |
| 1.3                                                                                     | Product features                                                                                                    | .7                                                                                                    |
| 1.4                                                                                     | Modular PROFIBUS repeaters                                                                                                    | . 8                                                                                                    |
|                                                                                         | 1.4.1 Redundancy                                                                                                    | .9                                                                                                    |
|                                                                                         | 142 Typical applications                                                                                                    | 10                                                                                                    |
| 15                                                                                      | ProfiTrace $OE$ - Remote monitoring in a web browser                                                                                                    | 11                                                                                                    |
| 1.5                                                                                     | 1.5.1 Web conver                                                                                                    | 11                                                                                                    |
|                                                                                         | 1.5.1 Web Server                                                                                                    | 11                                                                                                    |
|                                                                                         | 1.5.2 Email                                                                                                    | 12                                                                                                    |
|                                                                                         | 1.5.3 Device location detection                                                                                                    | 12                                                                                                    |
|                                                                                         | 1.5.4 Comparison between COMbricks and Profi Frace 2                                                                                                    | 12                                                                                                    |
|                                                                                         | 1.5.5 Typical applications                                                                                                    | 12                                                                                                    |
| _                                                                                       |                                                                                                    |                                                                                                    |
| 2                                                                                       | Quick start                                                                                                    | 13                                                                                                    |
| 2.1                                                                                     | Quick start checklist                                                                                                    | 13                                                                                                    |
| 2.2                                                                                     | Prepare the backplane                                                                                                    | 14                                                                                                    |
| 2.3                                                                                     | Insert modules                                                                                                    | 14                                                                                                    |
| 2.4                                                                                     | Configure the repeater modules                                                                                                    | 14                                                                                                    |
| 2.5                                                                                     | Wire the repeater modules                                                                                                    | 14                                                                                                    |
| 2.6                                                                                     | Power the Head Station                                                                                                    | 14                                                                                                    |
| 2.7                                                                                     | Customizing the IP number through the web server                                                                                                    | 14                                                                                                    |
| 2.8                                                                                     | Customizing the IP number through the Discovery Tool                                                                                                    | 16                                                                                                    |
| 2.9                                                                                     | Checking the modules and the administrative into in the web server                                                                                                    | 17                                                                                                    |
| 2.10                                                                                    | Lesting Profil I race OE on the PROFIBUS Installation                                                                                                    | 18                                                                                                    |
| 2.11                                                                                    | Resetting the Head Station                                                                                                    | 19                                                                                                    |
|                                                                                         |                                                                                                    |                                                                                                    |
| 3                                                                                       | Installation instructions                                                                                                    | 20                                                                                                    |
| 3.1                                                                                     | Location                                                                                                    | 20                                                                                                    |
| 3.2                                                                                     | Position                                                                                                    | 20                                                                                                    |
| 3.3                                                                                     | Mounting and un-mounting backplane units                                                                                                    | 00                                                                                                    |
|                                                                                         | meaning and an meaning backplane and and                                                                                                    | 20                                                                                                    |
| 3.4                                                                                     | Adding backplane units                                                                                                    | 20<br>21                                                                                                  |
| 3.4<br>3.5                                                                              | Adding backplane units<br>Detaching backplane units                                                                                                    | 20<br>21<br>22                                                                                            |
| 3.4<br>3.5<br>3.6                                                                       | Adding backplane units<br>Detaching backplane units<br>Inserting modules                                                                                                    | 20<br>21<br>22<br>23                                                                                      |
| 3.4<br>3.5<br>3.6<br>3.7                                                                | Adding backplane units<br>Detaching backplane units<br>Inserting modules<br>Removing modules                                                                                                    | 20<br>21<br>22<br>23<br>24                                                                                |
| 3.4<br>3.5<br>3.6<br>3.7<br>3.8                                                         | Adding backplane units<br>Detaching backplane units<br>Inserting modules<br>Wiring Ethernet                                                                                                    | 20<br>21<br>22<br>23<br>24<br>25                                                                          |
| 3.4<br>3.5<br>3.6<br>3.7<br>3.8<br>3.9                                                  | Adding backplane units<br>Detaching backplane units<br>Inserting modules<br>Removing modules<br>Wiring Ethernet<br>Power Supply                                                                                                    | 20<br>21<br>22<br>23<br>24<br>25<br>26                                                                    |
| 3.4<br>3.5<br>3.6<br>3.7<br>3.8<br>3.9                                                  | Adding backplane units<br>Detaching backplane units<br>Inserting modules<br>Removing modules<br>Wiring Ethernet<br>Power Supply                                                                                                    | 20<br>21<br>22<br>23<br>24<br>25<br>26<br>26                                                              |
| 3.4<br>3.5<br>3.6<br>3.7<br>3.8<br>3.9                                                  | Adding backplane units       Detaching backplane units         Inserting modules       Inserting modules         Wiring Ethernet       Power Supply         3.9.1       Procedure         3.9.2       Testing and commissioning                                                                                                    | 20<br>21<br>22<br>23<br>24<br>25<br>26<br>26<br>26                                                        |
| 3.4<br>3.5<br>3.6<br>3.7<br>3.8<br>3.9<br>3.10                                          | Adding backplane units       Detaching backplane units         Inserting modules       Inserting modules         Wiring Ethernet       Power Supply         3.9.1       Procedure         3.9.2       Testing and commissioning         Configuring repeaters modules                                                                                                    | 20<br>21<br>22<br>23<br>24<br>25<br>26<br>26<br>26<br>28                                                  |
| 3.4<br>3.5<br>3.6<br>3.7<br>3.8<br>3.9<br>3.10                                          | Adding backplane units       Detaching backplane units         Inserting modules       Inserting modules         Wiring Ethernet       Power Supply         3.9.1       Procedure         3.9.2       Testing and commissioning         Configuring repeaters modules       3.10.1         Customizing the PROFIBUS network (NW0/NW1)                                                                                                    | 20<br>21<br>22<br>23<br>24<br>25<br>26<br>26<br>26<br>26<br>28<br>28                                      |
| 3.4<br>3.5<br>3.6<br>3.7<br>3.8<br>3.9<br>3.10                                          | Adding backplane units                                                                                                    | 20<br>21<br>22<br>23<br>24<br>25<br>26<br>26<br>26<br>28<br>28<br>28<br>28                                |
| 3.4<br>3.5<br>3.6<br>3.7<br>3.8<br>3.9<br>3.10                                          | Adding backplane units                                                                                                    | 20<br>21<br>22<br>23<br>24<br>25<br>26<br>26<br>26<br>28<br>28<br>28<br>28<br>29                          |
| 3.4<br>3.5<br>3.6<br>3.7<br>3.8<br>3.9<br>3.10                                          | Adding backplane units                                                                                                    | 20<br>21<br>22<br>23<br>24<br>25<br>26<br>26<br>26<br>26<br>28<br>28<br>28<br>28<br>29<br>30              |
| 3.4<br>3.5<br>3.6<br>3.7<br>3.8<br>3.9<br>3.10                                          | Adding backplane units                                                                                                    | 20<br>21<br>22<br>23<br>24<br>25<br>26<br>26<br>26<br>28<br>28<br>28<br>29<br>30<br>30                    |
| 3.4<br>3.5<br>3.6<br>3.7<br>3.8<br>3.9<br>3.10                                          | Adding backplane units                                                                                                    | 20<br>21<br>22<br>23<br>24<br>25<br>26<br>26<br>26<br>28<br>28<br>28<br>28<br>29<br>30<br>30              |
| 3.4<br>3.5<br>3.6<br>3.7<br>3.8<br>3.9<br>3.10<br>3.11                                  | Adding backplane units       Detaching backplane units         Inserting modules       Inserting modules         Removing modules       Wiring Ethernet         Power Supply       3.9.1         3.9.2       Testing and commissioning         Configuring repeaters modules       3.10.1         Customizing the PROFIBUS network (NW0/NW1)       3.10.2         Redundancy (RED)       3.10.3         Hardware or software settings (H/S)       Wiring repeater modules         3.11.1       Testing and commissioning                                                                                                    | 20<br>21<br>22<br>23<br>24<br>25<br>26<br>26<br>26<br>26<br>28<br>28<br>29<br>30<br>30<br>30<br>31        |
| 3.4<br>3.5<br>3.6<br>3.7<br>3.8<br>3.9<br>3.10<br>3.11<br><b>4</b><br>4 1               | Adding backplane units                                                                                                    | 20<br>21<br>22<br>23<br>24<br>25<br>26<br>26<br>26<br>26<br>28<br>28<br>29<br>30<br>30<br><b>31</b><br>32 |
| 3.4<br>3.5<br>3.6<br>3.7<br>3.8<br>3.9<br>3.10<br>3.11<br><b>4</b><br>4.1<br>4.2        | Adding backplane units       Detaching backplane units         Inserting modules       Inserting modules         Wiring Ethernet       Power Supply         3.9.1       Procedure         3.9.2       Testing and commissioning         Configuring repeaters modules       3.10.1         S.10.1       Customizing the PROFIBUS network (NW0/NW1)         3.10.2       Redundancy (RED)         3.10.3       Hardware or software settings (H/S)         Wiring repeater modules       3.11.1         Testing and commissioning       Status                                                                                                    | 20<br>21<br>22<br>23<br>24<br>25<br>26<br>26<br>26<br>28<br>28<br>29<br>30<br>30<br><b>31</b><br>32<br>34 |
| 3.4<br>3.5<br>3.6<br>3.7<br>3.8<br>3.9<br>3.10<br>3.11<br><b>4</b><br>4.1<br>4.2<br>4.3 | Adding backplane units       Detaching backplane units         Detaching backplane units       Inserting modules         Removing modules       Removing modules         Wiring Ethernet       Power Supply         3.9.1       Procedure         3.9.2       Testing and commissioning         Configuring repeaters modules       3.10.1         Customizing the PROFIBUS network (NW0/NW1)       3.10.2         Redundancy (RED)       3.10.3         Hardware or software settings (H/S)       Wiring repeater modules         3.11.1       Testing and commissioning         Web server       System log         General configuration       General configuration | 20<br>21<br>22<br>23<br>24<br>25<br>26<br>26<br>28<br>28<br>29<br>30<br><b>31</b><br>32<br>34<br>35       |

| 4.4  | Network configuration                          | 36        |
|------|------------------------------------------------|-----------|
| 4.5  |                                                | 37        |
|      | 4.5.1 Access rights                            | .37       |
|      | 4.5.2 Password best practice                   | .38       |
|      | 4.5.3 External protocols                       | .39       |
|      | 4.5.4 Clearing password(s)                     | .39       |
| 4.6  | License update                                 | 40        |
| 4.7  | Document download page                         | 41        |
| 4.8  | Email account config                           | 42        |
|      | 4.8.1 Troubleshooting                          | .43       |
| 5    | ProfiTrace OE                                  | 44        |
| 5.1  | Live List                                      | 44        |
| •••  | 5.1.1 Updating the GSD file library            | 45        |
| 52   | Statistics                                     | 46        |
| 5.3  | Message recording                              | 47        |
| 54   | Event configuration                            | 48        |
| 5.5  | Streaming with ProfiTrace 2                    | 49        |
| 5.6  | Summary of Statistics and Events               | 51        |
| 0.0  |                                                | •         |
| 6    | Head Station 1A/1B/1C                          | 53        |
| 6.1  | Overview                                       | 53        |
| 6.2  | SD card                                        | 54        |
|      | 6.2.1 Inserting/replacing the SD card          | .54       |
|      | 6.2.2 Life cycle of the SD card                | .54       |
|      | 6.2.3 Directories and files                    | .54       |
| 6.3  | Relay contact                                  | 55        |
| 6.4  | Audio jack                                     | 55        |
| 6.5  | Switch navigation of the Head Station 1A/1B/1C | 56        |
| 6.6  | LEDs on the Head Station                       | 57        |
| 7    |                                                | 50        |
| 1    | Repeater modules (RS 483)                      | <b>59</b> |
| 7.1  | Channel structure                              | 60        |
| 73   | EMC barrier                                    | 61        |
| 7.0  | Grounding system                               | 62        |
| 7.5  | Baudrate detection                             | 62        |
| 7.6  | PROFIBUS DP cable lengths                      | 62        |
| 7.7  | PROFIBUS DP cable specifications.              | 63        |
| 7.8  | PROFIBUS DP cable types                        | 63        |
| 7.9  | Redundancy                                     | 64        |
| 7.10 | LEDs of the repeater module                    | 65        |
| -    |                                                |           |
| 8    | Firmware updates                               | 66        |
| 9    | Tips and Tricks                                | 68        |
| 9.1  | Ident Number lookup                            | 68        |
| 9.2  | Solution for unsecured email connections       | 68        |
|      |                                                |           |
|      |                                                |           |

| 10 | Technical Data - COMbricks in general | 69 |
|----|---------------------------------------|----|
|----|---------------------------------------|----|

| 11 | Technical Data - Head Station 1A/1B/1C           | 70 |
|----|--------------------------------------------------|----|
| 12 | Technical Data - 2 Channel Repeater (101-201102) | 72 |
| 13 | Technical Data - 1 Channel Repeater (101-201101) | 75 |

| 14 | Frequently asked questions / FAQ | 77 |
|----|----------------------------------|----|
| 15 | Sales offices and distributors   | 80 |
| 16 | Products and spare parts         | 83 |
| 17 | Glossary                         | 85 |
| 18 | About PROCENTEC                  | 91 |
| 19 | Certificates                     | 92 |

| 20 | Revision history | . 97 |
|----|------------------|------|
| 21 | Next versions    | . 98 |
| 22 | Notes            | . 99 |

### **1** Product description

#### 1.1 Introduction

COMbricks<sup>™</sup> - The first PROFIBUS and PROFINET-based automation system that unites network components, permanent monitoring with ProfiTrace and remote I/O.

COMbricks is a modular system that allows a mix of automation components on a backplane. Repeater modules can be inserted next to a PROFIBUS slave and at the same time, in a web browser over Ethernet, the condition of the installation can be remotely inspected with ProfiTrace OE.

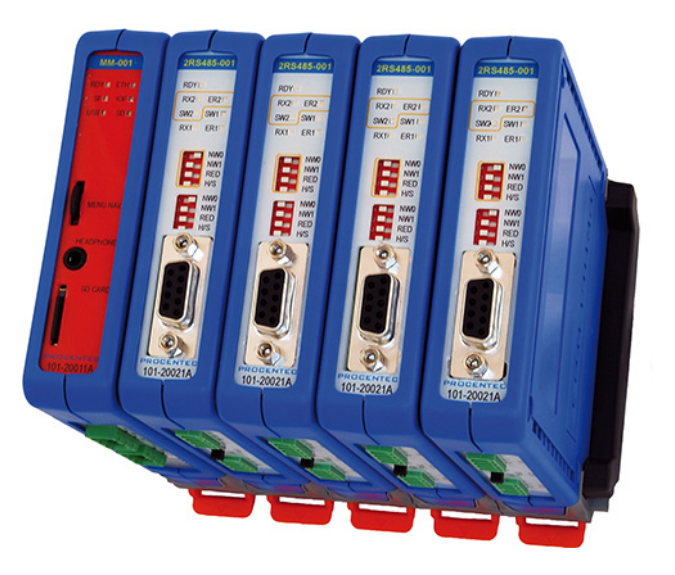

#### 1.2 Application areas

- ✓ Remote maintenance station with ProfiTrace OE
- Modular repeater backbone with hot swap
- ✓ Transparent data hub (repeaters, fibre optic, RS 485-IS, DP slave, etc.)

#### 1.3 Product features

- ✓ Drives 32 modules (10 high-speed modules)
- ✓ Wide range of modules available
- ✓ Hot swap and extendible
- ✓ Powerful web server
- ✓ ProfiTrace OE for monitoring 4 networks
- DIN-rail mounting
- ✓ IP 20

#### 1.4 Modular PROFIBUS repeaters

The current trend with PROFIBUS projects is to use segmentation with repeaters, fibre optic and ProfiHubs to bridge the common faults of the end-user concerning his cabling difficulties. COMbricks adds another important element; the creation of modular and random repeater hubs that can be maintained remotely with a permanent internal ProfiTrace (see **Fig. 1**).

COMbricks is based on a backplane into which 10 hot swap repeater modules with 2 channels each can be inserted (20 galvanic isolated transparent segments). Every channel can handle 31 devices and maximum 1200 metres cable length (depends on the baudrate). **Fig. 2** illustrates some configurations.

Each channel has a fail safe circuit which ensures that the remainder of the PROFIBUS network continues to operate correctly and that the availability of the installation remains optimal.

The connection of the bus cable allows for a high degree of flexibility as the repeater modules contain both a 9-pin and screw connector.

It is possible to dynamically exchange equipment during operation. COMbricks is ideal for flow meters, pH analysers, actuators, drives and especially motor control centres that make use of drawer systems.

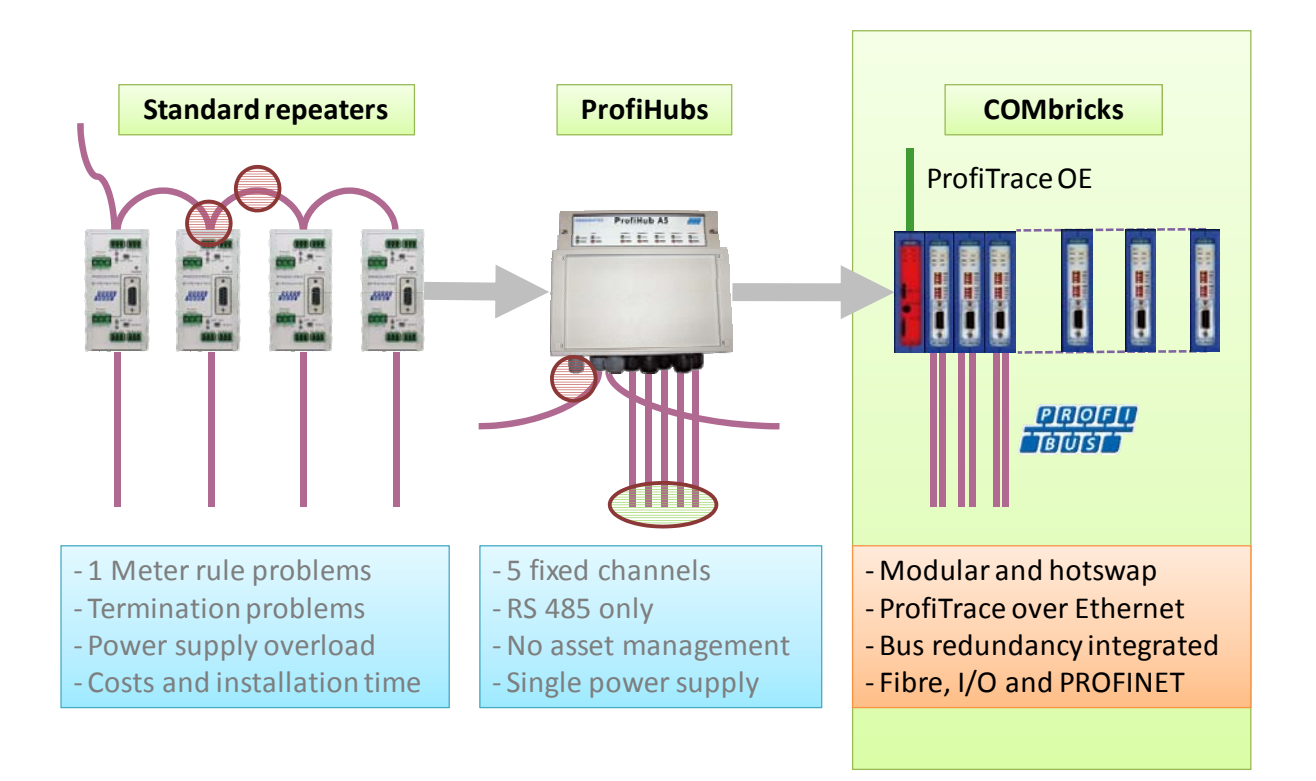

Fig. 1 - Latest trend in segmentation

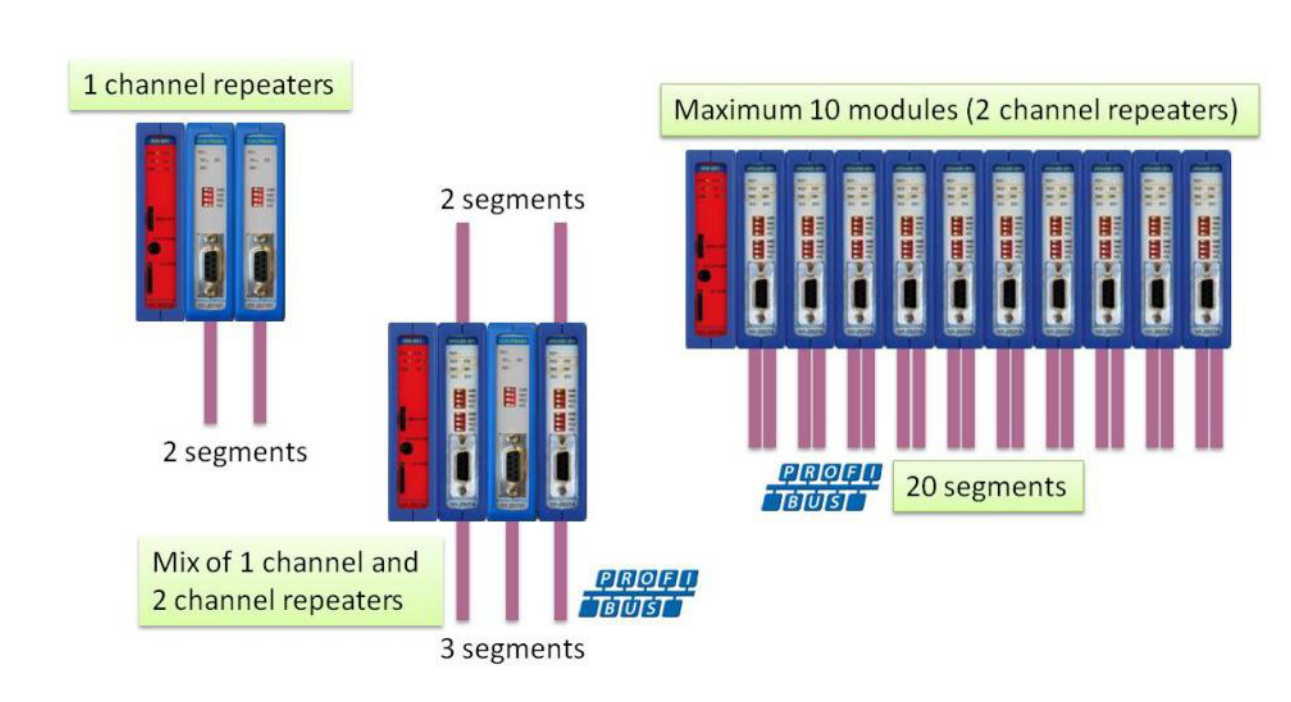

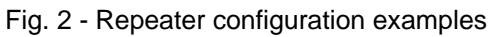

#### 1.4.1 Redundancy

The bus redundancy technology of the repeater modules is very advanced. A redundant system can be built using 10 parallel cables. This architecture provides extremely high availability. Most suppliers only allow 2 cables (see **Fig. 3**).

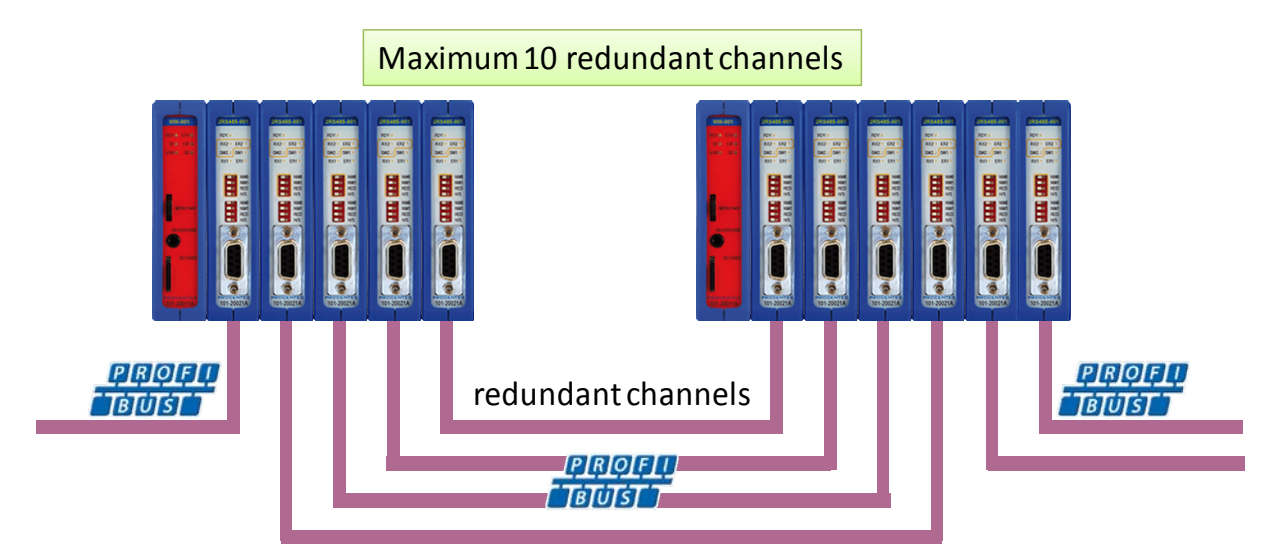

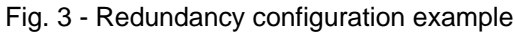

#### 1.4.2 Typical applications

- Repeaters with permanent ProfiTrace
- Removable drives and motors
- Star, tree and bus structured networks
- Motor control centers (drawers)
- Redundancy for high availability
- EMC vulnerable applications
- Spur lines
- Isolator for sensitive devices

#### 1.5 ProfiTrace OE - Remote monitoring in a web browser

Permanent and simultaneous monitoring of 4 PROFIBUS networks is a powerful feature of COMbricks. Global projects and a shortage of (qualified) technical staff members are causing significant capacity problems. COMbricks offers a solution by remotely monitoring PROFIBUS installations over the Internet and alerting the user by email.

The user can simply connect surrounding PROFIBUS networks and every network can be set at a unique baudrate. The modular technology of COMbricks enables the network to be monitored when multiple repeater modules are installed. All transparent messages from the backplane are constantly analysed.

10 Repeater modules with 2 channels each (20 galvanic isolated segments in total) can be inserted into the backplane. Using DIP switches or the web server, repeater modules can be assigned to a network group, which ensures isolated communication from the repeaters that are assigned to different networks.

#### 1.5.1 Web server

A web server with a ProfiTrace shell visualises the information in an understandable format (ProfiTrace OE). Because of the web browser, additional software is NOT required and a constant connection with a PC to the COMbricks is NOT necessary.

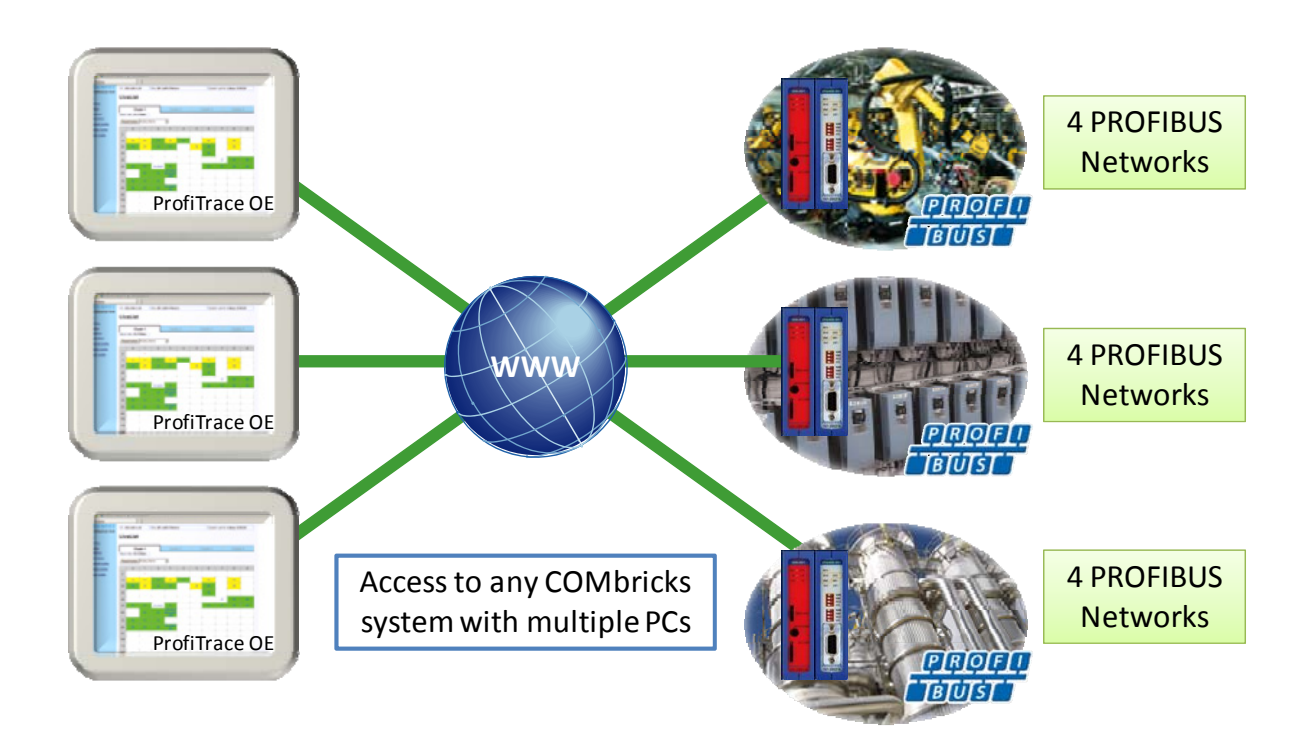

The monitoring and logging is performed by the repeater modules which are inserted in the backplane. COMbricks is the first system that has integrated the busmonitor in the network components. Deploying COMbricks repeaters for regular automation means an automatic availability of ProfiTrace OE.

#### 1.5.2 Email

Email messages provide real-time alerts should faults be detected in the PROFIBUS communication. These can be relatively easy to set up with the web server.

#### 1.5.3 Device location detection

A brand new functionality within ProfiTrace OE is the device location detection. It gives a detailed overview on which repeater channel (segment) the devices are installed.

#### 1.5.4 Comparison between COMbricks and ProfiTrace 2

The application area for COMbricks (ProfiTrace OE) compared to ProfiTrace 2 is completely different. ProfiTrace OE should be seen as a watchdog and ProfiTrace 2 as the mobile analyzer to do work onsite.

| ProfiTrace 2                                                                                                    | COMbricks                                                    |
|----------------------------------------------------------------------------------------------------|--------------------------------------------------------------|
| (troubleshooting on-site)                                                                                                    | ( <i>watchdog</i> )                                          |
| - USB (power supply)                                                                                                    | - Ethernet / Internet                                        |
| - Mobile                                                                                                    | - Permanent installation                                     |
| - Software                                                                                                    | - Web server                                                 |
| <ul> <li>C1/C2 Master</li> <li>Triggers and filters</li> <li>Large file recording</li> <li>Reporting</li> <li>Fast</li> <li>Also PROFIBUS PA</li> </ul> | - Multi network monitor<br>- Multi access<br>- Email and Log |

#### 1.5.5 Typical applications

- Cross border installations
- Traffic control installations
- Inaccessible installations
- Water treatment
- Long commissioning and test cycles
- Offshore installations
- High availability networks
- 24-7 service contracts
- Robot cells

### 2 Quick start

#### 2.1 Quick start checklist

This checklist lists all the steps to a quick usage of COMbricks.

| STEP 1: | Provide the Head Station with the latest firmware.                 | (7)            |
|---------|--------------------------------------------------------------------|----------------|
| STEP 2: | Prepare the backplane with the amount of required backplane units. | ( <b>2.2</b> ) |
| STEP 3: | Click the assembled backplane on the DIN-rail.                     | (2.2)          |
| STEP 4: | Insert the Head Station in the most left slot.                     | (2.3)          |
| STEP 5: | Insert the other modules in the remaining slots.                   | (2.3)          |
| STEP 6: | Configure the repeater modules to their appropriate networks.      | ( <b>2.4</b> ) |
| STEP 7: | Wire the repeater modules with PROFIBUS cables.                    | (2.5)          |
| STEP 8: | Power the Head Station.                                            | ( <b>2.6</b> ) |

COMbricks with Head Stations type 1A are now operational and no further steps have to be taken. For type 1B and 1C Head Stations proceed with the next steps.

**STEP 10:** Set the IP address to the required value. (2.7 + 2.8)

COMbricks with Head Stations type 1B and 1C are now operational, ProfiTrace OE is autonomously logging PROFIBUS events. After these basic steps COMbricks can be further configured through the web server.

| STEP 11: | Checking the modules and administrative info in the web server. | (2.9)  |
|----------|-----------------------------------------------------------------|--------|
| STEP 12: | Testing ProfiTrace OE on the PROFIBUS installation.             | (2.10) |

#### 2.2 Prepare the backplane

Click the fixed backplane on the DIN-rail and add additional backplane units to the right side if required (see **Paragraph 3.3** and **3.4**).

#### 2.3 Insert modules

Insert the required modules in the slots of the fixed backplane (see **Paragraph 3.6**). The Head Station with the red front plate should be placed in the most left slot (with the large connector). The other modules in the remaining slots. The slots have a polarity and can only be inserted one way.

#### 2.4 Configure the repeater modules

Configure the repeater modules to their appropriate networks. This can be done with the dipswitches located at the front of the module (see **Paragraph 3.10.1**).

#### 2.5 Wire the repeater modules

Connect the PROFIBUS cables to the repeater modules (see Paragraph 3.11).

#### 2.6 Power the Head Station

Provide a 24 VDC power supply to the Head Station through one of its 2 power connectors (see **Paragraph 3.8**).

#### 2.7 Customizing the IP number through the web server

The default IP address of the Head Station is **192.168.1.254**. Follow the steps below to customize the IP address of the Head Station:

STEP 1: Insert an Ethernet cable in the Head Station which is connected to the enterprise LAN or directly to the PC. **STEP 2:** Make sure the IP address of your PC is on the same subnet as the switch (192.168.1.xxx). **STEP 3:** Open your web browser and enter 192.168.1.254 in the address field. This is the default IP address of the COMbricks. STEP 4: The web server of the COMbricks will appear. STEP 5: Click in the menu on the left on "IP config". STEP 6: Update the IP settings and confirm it by clicking on "Save" (see Fig. 4). STEP 7: The web page will now reload with the new IP address.

| COMbricks - Procentec - Windows      | Internet Explorer                                                                                                    |                                     |                                |                                        |  |
|--------------------------------------|----------------------------------------------------------------------------------------------------|-------------------------------------|--------------------------------|----------------------------------------|--|
| 🚱 💽 🗢 🌆 http://192.168.1.254/        |                                                                                                    |                                     |                                |                                        |  |
| 🙀 Favorites 🛛 🚛 COMbricks - Procente | *                                                                                                    |                                     |                                |                                        |  |
| PROCENTEC                            | Current IP address                                                                                                    | MAC address: 9C:B2:0                | 6:00:02:18 Syste               | em uptime: <b>0 days, 0:45:31</b>      |  |
| COBricks                             |                                                                                                    | Temp                                | erature: 39°C Syste            | m time: 31-Mar-2011 22:01:15           |  |
| Chalum -                             | Company: Oil and Gas Con                                                                                                    | npany                               | Tick this checkbe              |                                        |  |
| • Status                             | <b>IP</b> configurat                                                                                                    | ion                                 | if DHCP is require             | New IP address +                       |  |
| • <u>System Log</u>                  | TR addresses                                                                                                    |                                     | in brier is require            | other settings                         |  |
| ProfiTrace OE:                       | IP addresses                                                                                                    |                                     |                                |                                        |  |
| • Live List                          | Enable DHCP:                                                                                                    |                                     |                                |                                        |  |
| <u>Statistics</u>                    | Dir/192.168.1.254         COMbrids - Procenter         COMbrids - Procenter         Company: Oil and Gas Company         IP configuration         IP addresses         Enable DHCP:         IP addresses         IP addresses         IP addresse         I |                                     |                                |                                        |  |
| Message recording                    | Netmask:                                                                                                    |                                     |                                | 255 255 255 0                          |  |
| <u>Network event Log</u>             | Hearing and                                                                                                    |                                     |                                | 200.200.200.0                          |  |
| Configuration:                       | Default gateway:                                                                                                    |                                     |                                | 192.168.1.1                            |  |
| <u>General config</u>                | DNS server:                                                                                                    |                                     |                                | 208.67.222.222                         |  |
| Device management                    | 7                                                                                                    |                                     |                                | •••••••••••••••••••••••••••••••••••••• |  |
| • IP config                          | Link                                                                                                    |                                     |                                |                                        |  |
| Password config                      | Notification link:                                                                                                    |                                     |                                |                                        |  |
| <u>Network config</u>                |                                                                                                    |                                     |                                |                                        |  |
| <u>E-mail account config</u>         | *) Please provide a hyperlink                                                                                                    | (starting with http://) which dired | ctly leads to this COMbricks v | website. It will be sent along with    |  |
| User message                         | notifications to the user, such                                                                                                    | as E-mails, and allows easy acce    | ess to this device.            |                                        |  |
| Event config                         |                                                                                                    |                                     |                                |                                        |  |
| Update license                       | Save                                                                                                    |                                     |                                |                                        |  |

Fig. 4 - Customizing the IP address in the web server

The Notification link name is included in the event emails so that the user can directly jump to the specific COMbricks unit without knowing its local IP number. An example is: www.boiler5.oag.com. The router of the network or the internet server has to reroute this name to an IP number.

#### 2.8 Customizing the IP number through the Discovery Tool

The COMbricks Discovery Tool can be downloaded from www.combricks.com.

After start-up all the available COMbricks units can be discovered and directly customized with the required IP address (see **Fig. 5**).

The Discovery Tool works on an enterprise LAN, WLAN and with a direct cable between COMbricks and PC.

If you are not sure which COMbricks you are customizing, the LEDs can be flashed with a button in the Discovery tool (flashing). A couple of seconds the LEDs will blink to give the user a visual confirmation.

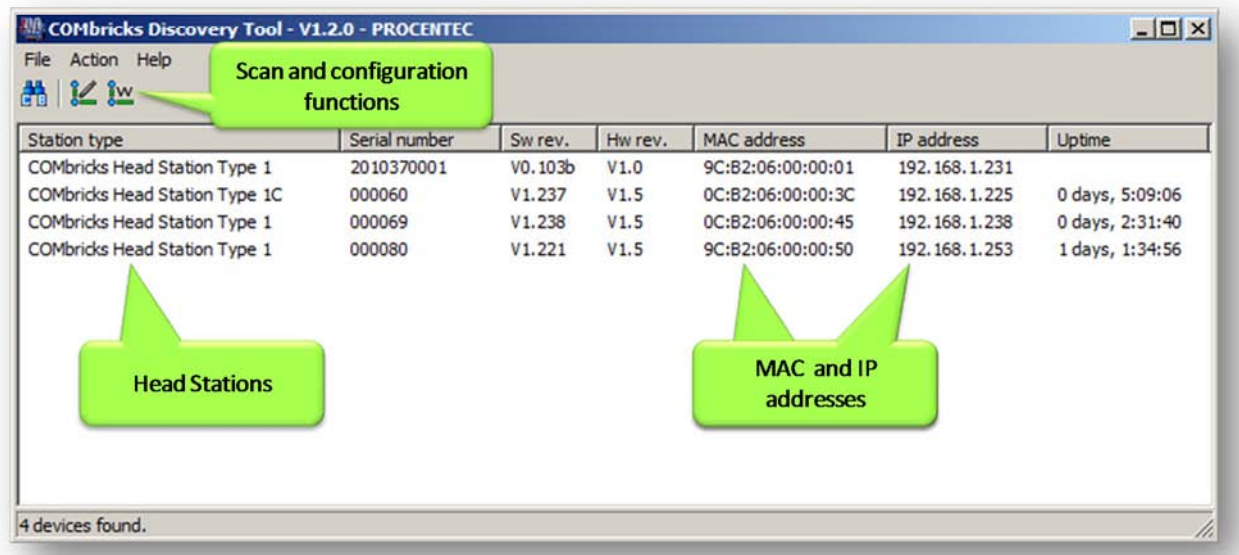

Fig. 5 - COMbricks Discovery tool

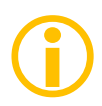

It is recommended to have only one Ethernet connection active (only wireless or only wired). In some cases the Discovery tool does not list all the COMbricks units when multiple Ethernet connections are active.

#### 2.9 Checking the modules and the administrative info in the web server

After customizing the IP address, the modules can be checked in the web server. Click on "Status" to see an overview of the available modules and their respective description + version numbers (see **Fig. 6**).

Modules can be inserted and removed during operation. A change in hardware should be directly visible in the Status screen.

On the top of the screen the administrative info is also visible (see **Fig. 6**). If the administrative information has to be altered, it can be done by clicking on "General config".

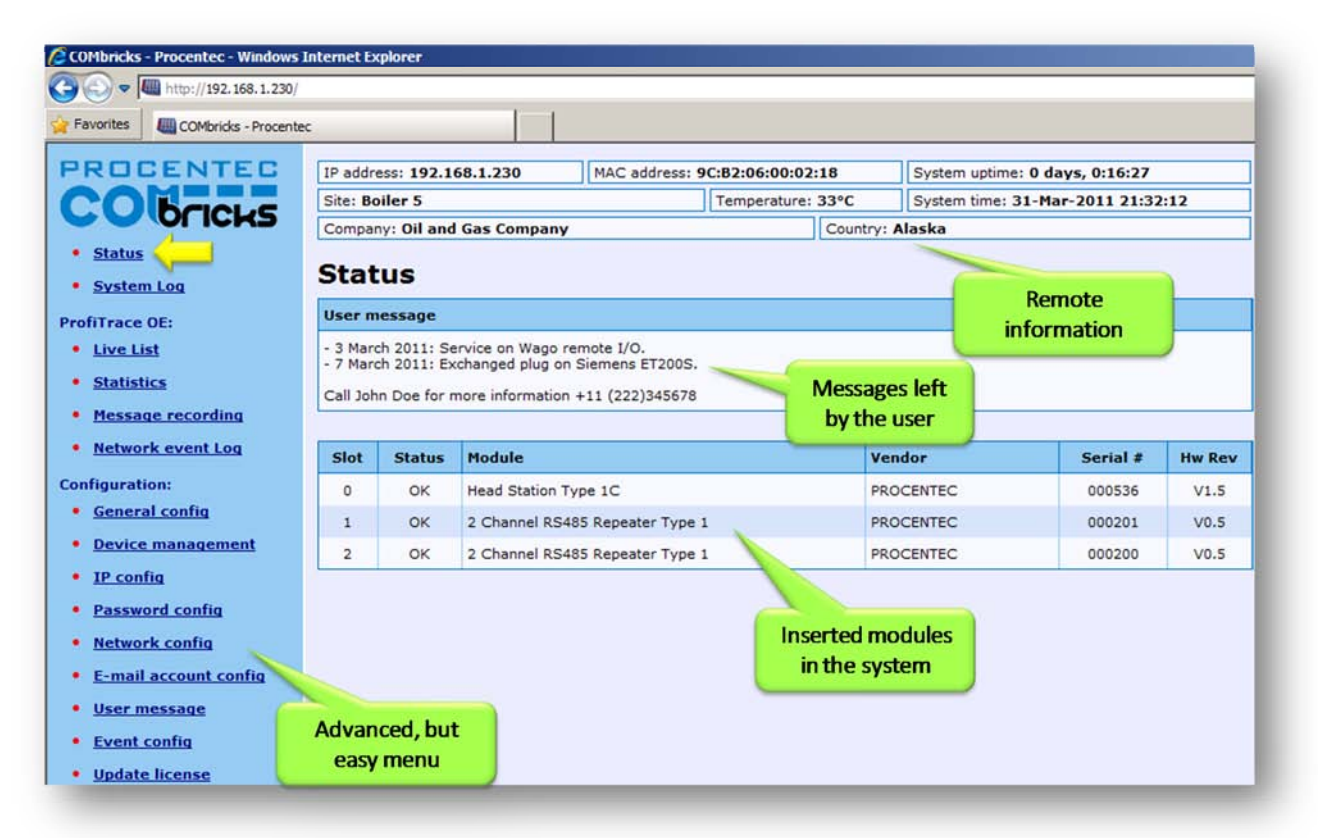

Fig. 6 - Overview of the available modules

#### 2.10 Testing ProfiTrace OE on the PROFIBUS installation

When the repeaters are wired to the PROFIBUS installation, ProfiTrace OE can be tested in the web server.

Click on "Live List" and the respective networks. A Live List with devices should appear (see Fig. 7).

| w Ministry 192.168.1.23     w Ministry | 0/             |             |          |                 |         |                 |          |                                    |                 |            |        |  |
|----------------------------------------|----------------|-------------|----------|-----------------|---------|-----------------|----------|------------------------------------|-----------------|------------|--------|--|
| Mbricks - Procentec X                  |                |             |          |                 |         |                 |          |                                    |                 |            |        |  |
| ROCENTEC                               | IP addr        | ess: 192.1  | 68.1.230 | MAG             | Moni    | toring          |          | System up                          | time: 0 days    | 0:20:50    | _      |  |
| Obciche                                | Site: Boiler 5 |             |          | networks        |         |                 | c        | C System time: 1-Jul-2011 13:26:26 |                 |            |        |  |
|                                        | Compa          | ny: Oil and | Gas Com  | Dany            | nee     | VOIRS           | Jon .    | Alaska                             |                 |            |        |  |
| Status                                 | Live           | list        | /        |                 | /       |                 |          |                                    |                 |            |        |  |
| Trace OE:                              |                | Tank 1      | 1        | Tank 2          |         | Reserve         | e Tank 1 | Ì                                  | Rese            | erve Tank  | 2      |  |
| Live list                              | Baud ra        | ate: 1.5 Mb | DS L     |                 |         |                 |          |                                    |                 |            |        |  |
| Statistics                             | Model          | Name        |          | Reset Live lie  | + [     |                 |          |                                    |                 |            |        |  |
| Message recording                      | Imodel         | 0           | 1        | 2               | 3       | 4               | 5        | 6                                  | 7               | 8          | 0      |  |
| Network event Log                      | 0              | 0           |          | 2               |         |                 | 5        | •                                  |                 | 0          |        |  |
| Event config                           | 0              | U           |          | 2               | J.      | 4               | VINA     | 0                                  |                 | 9          |        |  |
| ial modules:                           | 10             | 10          | 11       | 12              | Encoder | 14              | NORGREN  | 16                                 | 37              | 18         | 19     |  |
| Oscilloscope images                    | 20             | 20          | 21       | 22              | 23      | 750-333<br>WAGO | 25       | 26                                 | GPL-DT4<br>LGIS | 28         | 29     |  |
| Bargraph images                        | 30             | 30          | 31       | 750-333<br>WAGO | 33      | 34              | 35       | ET200S<br>SIEMENS                  | 3               | 38         | 39     |  |
| Oscilloscope config                    | 40             | 40          | 41       | 42              | 43      | 44              | 45       | 46                                 | 47              | 48         | - 49   |  |
| iguration:<br>Constant config          | 50             | 50          | 51       | 52              | 53      | 54              | BP834    | 56                                 |                 |            |        |  |
| Network config                         | 60             | 60          | 61       | 62              | 63      | 64              | 65       | 66                                 | Simi            | Iar Live L | ist as |  |
| IP config                              | 70             | 70          | 71       | 72              | 73      | 74              | 75       | 76                                 | 77              | 78         | 79     |  |
|                                        | 10             | (104)       |          | 1.66            |         | 10010           | 1.00     | 1.5%                               | 3576            | 1.92       |        |  |

Fig. 7 - ProfiTrace OE Live List

See Chapter 5 for more information how to use ProfiTrace OE.

#### 2.11 Resetting the Head Station

By means of the "Menu Nav" switch on the front of the Head Station (see **Fig. 8**), COMbricks can be reset, warm started or loaded with configuration data. Please follow the procedure described in **Paragraph 6.5**.

The following selections are possible:

- Read settings from SD card
- · Save settings on SD card
- Clear password
- Reset to factory defaults
- Warm start

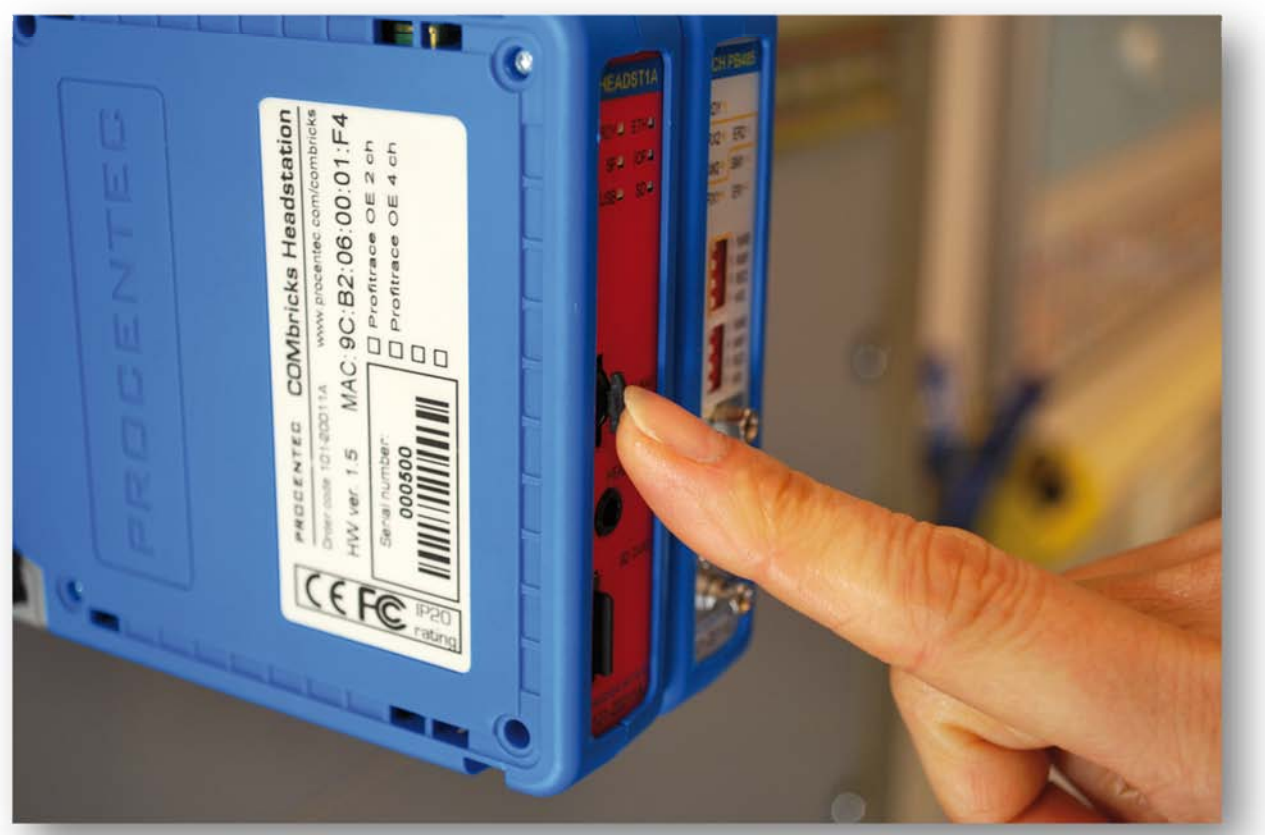

#### Fig. 8 - Menu switch

### **3** Installation instructions

#### 3.1 Location

COMbricks can be installed everywhere in a non-hazardous area that complies with IP 20 (DIN 40 050) and the specified temperature range of  $0..60^{\circ}$  Celsius.

#### 3.2 Position

COMbricks can be installed in every position, but it is recommended to install it with the cables pointing down. In this position it is also easier to read the status LEDs.

#### 3.3 Mounting and un-mounting backplane units

The backplane of the COMbricks has to be mounted on 35 mm DIN-rail with a minimum width of 50 mm to fit a fixed backplane for 2 Modules.

Fig. 9 illustrates how to mount and dismount the backplane on and from the DIN-rail. For the unmounting an appropriate screwdriver is required.

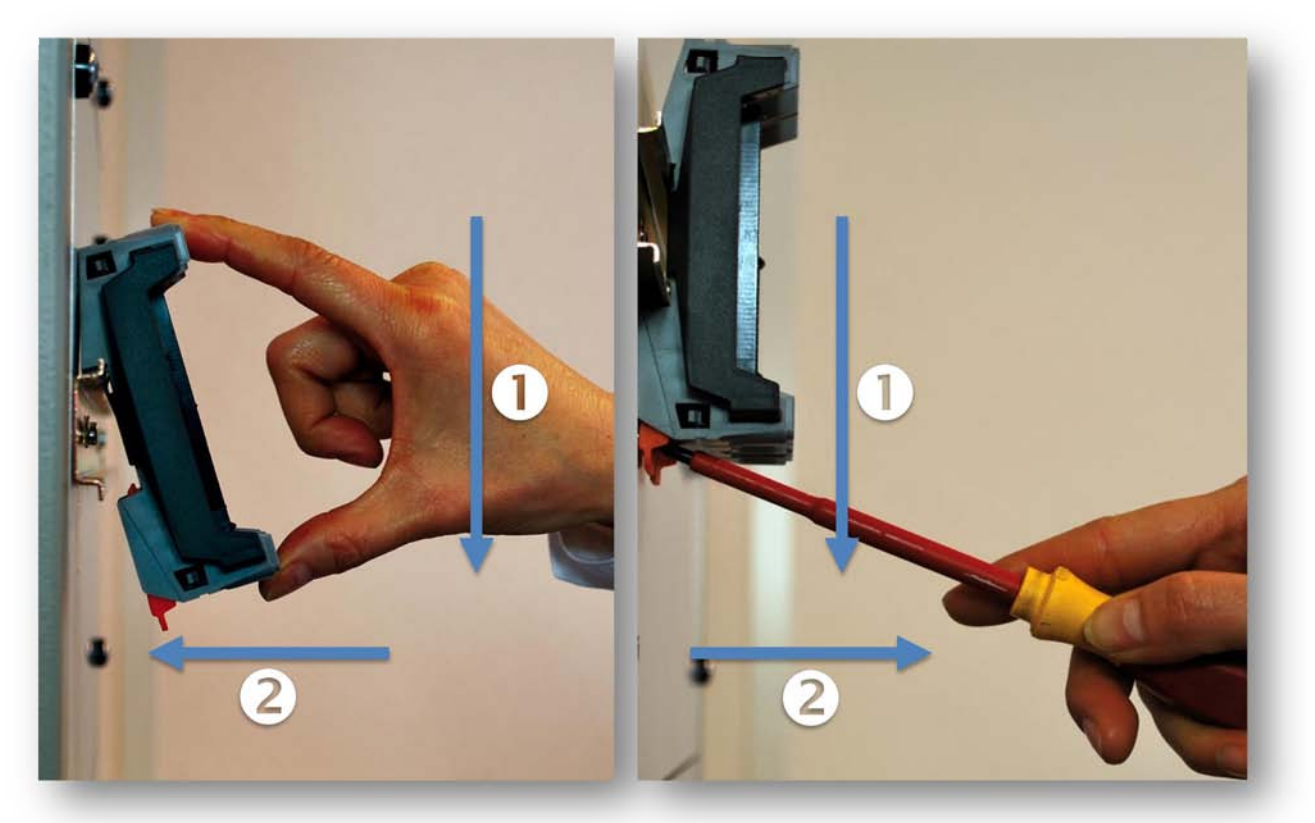

Fig. 9 - Mounting (pull-down + push)

Un-mounting (click tap + pull)

#### **COMbricks – User Manual**

### PROCENTEC

#### 3.4 Adding backplane units

The additional backplane units as described in **Paragraph 3.3**. To merge them remove the plastic covers on the side of the backplane units that have to be merged. Push both backplane units together until no more movement is possible (see **Fig. 10**).

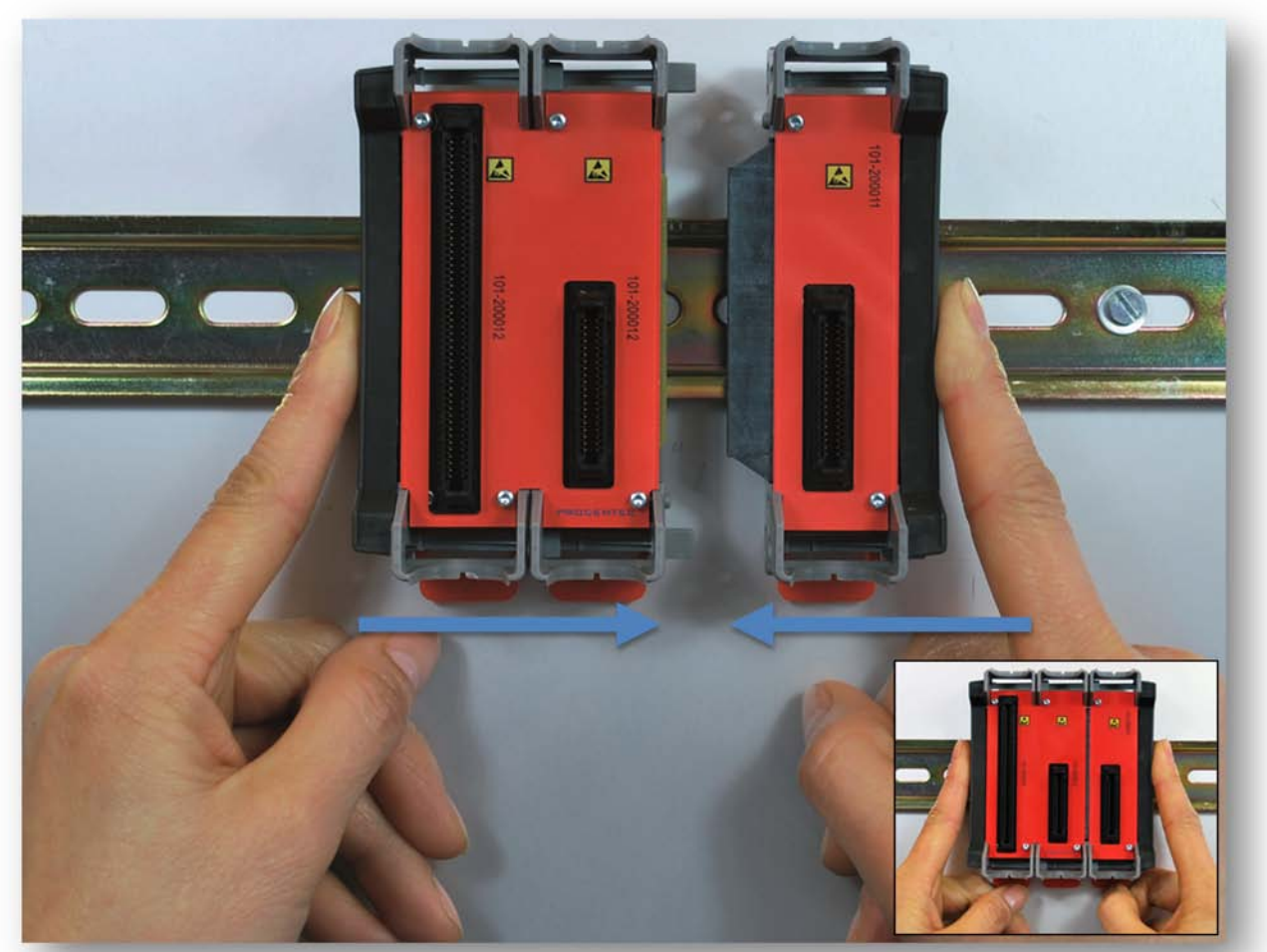

Fig. 10 - Adding backplane units

#### **Detaching backplane units** 3.5

Detaching backplane units is a delicate procedure that should be done according the description below and Fig. 11 in order to prevent damages.

| STEP 1: | Push with a screwdriver the top arm down and pull delicately the top of the backplane |
|---------|---------------------------------------------------------------------------------------|
|         | unit that has to be removed. The arm should now be "free".                            |
|         |                                                                                       |

STEP 2: Push with a screwdriver the bottom arm down and pull delicately the bottom of the backplane that has to be removed. The arm should now be "free".

**STEP 3:** Pull the backplane unit from the section that remains.

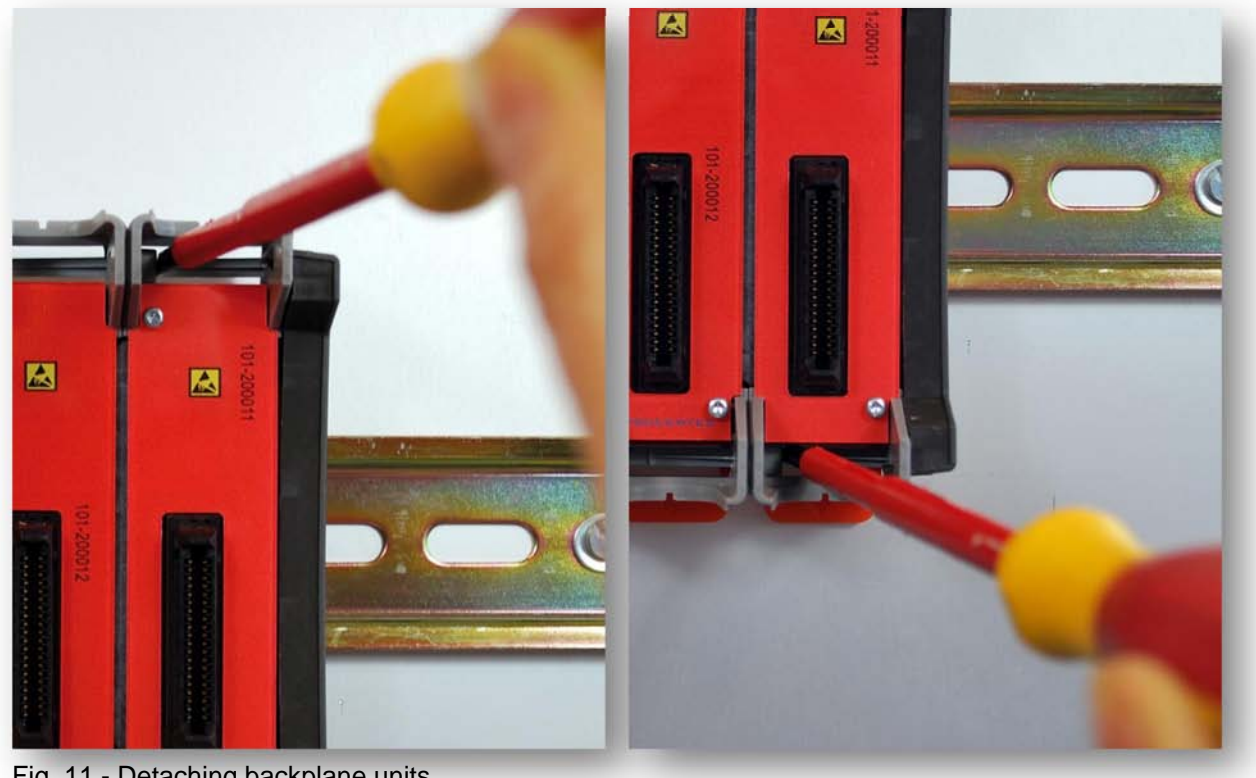

Fig. 11 - Detaching backplane units

#### 3.6 Inserting modules

Push the modules in the slots of the backplane (see Fig. 12).

The Head Station (with the red front plate) should be placed in the most left slot (with the largest connector) and the other modules in the remaining slots.

When the modules are inserted the correct way, a sharp clicking sound should be heard during the push.

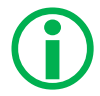

Modules can be inserted during operation.

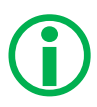

The slots have a polarity and fit only one way.

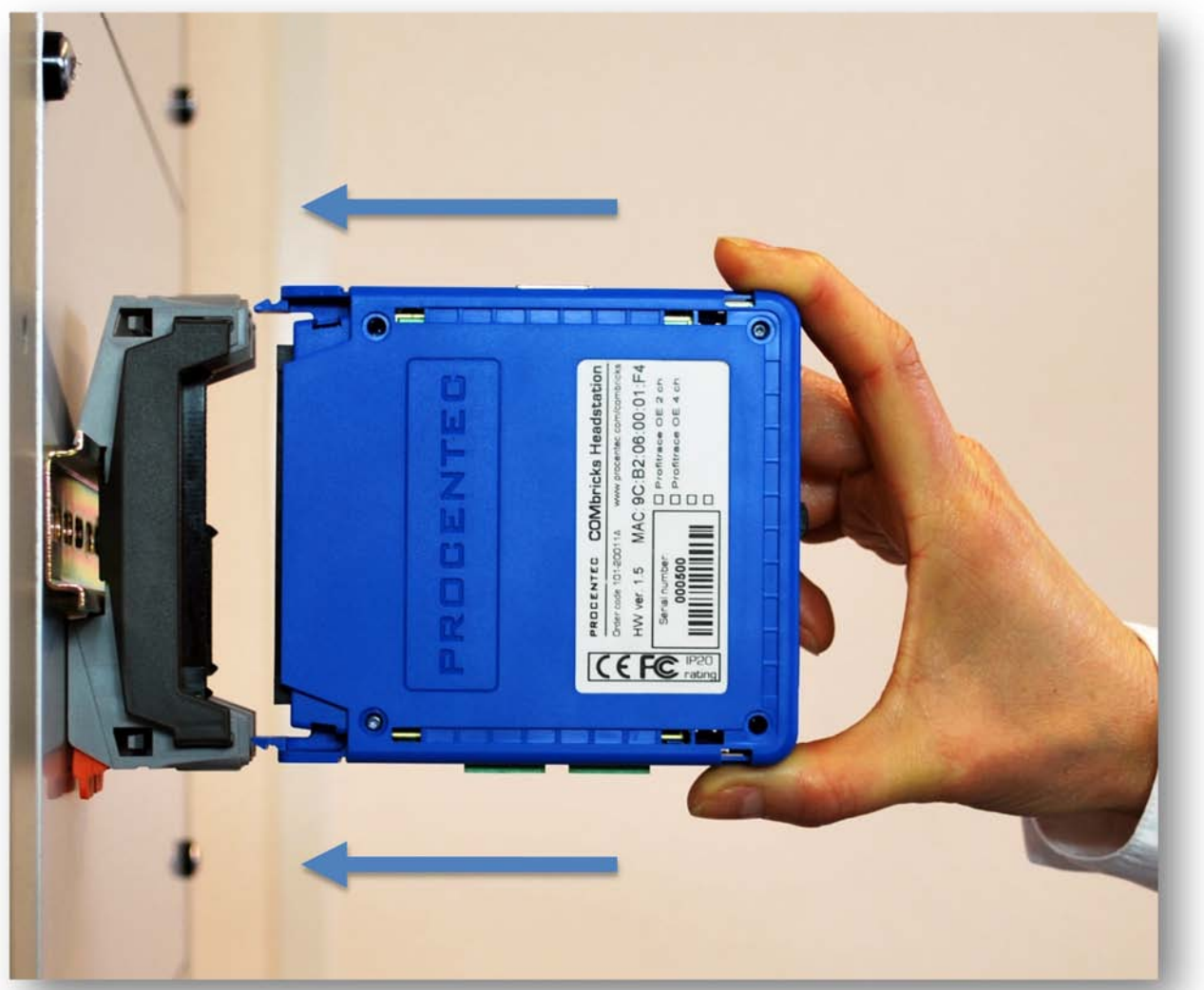

Fig. 12 - Inserting modules

#### 3.7 Removing modules

To remove a module press the keys on both sides of the module (this has to be done with 2 hands). When both keys are pressed, pull the module out of the slot (see **Fig. 13**).

Modules can be removed during operation.

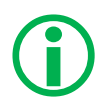

1 Slot between 2 modules can remain empty when modules are removed during operation. Modules at the end of the backplane can always be removed (1-by-1).

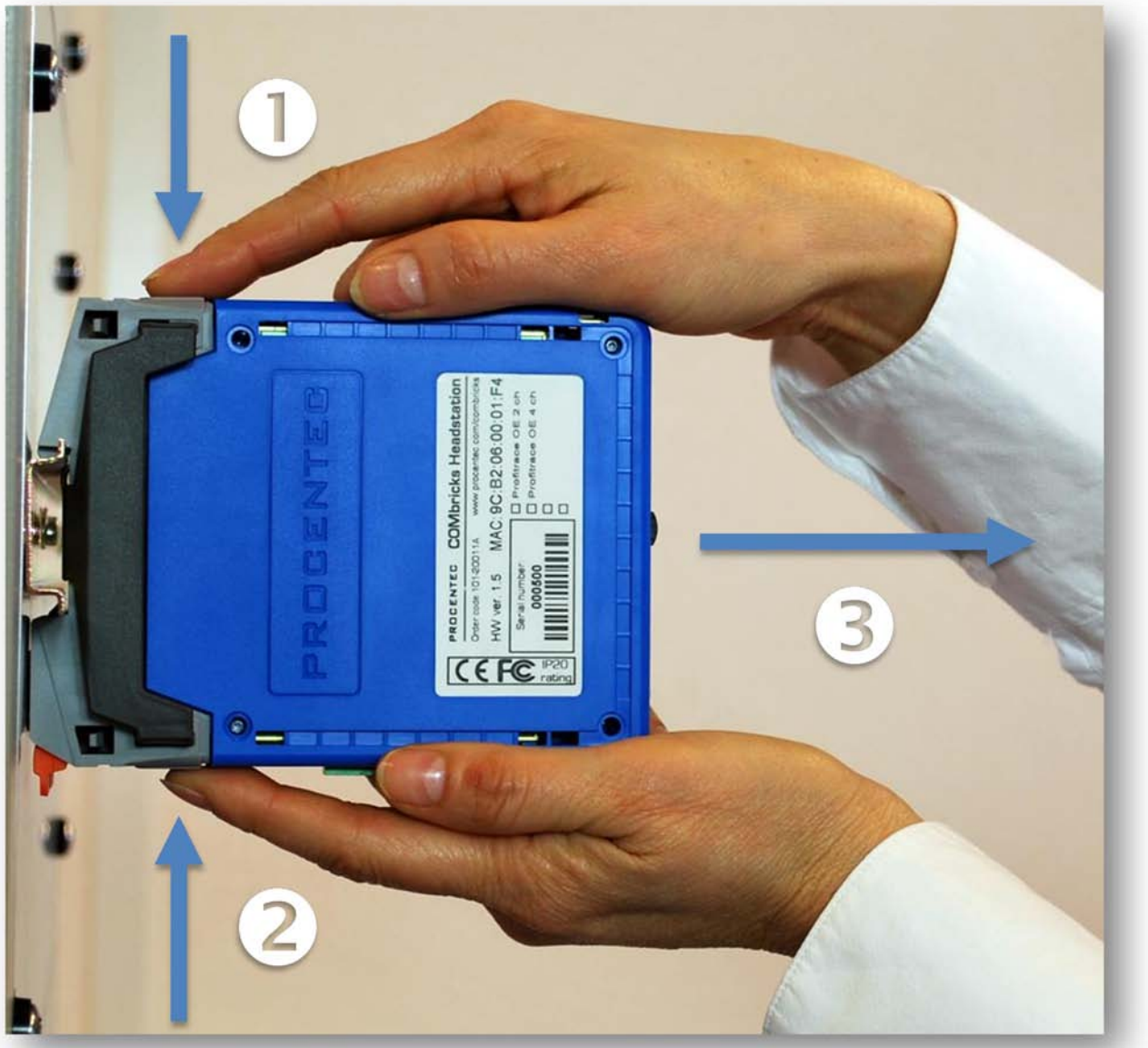

Fig. 13 - Removing modules

#### 3.8 Wiring Ethernet

The Ethernet connector is located on the top-side of the Head Station. The connector contains LEDs that indicate linkup and reception of data.

It's recommended to use a cable/RJ45 plug with grounding/foil due to the nature of the industrial applications.

The Ethernet interface complies with the standard Ethernet guidelines. The maximum cable length from COMbricks to switch/device is maximum 100 m.

The MAC address is printed on the side of the Head Station.

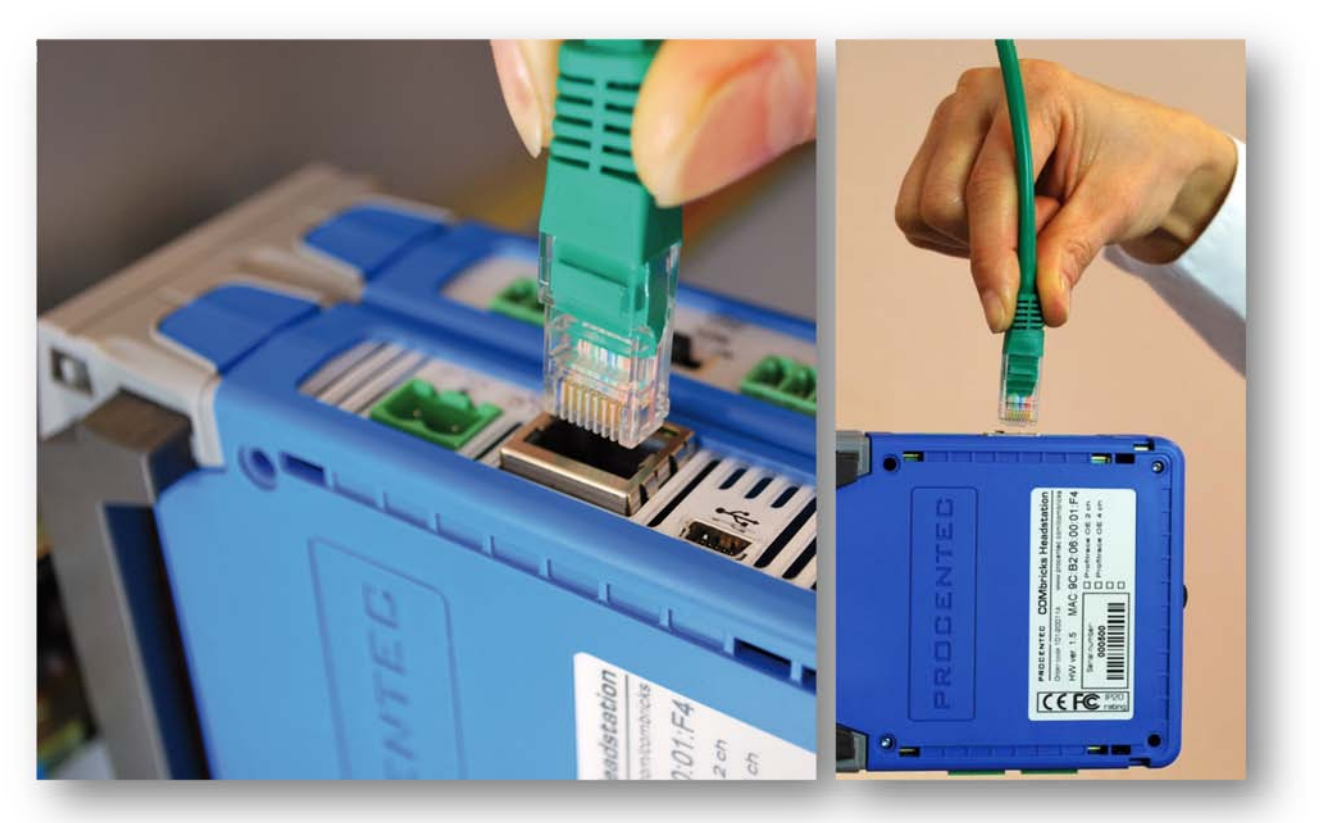

Fig. 14 - Wiring Ethernet

#### 3.9 Power Supply

The Head Station contains two 3-pin screw type power connectors on the side. If power redundancy is NOT required, either one can be used.

The layout is as follows (when the wires are pointing down):

1 = - (left)

2 = + (middle)

3 = **SH** (right)

The power supply has to comply with the following specifications:

- Voltage: 10,8..26,4 VDC
- Current: Min. 800 mA
- Wire diameter: < 2,5 mm<sup>2</sup>

#### 3.9.1 Procedure

To connect the 24 VDC supply to the 3-pin screw-type terminal, proceed as follows:

| STEP 1: | Strip the insulation of the conductors of the 24 VDC power supply.   |
|---------|----------------------------------------------------------------------|
| STEP 2: | Secure the conductors in the screw-type terminal.                    |
| STEP 3: | Insert the entire connector block in the power socket (see Fig. 15). |

To connect the power supply a 3 mm screwdriver is required.

#### 3.9.2 Testing and commissioning

If the power is switched ON it can be diagnosed by the following indicator procedure:

□ All LEDs on the Head Station should be shortly ON.

- □ The RDY LED should be shortly Blinking.
- □ The SD LED should be ON (if an SD card is inserted).
- □ The RDY LED should be ON (also on other inserted Modules).

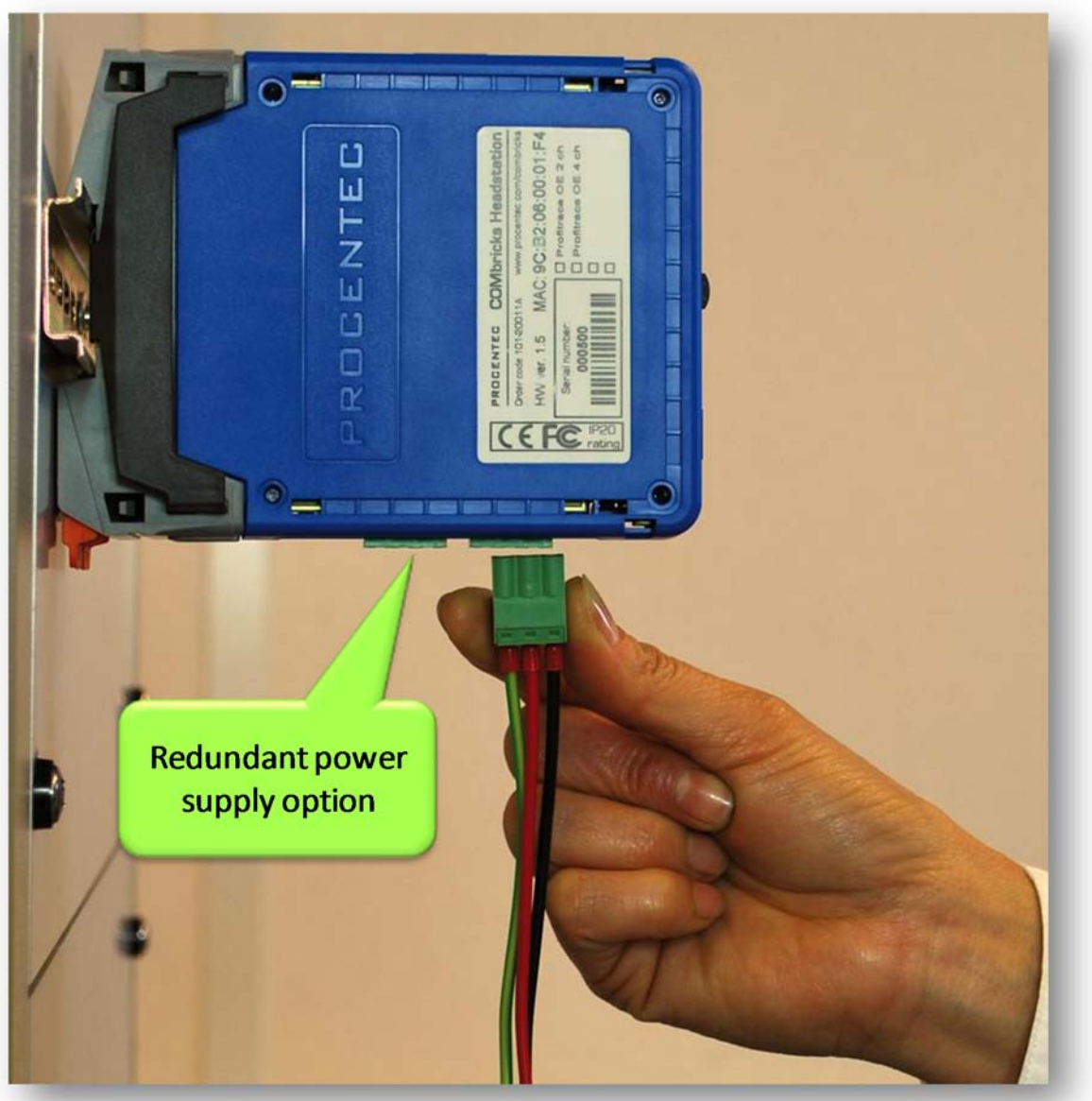

Fig. 15 - Head Station power supply

#### 3.10 Configuring repeaters modules

The repeaters can be configured by the dipswitches located at the front of the module or the web server.

#### 3.10.1 Customizing the PROFIBUS network (NW0/NW1)

Set these dipswitches to following positions to customize a channel for a specific PROFIBUS network.

| NW0   | NW1   | Network |
|-------|-------|---------|
| LEFT  | LEFT  | 1       |
| RIGHT | LEFT  | 2       |
| LEFT  | RIGHT | 3       |
| RIGHT | RIGHT | 4       |

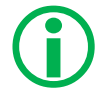

When software settings are preferred these dipswitches do not have to be set.

#### 3.10.2 Redundancy (RED)

Set this dipswitch to enable the redundancy group for the channel.

| RED   | Redundancy |
|-------|------------|
| LEFT  | OFF        |
| RIGHT | ON         |

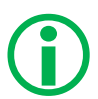

When software settings are preferred this dipswitch does not have to be set.

#### 3.10.3 Hardware or software settings (H/S)

Set this switch to enable hardware (dipswitches) or software settings.

| H/S   | Settings |
|-------|----------|
| LEFT  | Hardware |
| RIGHT | Software |

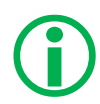

When software is enabled, all switch settings are overruled. The settings are saved in the internal memory of the Head Station.

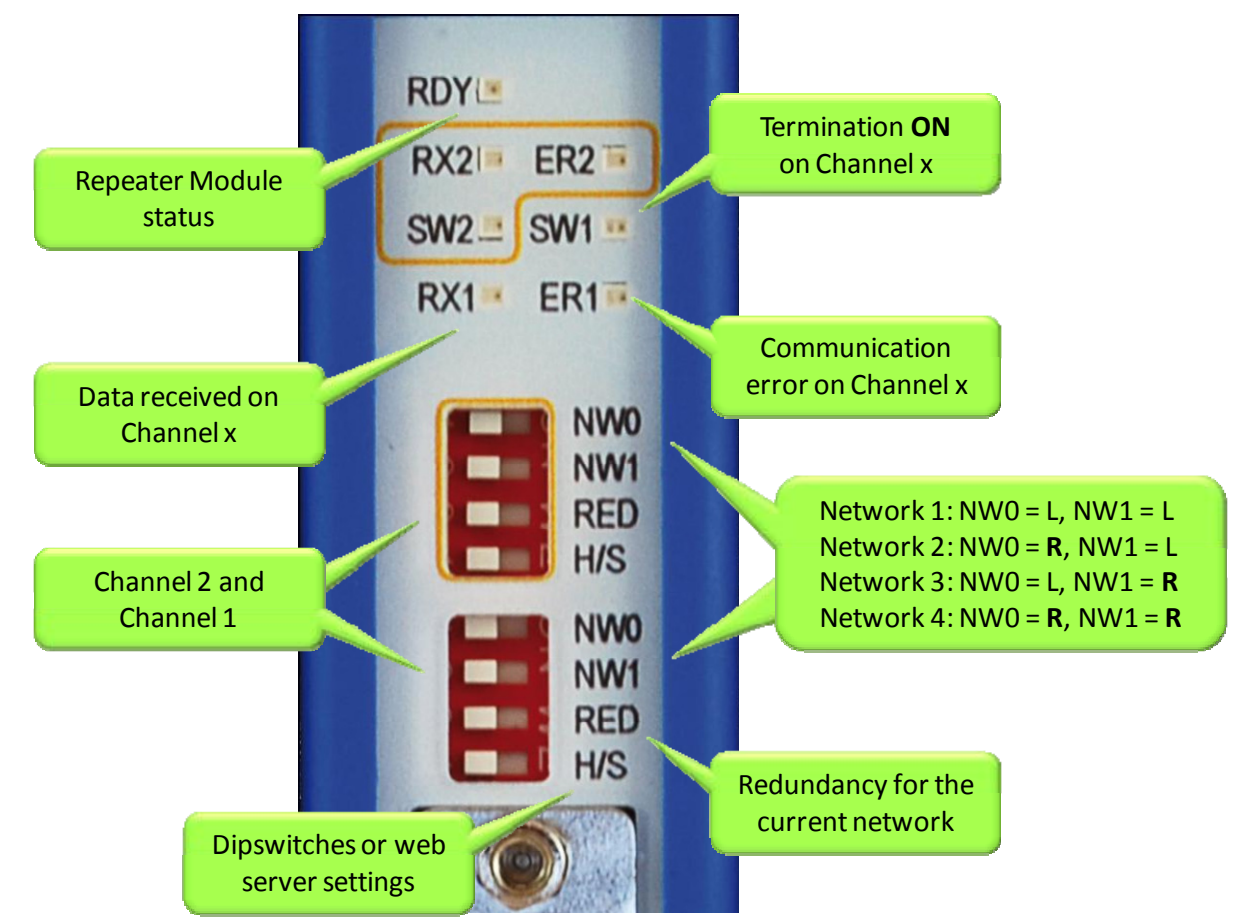

Fig. 16 - Dipswitches and LEDs of the repeaters

#### 3.11 Wiring repeater modules

The PROFIBUS cable should be wired to the repeaters according the PROFIBUS guidelines with suitable cable for the application you are using.

With a 1 channel repeater, the channel is marked CH1. With a 2 channel repeater, the channels are marked CH1 and CH2.

The channels (CHx) have 2 screw terminals (IN and OUT) for the bus connection and a termination switch.

When the channel is the last on the segment, the cable should be wired to IN and the termination should be set to ON. See **Paragraph 7.2** for a description of the OUT connector when the termination is ON.

When the top channel is NOT at the end of the segment, OUT can be used to daisy chain the cable to the next device. Termination should be set to OFF.

Pin layout of the screw terminals Pin "A": Green wire Pin "B": Red wire Pin "SH": Cable shielding OR Pin "I": Cable shielding

The bottom channel (CH1) is additionally equipped with a DB9 connector to have an alternative connector for standard plugs (1-on-1 with the screw terminals).

When the DB9 connector is utilized and located at the end of the segment, it is recommended to use the termination on the DB9 connector and not on the repeater module.

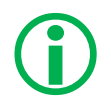

To connect the PROFIBUS cable to the repeater modules (screw terminals) a 2,5 mm screwdriver (max. 0,4 mm) is required.

#### 3.11.1 Testing and commissioning

If the channel recognizes valid PROFIBUS messages from 1 or more connected devices, the RX LED of this channel should be blinking and ER should be OFF.

When the termination of a specific channels is set to ON, the SWx LED should be ON.

### 4 Web server

To access the web server of COMbricks, open your web browser and enter the IP address that has been setup (the default IP address is <u>192.168.1.254</u> after purchase or reset). In the Discovery Tool there is also a direct link to the web server with the default Windows browser.

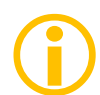

If the User password has been setup a screen will appear to login first in order to access the web server. If only the Administrator password has been setup it is not necessary to login to directly, but when settings are altered you must be logged in (See **Paragraph 4.5**).

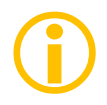

Some web pages described in this manual are only accessible with certain Head Station types, licenses or firmware versions.

After the web page has been loaded, the pages of the web server can be visited by clicking on the items in the menu on the left side of the screen. The next paragraphs will explain the primary web server pages.

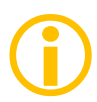

The web server can handle 20 simultaneous client connections. When all 20 are utilized, the connection with the COMbricks could become relatively slow.

#### 4.1 Status

Head Stations:1A, 1B, 1CFirmware:V1.140 and higherLogin:User or Administrator

The 'Status' screen is the first web page that appears when the web server is accessed . This page gives an overview of the available modules and their respective description + version numbers (see **Fig. 17**).

Modules can be inserted and removed during operation. Changes in hardware should be directly visible in the Status screen.

The 'User message' with custom messages/info is also displayed here (see Fig. 17).

On the top of the screen the network and site info can be inspected (see Fig. 17).

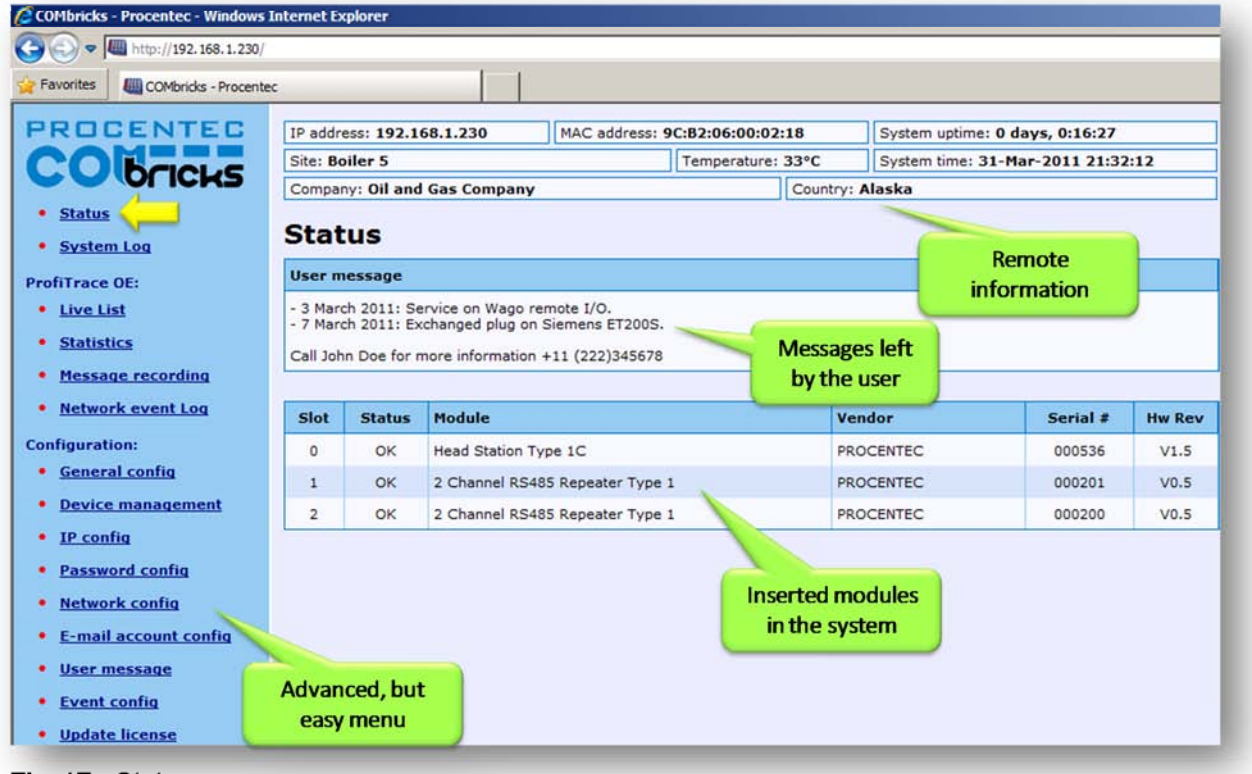

Fig. 17 - Status screen

Some advanced modules offer their specific status screen. Click on the link (name in the module column) and the respective web page will be displayed (see **Fig. 18**).

| COMbricks - Procentec - Windows | Internet Explorer                      |                   |                                   |                                  |  |
|---------------------------------|----------------------------------------|-------------------|-----------------------------------|----------------------------------|--|
| 🕞 🕑 🗢 / 🕮 http://wateringen.pro | centec.com:8180/                       |                   |                                   |                                  |  |
| COMbricks - Procentec X         |                                        |                   |                                   |                                  |  |
| PROCENTEC                       | IP address: 192.168.1.230 MAC address: |                   | 06:00:02:03                       | System uptime: 1 days, 10:09:53  |  |
| CONCICLE                        | Site: Boiler 5                         | Temperature: 41°C |                                   | System time: 26-Jun-2011 0:56:58 |  |
|                                 | Company: Oil and Gas Company           | pany Cour         |                                   | untry: Alaska                    |  |
| Status                          | Head station st                        | atuc              |                                   |                                  |  |
| <u>System log</u>               | neau station sta                       | atus              | 1                                 |                                  |  |
| ProfiTrace OE:                  | Head station status                    |                   |                                   |                                  |  |
| <u>Live list</u>                | Vendor:                                |                   | PROCENTEC                         |                                  |  |
| <u>Statistics</u>               | Module type:                           |                   | Head Station Type 1C              |                                  |  |
| Message recording               | Serial number:                         |                   | 000515                            |                                  |  |
| Network event Log               | Software revision:                     |                   | V1.253b                           |                                  |  |
| Event config                    | Hardware revision:                     |                   | V1.5                              |                                  |  |
| pecial modules:                 | Mac address:                           |                   | 9C:B2:06:00:02:03                 |                                  |  |
| Oscilloscope images             | IP address:                            |                   | 192.168.1.230                     | Power redundancy                 |  |
| Bargraph images                 | Power supply 1:                        |                   | • Connected                       | status                           |  |
| Oscilloscope config             | Power supply 2:                        |                   | <ul> <li>Not connected</li> </ul> |                                  |  |
| onfiguration:                   | Micro SD-card present:                 |                   | Yes                               | Current concurred                |  |
| <u>General config</u>           | Current consumption (at 5.75V):        |                   | 0.933A -                          | by the modules                   |  |
| Device management               | Temperature:                           |                   | 41°C                              | by the modules                   |  |
| IP config                       | Uptime:                                |                   | 1 days, 10:09:53                  |                                  |  |
| Password config                 | Attached modules:                      |                   | 2                                 |                                  |  |
|                                 |                                        |                   |                                   |                                  |  |

Fig. 18 - Example of a module status

#### 4.2 System log

Head Stations:1A, 1B, 1CFirmware:V1.140 and higherLogin:User or Administrator

The 'System log' saves COMbricks events. When this page is accessed all the COMbricks events are displayed. It can be downloaded as text file and cleared (see **Fig. 19**).

The 'System log' is;

- kept intact after a power down and continues its logs after a power-up.
- auto/live updating when this screen is accessed.
- **saved** on the SD card.

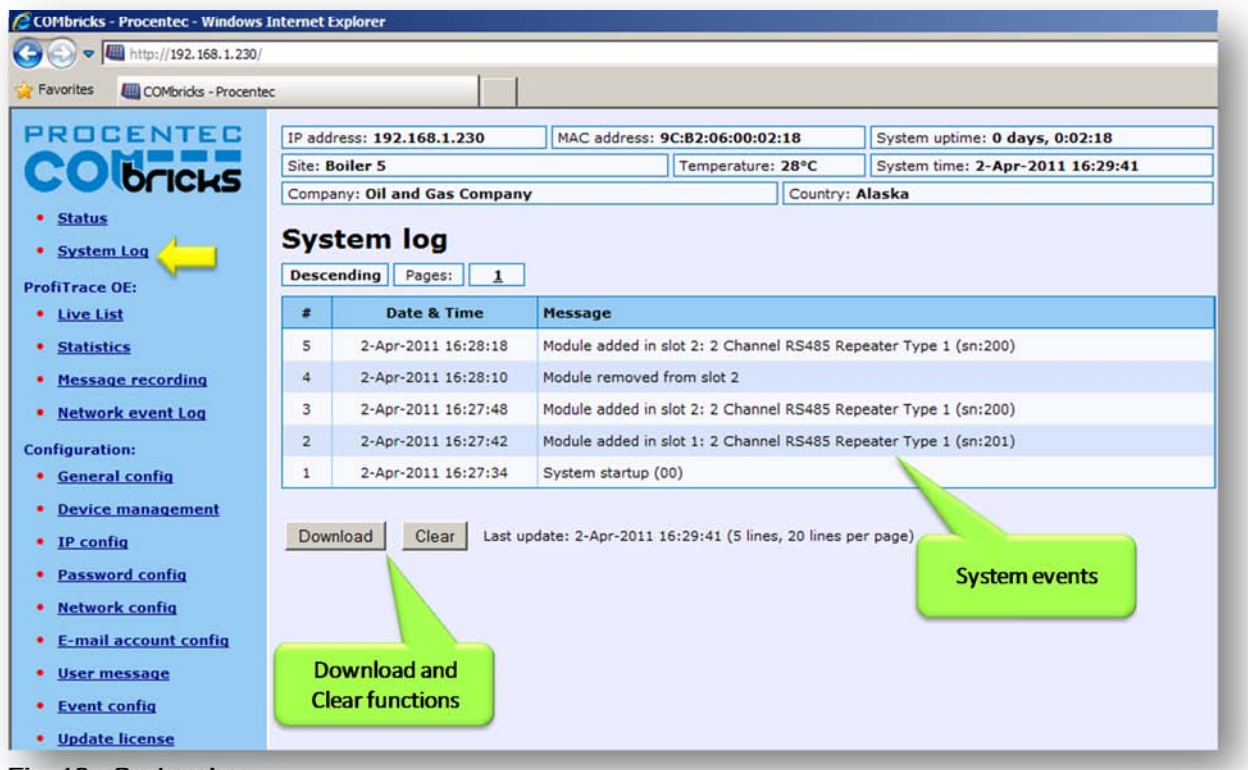

Fig. 19 - System log
### 4.3 General configuration

Head Stations:1A, 1B, 1CFirmware:V1.140 and higherLogin:Administrator

The basic settings of the COMbricks are customized on the 'General configuration' page. For the optimal use of ProfiTrace OE, it is important that the time is synchronized and the site info is sufficiently filled in (see **Fig. 20**).

The display refresh rate has to be tuned to the bandwidth of the Ethernet connection. By default it is set to a 1 second automatic refresh. If the bandwidth is limited, it is recommended to increase this time or to switch the automatic refresh OFF (see **Fig. 20**).

| System Log                            | General config                 | juration                            |                                     |          |
|---------------------------------------|--------------------------------|-------------------------------------|-------------------------------------|----------|
| rofiTrace OE:                         | Date & time synchronizati      | on                                  |                                     |          |
| Live List                             | Synchronize time:              | PC time: 8-Apr-2011 14:13:21        | COMbricks time: 8-Apr-2011 14:13:21 | Sync now |
| Statistics<br>Message recording       | Set time manually:             | date: 8 - 4 - 2011                  | time: 14 : 11 : 33                  | Set now  |
| Network event Log                     | Date & time settings           |                                     |                                     |          |
| nfiguration:<br><u>General config</u> | Time zone:                     |                                     | GMT +1                              | *        |
| Device management                     | Time display format:           |                                     | 24H                                 |          |
| IP config                             |                                | Remote info which                   | ch is                               |          |
| Password config                       | Site info                      | displayed on eve                    | ery                                 |          |
| Network config                        | Company:                       | web page                            | Oil and Gas Company                 | 1        |
| E-mail account config<br>User message | Site name:                     |                                     | Boiler 5                            |          |
| Event config                          | Country:                       | Important setti                     | Alaska                              | Ĭ        |
| Update license                        |                                | related to th                       | e                                   |          |
| logged in.                            | Display refresh                | Ethernet bandw                      | vidth                               |          |
| ogin                                  | Automatic refresh:             |                                     | <b>ज</b>                            |          |
|                                       | Update interval (seconds):     | Important setti<br>related to durat | ings                                |          |
|                                       | Log save interval              | of the SD car                       | d                                   |          |
|                                       | Auto save log interval (minute | is):                                | 15                                  | 1        |

Fig. 20 - General configuration

#### 4.4 Network configuration

Head Stations:1A, 1B, 1CFirmware:V1.252 and higherLogin:Administrator

The network names and the assignment of the repeater modules are customized here. For the optimal use of ProfiTrace OE, it is important that correct and understandable network names are defined (see **Fig. 21**). The network names are used in multiple components: ProfiTrace Live List, event emails, message recording, etc.

The network assignment of the repeater modules is also displayed and can be adjusted if software settings are enabled (see **Fig. 21**).

Dipswitch settings are always primary to software settings.

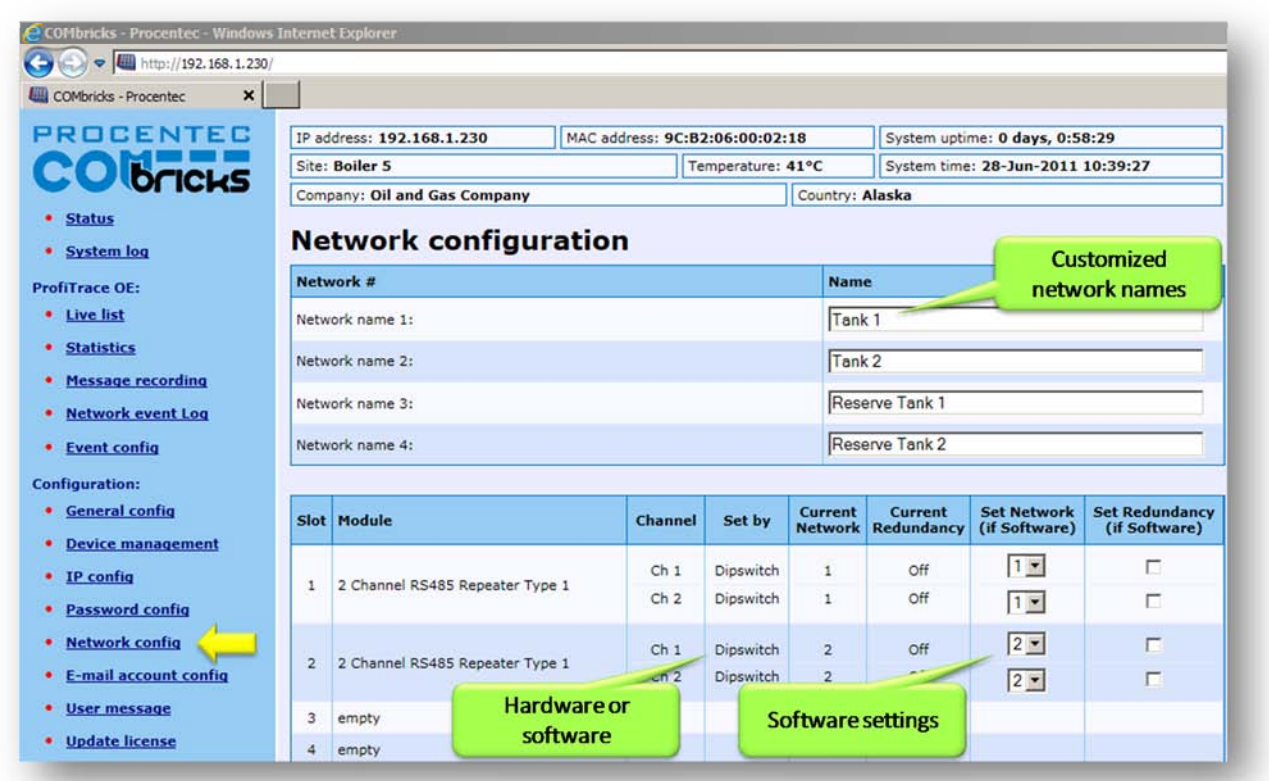

Fig. 21 - Network configuration

#### 4.5 Password setup and login

Head Stations:1A, 1B, 1CFirmware:V1.100 and higherLogin:Administrator

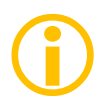

Passwords are NOT activated when the product is purchased or reset and all menu items are accessible and adjustable.

COMbricks supports 2 types of passwords;

UserIs limited to read information.AdministratorHas access to the full web server and can adjust settings.

- The Administrator password has to be set first.
- The passwords are visible during the typing.
- The passwords can have a length between 1 and 16 characters.

Fig. 22 illustrates the password setup web page.

#### 4.5.1 Access rights

After a password(s) has been setup, it complies with the access rights from the table below.

Table 1 - Access rights after password setup

|                                                  | NO<br>Passwords | Administrator | User<br>(Admin. is set) |
|--------------------------------------------------|-----------------|---------------|-------------------------|
| Login required at web server access              | NO              | NO            | YES                     |
| Visiting web pages                               | YES             | YES           | YES                     |
| Clear "System log"                               | YES             | YES           | YES                     |
| Restart the device in the<br>"Device management" | YES             | YES           | YES                     |
| Changing passwords                               | YES             | YES           | NO                      |
| Adjusting all other settings                     | YES             | YES           | NO                      |

| COMbricks - Procentec - Windows   | Internet Explorer               |                                      |                                |         |
|-----------------------------------|---------------------------------|--------------------------------------|--------------------------------|---------|
| • [2] http://192.168.1.230/       | 1                               | E                                    |                                |         |
| Favorites COMbricks - Procente    | ec                              |                                      |                                |         |
| PROCENTEC                         | IP address: 192.168.1.230       | MAC address: 9C:B2:06:00:02:1        | 18 System uptime: 0 days, 2:08 | :17     |
| COMPANY                           | Site: Boiler 5                  | Temperature: 3                       | System time: 2-Apr-2011 18     | 3:35:40 |
|                                   | Company: Oil and Gas Company    | ny                                   | Country: Alaska                |         |
| <u>Status</u>                     | Chango pacewo                   | rd                                   |                                |         |
| System Log                        | change passwo                   |                                      |                                |         |
| rofiTrace OE:                     | Passwords                       | New password                         | Re-enter new password          | Save    |
| Live List                         | User password:                  |                                      |                                | Save    |
| <u>Statistics</u>                 | Admin paceword:                 |                                      | [                              | Sava    |
| Message recording                 | Admin password.                 | 1                                    | 0                              | Save    |
| Network event Log                 | Please note: These passwords ap | ply to the WEB. FTP and TELNET inter | rfaces.                        |         |
| Configuration:                    |                                 |                                      |                                |         |
| <u>General config</u>             |                                 |                                      |                                |         |
| Device management                 |                                 |                                      |                                |         |
| • IP config                       |                                 |                                      |                                |         |
| Password config                   |                                 |                                      |                                |         |
| Network config                    |                                 |                                      |                                |         |
| E-mail account confin             |                                 |                                      |                                |         |
| User message                      |                                 |                                      |                                |         |
| <u>oser messore</u>               |                                 |                                      |                                |         |
| <ul> <li>Eccent config</li> </ul> |                                 |                                      |                                |         |
| <u>Event config</u>               |                                 |                                      |                                |         |

Fig. 22 - Password setup

#### 4.5.2 Password best practice

We encourage you to at least setup the Administrator password if more than 1 person can have access to the network.

- Activate the password(s) immediately after installation or at the office before it is transported to the final destination.
- Use different passwords for the Administrator and User.
- Never share passwords with anyone.
- Always use strong passwords. Avoid: *test*, 123456, *<your company name>*, *<your first name>*, *combricks, procentec, etc.*
- Change passwords immediately if they may have been compromised.
- If passwords must be written down, store it in a secure place and destroy it when it is no longer needed.
- Be careful about where passwords are saved on computers. Some dialog boxes, such as those for remote access, present an option to save or remember passwords. Selecting this option poses a potential security threat.

#### 4.5.3 External protocols

The following login information is required for external protocols, like; FTP and TELNET.

```
Login name: user or admin
Password: <your password>
```

In case no password has been setup, COMbricks will accept any password during the connection phase.

#### 4.5.4 Clearing password(s)

There are a couple of ways to restore the password(s) to their default setting:

- Change the passwords with no text written in the text field (Administrator login required).
- Restore to factory default settings in the "Device management" page (Administrator login required).
- Restore to factory default settings with the switch on the front of the Head Station (see Paragraph 6.5).

#### 4.6 License update

Head Stations:1A, 1B, 1CFirmware:V1.252 and higherLogin:Administrator

In case the user wants to update the license of the Head Station, it can be done here via an internet connection or copy the content of a license file.

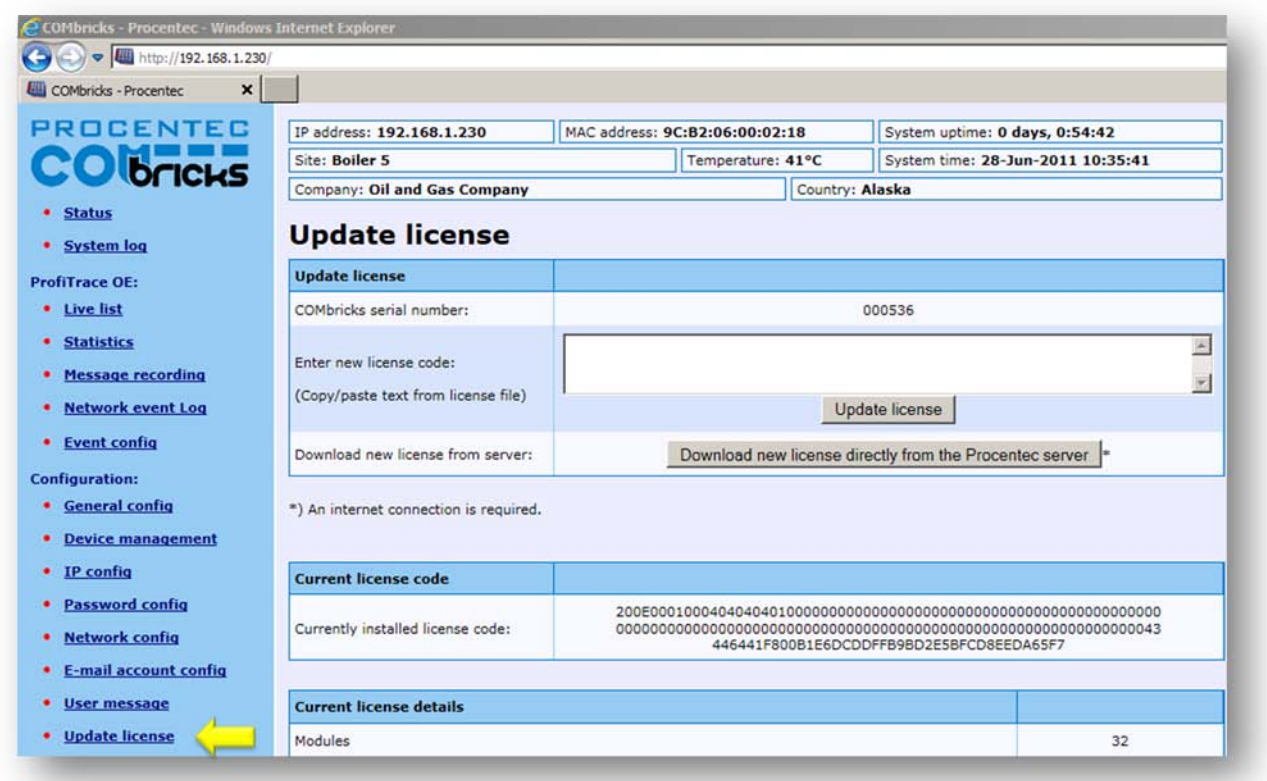

Fig. 23 - License update

#### 4.7 Document download page

Head Stations:1A, 1B, 1CFirmware:V1.253 and higherLogin:User or Administrator

To provide the user with documentation, firmware and software, the SD card has been provided with a document download page (see **Fig. 24**).

- Download the latest version of the document download page from www.procentec.com
- The content of the .ZIP file has to be copied to a directory \DOC on the SD card.
- If the directory does NOT exist, create it and copy the content of the .ZIP file to it.
- Reload the web server to update the information.
- · There should be an item called "Downloads" on the bottom of the left menu

It is possible to replace the PROCENTEC download page with a customized version. Replace *index.hml* with your own version and you can point to directories/files which are located on the SD card. If you are interested in such activities, we recommend you to inspect the structure of the PROCENTEC index.html first.

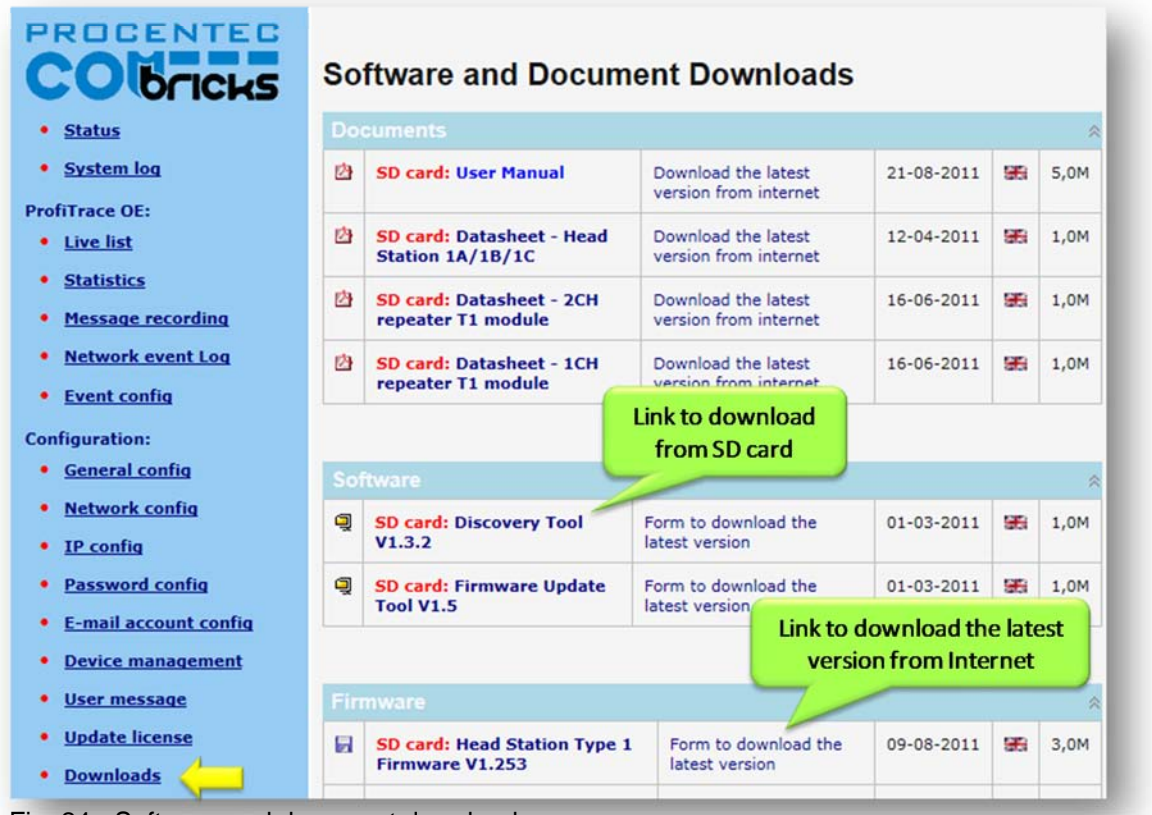

Fig. 24 - Software and document downloads

#### 4.8 Email account config

Head Stations:1A, 1B, 1CFirmware:V1.253 and higherLogin:Administrator

The email account information has to be entered in case the user wants to have COMbricks signal events by email. The required information is generally the same like any other email related setup (see **Fig. 25**).

 $(\mathbf{i})$ 

Setting up the email server parameters is not enough. The events that generate the emails have to be setup in the Event config menu (see **Paragraph 5.4**).

The SMTP server has to support **unencrypted** connections, because the current COMbricks firmware does NOT support encrypted connections such as SSL/TLS. The DNS address (IP config menu) has to be modified according to the DNS addresses of your internet provider.

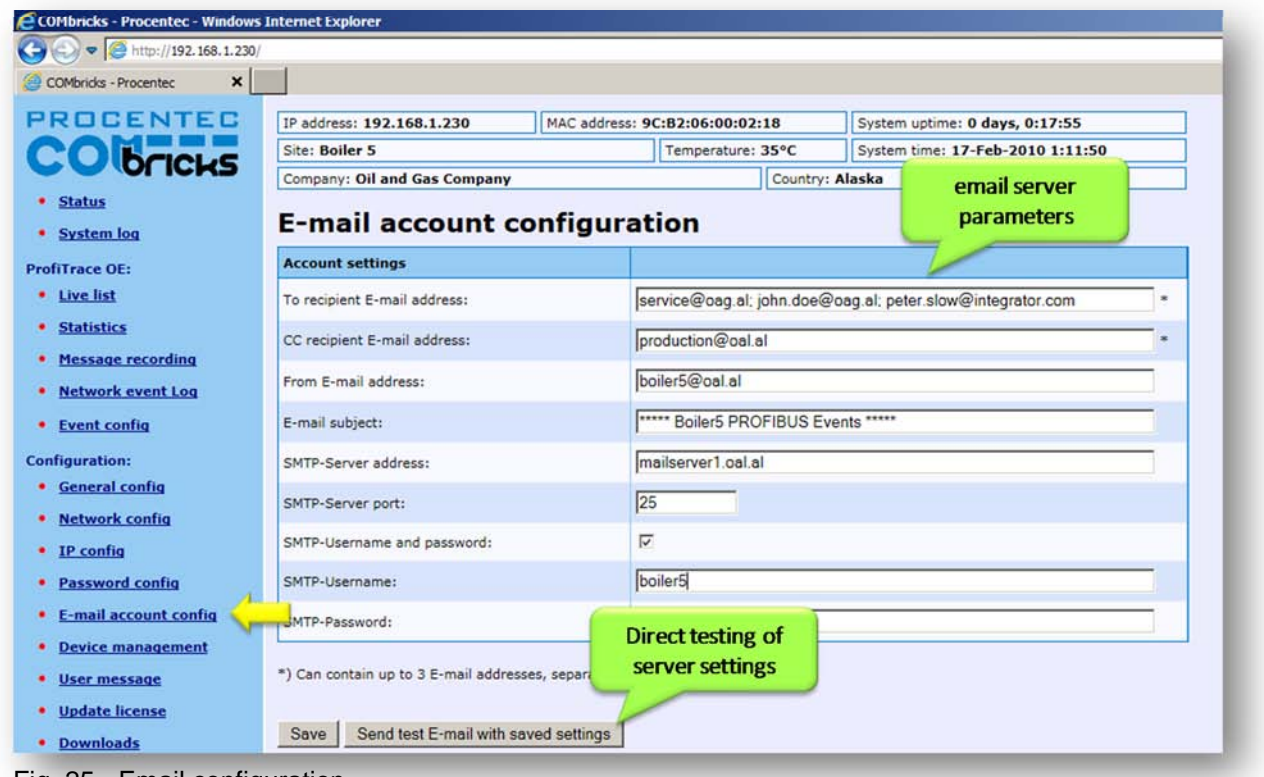

Fig. 25 - Email configuration

The server parameters have to comply with the email server parameters listed in Table 2.

#### Table 2 - Email server parameters

| Server parameters | Mandatory | Additional information                                                                                                    | Size |
|-------------------|-----------|----------------------------------------------------------------------------------------------------|------|
| То                | YES       | If you enter multiple addresses (max. 3) separate them with the ; character.                                                     | 200  |
| Cc                | Optional  | If you enter multiple addresses (max. 3) separate them with the ; character.                                                     | 200  |
| From              | Yes       | Depending on the email server you are using this has to be an existing email address.                                            | 100  |
| Subject           | Optional  | Can be anything you want it to be.                                                                                               | 100  |
| SMTP server       | Yes       | has to be setup according to the requirements of the email server.                                                               | 100  |
| SMTP server port  | Yes       | Standard value for most servers has already been entered, but has to be setup according to the requirements of the email server. |      |
| User name         | Optional  | Optional a User name can be entered if the SMTP server requires it. Click on "SMTP-Username and password" first.                 | 50   |
| Password          | Optional  | Optional a User name can be entered if the SMTP server requires it. Click on "SMTP-Username and password" first.                 | 50   |

When you have filled in all server parameters, click on "Save". The settings can be tested by clicking on "Send test email with saved settings".

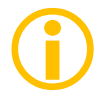

Save the settings first before sending the test email!

It might take a couple of minutes before the test email has been received by the recipient.

If the test-email has not been received, please check if it has been blocked by a Spam filter.

#### 4.8.1 Troubleshooting

- □ Check if COMbricks has access to the internet. You can easily test this by going to the Download page in the COMbricks menu and download a datasheet from the web.
- □ Compare the DNS settings with the requirements of the email server you are using.
- □ Make sure your email server supports unsecured connections.
- Check the email settings and generate the test email. Start with only 1 email address (To).
- If the test email works, please check that your events have been correctly enabled and an event is really triggered.

### 5 ProfiTrace OE

ProfiTrace OE (Over Ethernet) is a web based version of ProfiTrace. It offers the basic functionality of regular ProfiTrace, like; Live List, Statistics and Message recording. ProfiTrace OE is available on the Head Stations 1B and 1C.

### 5.1 Live List

#### "Colours make it easy ....."

The Live List is a matrix that continuously lists all the available devices. It is directly visible which devices are 'troublemakers'. With different background colours, the status of the devices is displayed (see **Fig. 26**):

- Green: Device is in Data Exchange
- Yellow: Device is lost
- Red: Parameter fault
- Purple: Configuration fault
- No colour: On the bus but not in Data Exchange

The Live List can also generate the product name of the devices when a diagnostic message is captured (synchronized with the GSD library).

| OCENTEC                    | IP addr | ess: 192.1  | 68.1.230 | MAS             | Moni       | toring A        |          | System upt        | ime: 0 days | , 0:20:50   |        |
|----------------------------|---------|-------------|----------|-----------------|------------|-----------------|----------|-------------------|-------------|-------------|--------|
| Obcieve                    | Site: B | oiler 5     |          |                 | net        | works           | c        | System tim        | e: 1-Jul-20 | 11 13:26:26 | )(     |
|                            | Compa   | ny: Oil and | Gas Com  | pany            | net        | WOIKS           | 10.      | laska             |             |             |        |
| itatus<br>Ivstem log       | Live    | e list      | /        |                 |            |                 |          |                   |             |             |        |
| race OE:                   |         | Tank 1      |          | Tank 2          | 1          | Reserve         | e Tank 1 |                   | Res         | erve Tank   | 2      |
| ive list                   | Baud ra | ate: 1.5 Mb | ps       |                 |            |                 |          | -                 |             |             |        |
| tatistics                  | Model   | Name        | -        | Reset Live list |            |                 |          |                   |             |             |        |
| lessage recording          |         | 0           | 1        | 2               | 3          | 4               | 5        | 6                 | 7           | 8           | 9      |
| etwork event Log           | 0       | 0           |          | 2               | 3          | 4               | 5        | 6                 | 7           | 8           | 0      |
| vent config                |         |             |          |                 | Heidenhain |                 | VM10     |                   |             | ~           |        |
| al modules:                | 10      | 10          | - 11     | 12              | Encoder    | -14             | NORGREN  | 16                | -17         | 18          | 19     |
| scilloscope images         | 20      | 20          | 21       | 22              | 23         | 750-333<br>WAGO | 25       | 26                | LGIS        | 28          | 29     |
| argraph images             | 30      | 30          | 31       | 750-333<br>WAGO | 33         | 34              | 35       | ET200S<br>SIEMENS | 3           | 38          | 39     |
| scilloscope config         | 40      | 40          | 41       | 42              | 43         | 44              | 45       | 46                | 47          | 48          | 49     |
| juration:<br>eneral config | 50      | 50          | 51       | 52              | 53         | 54              | BPS34    | 56                | Cim         | ilor Live L | int no |
| etwork config              | 60      | 60          | 61       | 62              | 63         | 64              | 65       | 66                | Sim<br>P    | ProfiTrace  | st as  |
| config                     | 70      | 70          | 71       | 72              | 73         | 74              | 75       | 76                | 77          | 78          | 79     |
| assword config             | 80      | 20          | 0.1      | 00              | ILBPBAMAO  | 24              | 05       | 205               | 97          | 0.0         |        |

Fig. 26 - ProfiTrace Live List

#### 5.1.1 Updating the GSD file library

The procedure below describes how to update the GSD file information in COMbricks so that all devices in the Live List have a full model name.

- **STEP 1:** Start regular ProfiTrace (2.6.x and no license required).
- **STEP 2:** Copy all GSD files you require to the ProfiTrace GSD directory. This is usually ".....\ProfiTrace\_Vx\_x\_x\GSD".
- STEP 3:
   Create a COMbricks GSD library.

   (Settings > Create COMbricks GSD library)

   A question is asked if you want to re-scan the GSD files. Select YES followed by

   (re)Scan GSDs. Click close when the process has been finalized.
- **STEP 4:** A pop-up box allows us to select the destination folder. Select a (temporary) destination folder for the file *GSD.BIN*, for example the Windows desktop.
- **STEP 5:** GSD.BIN has to be copied to the SD card of the COMbricks. You can do this by inserting it in your PC or FTP (admin account).
- **STEP 6:** After inserting the SD card back in the Head Station or closing the FTP session, the GSD information is directly available in the Live List. **Paragraph 9.1** describes a method of testing the updated GSD.BIN.

### 5.2 Statistics

#### "Click and go....."

The statistics matrix is the most powerful feature of the analyzer. This field can really indicate what the condition of the installation is. It displays all the important information that a user, especially a maintenance technician is really interested in (see **Fig. 27**):

- Retry messages
- Fall-outs
- Diagnostic messages
- Location of the connected devices, etc.

Paragraph 5.6 describes the statistics and when they occur.

| COMbricks - Procentec X       |          |             |            |                  |               |               |               |              |              |             |     |
|-------------------------------|----------|-------------|------------|------------------|---------------|---------------|---------------|--------------|--------------|-------------|-----|
| ROCENTEC                      | IP addr  | ess: 192.16 | 8.1.230    | MAG              | Monit         | oring A       |               | System up    | time: 0 days | , 0:25:01   |     |
| OFCICLE                       | Site: Be | oiler 5     |            |                  | net           | works         | c             | System tim   | ne: 1-Jul-20 | 11 13:30:37 |     |
|                               | Compar   | y: Oil and  | Gas Compa  | ny               | net           | VOT KS        | - FOI         | Alaska       |              |             | _   |
| System log                    | Stat     | istics      | /          |                  | /             |               |               |              |              |             |     |
| ofiTrace OE:                  |          | Tank 1      |            | Tank 2           | 1             | Reserve       | Tank 1        |              | Res          | erve Tank   | 2   |
| Live list                     | Baud ra  | te: 1.5 Mbr | os –       | 1                | -             |               |               | 160          |              |             |     |
| Statistics                    | Syncs    |             | Reset t    | his statistic    | Reset all     | statistics    |               |              |              |             |     |
| Message recording             | Syncs:   | The number  | of message | s sent to a slav | ve, which was | not available | e in the pres | vious cycle. |              |             |     |
| Network event Log             |          | 0           | 1          | 2                | 3             | 4             | 5             | 6            | 7            | 8           | 9   |
| Event config                  | 0        |             |            |                  |               |               |               |              |              |             | 1.0 |
| cial modules:                 | 10       |             |            |                  | 4378          |               | 5452          |              |              |             |     |
| Oscilloscope images           | 10       |             |            |                  | 4070          |               | 0402          |              |              |             |     |
| Bargraph images               | 20       |             |            |                  |               |               |               |              |              |             |     |
| Uscilloscope contig           | 30       |             |            |                  |               |               |               | Sim          | ilar Statis  | tics as     |     |
| figuration:<br>General config | 40       |             |            |                  |               |               |               |              | ProfiTrac    | e2          |     |
| Network config                | 50       |             |            |                  |               |               |               |              |              |             |     |
| IP config                     | 60       |             |            |                  |               |               |               |              |              |             |     |
| Password config               | 70       |             |            |                  |               |               |               |              |              |             |     |

Because of this feature, the user does not have to inspect messages or do difficult operations to ensure the quality of the installation.

#### If the statistics do NOT show deviations, the installation is on the 1st degree OK!!!

Here it stops for the technician who is only interested in a quick feedback. The advanced technician can proceed with a message recording and an inspection of the signal quality.

### 5.3 Message recording

The message recording in ProfiTrace OE has a different strategy than ProfiTrace 2. Within ProfiTrace 2, the use had to setup the message recording first and is responsible to start it.

Because COMbricks is a unit for permanent monitoring, it automatically starts a message recording when an event has been detected. The following event automatically starts a message recording again.

When the unit is purchased or reset, it is automatically triggered on the statistic "Lost". This works directly after powered ON. The user can change the settings during operation (see **Fig. 28**).

The recorded files can be opened with an offline ProfiTrace 2 (no license required).

| ProfiTrace OE:                                                                  | Tank 1                             | Tank 2                          | Res                     | Trigger set                                   | ttings. Reserve To  | ank 2       |
|---------------------------------------------------------------------------------|------------------------------------|---------------------------------|-------------------------|-----------------------------------------------|---------------------|-------------|
| Live list     Statistics                                                        | Trigger settings                   |                                 |                         | Lost is de                                    | fault               |             |
| Message recording                                                               | Lost:                              |                                 | * য                     | Int. diag:                                    |                     | E           |
| Network event Log                                                               | Syncs:                             |                                 | Г                       | Ext. diag:                                    |                     | E           |
| Event config                                                                    | Repeats:                           |                                 | Π.                      | Diag while in Dx:                             |                     | Б           |
| Special modules:                                                                | Illegals:                          |                                 | Γ                       |                                               |                     |             |
| Oscilloscope images                                                             | Message count before trigg         | er:                             | 10                      | Message count after                           | trigger:            | 10          |
| Configuration:<br>General config<br>Network config<br>IP config                 | Capture status<br>Start capturing: |                                 | s                       | tart message recording                        | Auto re-trigger     |             |
| Password config                                                                 | Stop capturing:                    |                                 | S                       | top message recording                         | Aut                 | omatic      |
| E-mail account config     Device management     User message     Update license | Capture status: Refresh file list  | Already recorde<br>from networl | d files                 | iting for trigger<br>evious capture: Finished | successfully. re-tr | iggering    |
| Downloads                                                                       | Recorded files                     | Messag<br>(before/af            | e count<br>ter trigger) | Triggered event                               | File date & time    | Delete file |
| Logged in as: Administrator                                                     | 000203 Nw1 2.ptc                   | 10                              | /10                     | Lost                                          | 1-Jul-2011 13:30:26 | Delete      |
|                                                                                 | 000203 Nw1 1.ptc                   | 10                              | /10                     | Lost                                          | 1-Jul-2011 13:30:22 | Delete      |

Fig. 28 - Setup recording trigger

**(i)** 

The automatic triggering can generate 10 *.PTC* files per network. After 10 files have been generated, the follow-up event will delete the oldest file and replace it with the latest event. This system secures the storage space of the SD card.

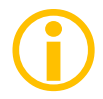

.*PTC* files can be opened with ProfiTrace 2.5.3 and higher (offline and no licenses required).

The file name contain the MAC address of the Head Station, the network number and the file number (1-10).

### 5.4 Event configuration

For the generation of emails and entries in the network log, the event configuration has to be set (for each network). **Fig. 29** shows an example with multiple event options. **Paragraph 5.6** describes the events and when they occur.

| COMbricks - Procentec - Windows | s Internet Explorer       |                           |                      |                   |
|---------------------------------|---------------------------|---------------------------|----------------------|-------------------|
| 🕒 💿 🗢 🧭 http://192.168.1.230    | 1                         |                           |                      |                   |
| 🥝 COMbricks - Procentec 🛛 🗙 🗌   |                           |                           |                      |                   |
| PROCENTEC                       | IP address: 192.168.1.230 | MAC address: 9C:B2:06:00: | :02:18 System uptime | : 0 days, 5:27:00 |
| COMPCIEVE                       | Site: Boiler 5            | Temperatu                 | re: 37°C             | figuration 0:55   |
|                                 | Company: Oil and Gas Comp | pany                      | Country: Al for E-ma | il and Log        |
| System log                      | Event configu             | ration                    | ~                    |                   |
| ProfiTrace OE:                  | Network 1 events          |                           | E-Mail               | Log               |
| • Live list                     | Enable:                   | Every network can         |                      | ন                 |
| <u>Statistics</u>               | Station lost:             | be configured             | Interval 💌           | Interval 💌 🔲      |
| Message recording               |                           |                           |                      |                   |
| Network event Log               | Syncs:                    |                           |                      |                   |
| • Event config                  | Repeats:                  | Multiple options          | Interval 💌 🗖         | Interval 💌 🔲      |
| Configuration:                  | Illegals:                 | for an event:             | Interval 💌           | Interval 💌        |
| <u>General config</u>           | Internal Diagnostics:     | -Once                     | Off 🔽                | Interval 💌        |
| Network config     IP config    | External Diagnostics:     | - Interval                | Off 🖃 🗐              | Interval 💌        |
| Password config                 | Diagnostics while in DX:  |                           | Off 🔽 🗖              | Interval 💌        |
| E-mail account config           | Master lost:              |                           | Off 💌 🗖              | Interval 💌        |
| User message                    | Baudrate change:          |                           | Off 💌 🖾              | Interval 💌        |
| Update license                  | Low signal (bargraph):    |                           | Off 💌 🗐              | Interval 💌        |

Fig. 29 - Event configuration

To reduce an unwanted overload of emails or log entries, the events can be set to Off, Once or Interval.

| Even parameter | Description                                                                                                    | Retrigger required |
|----------------|----------------------------------------------------------------------------------------------------|--------------------|
| Off            | No event generation.                                                                                                    |                    |
| Once           | Event will be generated once (1-shot).                                                                                                    | Yes                |
| Interval       | Event will be generated once within the customized<br>interval time. During the interval time the event is<br>automatically retriggered to be generated in the next<br>interval. | No                 |

The interval time can be customized between 1 seconds and 24 hours.

### 5.5 Streaming with ProfiTrace 2

Streaming with ProfiTrace 2 is a feature that allows the user to use the familiar ProfiTrace 2 software and create a scenario as if a ProfiCore is connected to the PC. A license for ProfiTrace 2 is NOT required!

Streaming with ProfiTrace 2 only works under the following circumstances and settings:

- Only Head Stations Type 1C with firmware V1.253 or higher
- Max. 1.5 Mbps (PROFIBUS)
- Clean TCP/IP connection
- ProfiTrace 2.6.0 or higher
- Only 1 COMbricks connection

After successfully installing ProfiTrace 2, you can find a '*ProfiTrace v2.6 for COMbricks*' in the start menu of Windows (see **Fig. 30**).

This is the standard ProfiTrace2.exe, but with an additional parameter; ProfiTrace2.exe" -\_CBMODE\_

After Starting '*ProfiTrace V2.6 for COMbricks*' ProfiTrace will initially look very similar to the regular version, but now with a reduced number of program option tabs offered near top of screen. The usual ScopeWare, Bargraph, Topology, ProfiCaptain and other tabs/menus are missing to the right of the single ProfiTrace tab (see **Fig. 30**).

| d Data Save Data                           | 1                       | pger Start mes         | sage recording Stop m        | essage recording Set re     | cord filter Set view filter |     |
|--------------------------------------------|-------------------------|------------------------|------------------------------|-----------------------------|-----------------------------|-----|
| m activity: Live list : COI                | onnect to<br>Mbricks ur | a<br>nit<br>Messages S | Kessages (with view filter a | applied) 🐼 Station statisti | cs view 🏳 🔎 Data inspect    | ion |
|                                            | HSA=0                   | Reset selected station | Info Panel data: Diagno      | ostics 💽 🗖                  | Auto-update Info Panel      |     |
|                                            |                         | 0                      | 1                            | 2                           | 3                           | 4   |
|                                            | 0                       | 0                      | 1                            | 2                           | 3                           | 4   |
|                                            | 10                      | 10                     | 11                           | 12                          | 13                          | 14  |
|                                            | 20                      | 1. Star                | tthis                        | 22                          | 23                          | 24  |
| ProfiTrace V2.6.0                          | iCore Ultra             | shortcut f<br>Start N  | rom the<br>Nenu              | 32                          |                             | 34  |
| End User License<br>ProfiTrace revision hi | story                   | T                      | 41                           | 42                          | 43                          | 44  |
| ProfiTrace V2.6 for C                      | <u>OMbricks</u>         | e                      | 51                           | 52                          | 53                          | 54  |
| Uninstall ProfiTrace V                     | 2.6                     | io i                   | 61                           | 62                          | 63                          | 64  |
| UPC redistributables                       |                         |                        |                              |                             |                             |     |

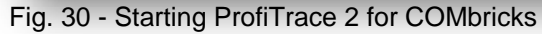

After clicking on the 'Connect COMbricks' button, a mid-screen dialogue is displayed which is used to setup the connection with COMbricks (see **Fig. 31**).

| Connect Disconnect Close dialog | dmin Start discovery too                                |
|---------------------------------|---------------------------------------------------------|
|                                 | Update P<br>Important parameters!<br>(network, user and |
| art connection                  | ufficient. password)                                    |

Fig. 31 - Setting up the connection

Important parameters for the connection and the streaming process:

- IP number
- User type and password
- Network number

If one of the connection parameters is incorrect, the connection will not be established or no data is streamed. It is recommended to start the discovery tool to verify the IP connection.

Multiple connection instances can be saved and loaded each with their own connection parameters.

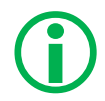

COMbricks itself can only handle 1 connection, but on the PC multiple ProfiTrace instances can be opened that simultaneously communicate with COMbricks units.

### 5.6 Summary of Statistics and Events

This paragraph contains a description of the items listed in the statistics and/or events.

| Statistics         | Description                                                                                                    | Critical                  |
|--------------------|----------------------------------------------------------------------------------------------------|---------------------------|
| Lost               | <ul> <li>How many times a device in data exchange fails to respond after the maximum retries have been reached. Lost is retriggered when the device recovers back to data exchange and fails to respond again.</li> <li>Live List will indicate a yellow colored address.</li> <li>When the device was already lost after the activation of ProfiTrace Lost will not be updated. Only Syncs will indicate the problem.</li> </ul> | YES                       |
| Syncs              | Attempts the master is trying to contact a device for the first time<br>or establish a communication relationship. This occurs in most<br>cases after station lost, device unavailability or startup of the<br>master. In the statistics view this values adds up relatively quick.<br>- Some DCS systems read diagnostics all the time with Syncs<br>ON.<br>- Live List could indicate a yellow colored address.                 | YES<br>(in most<br>cases) |
| Repeats Total      | Another attempt to get a response from a telegram (retry). The response did not come or has content errors. The maximum amount of repeats a master attempts has to be customized in the master.<br>- When the retries have reached the limit, the master goes to the Syncs state                                                                                                    | YES                       |
| Repeats Worst Case | This value represents the highest amount of retries that were<br>attempted on this specific device.<br>- This value will never get higher than the retry value that has<br>been setup in the master.                                                                                                    | YES                       |
| Illegal Responses  | The response to a master request telegram contains framing<br>errors (parity error, wrong FCS, SD error, etc). This mostly<br>happens with EMC and cabling problems.<br>- When this statistic adds up relatively quick, it could also be a<br>double device address.                                                                                                    | YES                       |

| Statistics       | Description                                                                                                    | Critical                  |
|------------------|----------------------------------------------------------------------------------------------------|---------------------------|
| Internal Diag    | Negative responses at the lowest telegram level (Layer 2: FDL)<br>and are rare. In the telegram recording you will see SD1<br>telegrams with for example an RS (Reject Service) or RR (Reject<br>Resources).<br>Examples of situations where this occurs:<br>- DP-V1 connections to DP-V0 devices.<br>- Watchdog has run out on a DP devices and the master sends a<br>Data exchange output telegram.<br>- Non-certified DP devices that do not support a specific<br>service/command or cannot handle a command in time. | NO                        |
| External Diag    | All responses from Get Diagnostics requests from all masters.                                                                                                    | NO                        |
| Diag while in DX | Only the responses from Get Diagnostics requests from the master that controls this slave (primary class 1 master).<br>- When the first 2 bytes of the diagnostic content contains a 08 0C or 08 04, a red indicator blinks in the left corner of the device in the Live List (critical content).                                                                                                    | YES<br>(in most<br>cases) |

### 6 Head Station 1A/1B/1C

The Head Station is the primary element of COMbricks and has to be inserted in the most left slot of the fixed backplane socket. It schedules the interaction between all modules and provides data storage and an Ethernet interface for the user.

#### 6.1 Overview

Type 1A is the basic model and <u>ALL Head Stations are hardware technically</u> identical with type 1A.

Type 1B and 1C are enhanced types that contain a ProfiTrace core and advanced web server for permanent remote maintenance of the PROFIBUS installation over Ethernet (hardware is identical as a type 1A).

- Type 1A: NO monitoring capabilities
- Type 1B: Monitors 2 PROFIBUS networks
- Type 1C: Monitors 4 PROFIBUS networks + ProfiTrace 2 streaming

For the monitoring with ProfiTrace OE, repeater modules or slave modules are required to provide PROFIBUS telegrams on the backplane network.

Head Station type 1C is also able to stream live data directly in the ProfiTrace 2 software package over Ethernet. ProfiTrace 2 will run with full monitoring functionality and the user can benefit from its features.

The Head Station provides power to all modules through its redundant power supply.

#### Table 3 - Head Station comparison

|                                              | Head Station 1C<br>(101-20011C) | Head Station 1B<br>(101-20011B) | Head Station 1A<br>(101-20011A) |
|----------------------------------------------|---------------------------------|---------------------------------|---------------------------------|
| Backplane networks<br>(for repeater modules) | 4                               | 4                               | 4                               |
| ProfiTrace OE networks<br>(for monitoring)   | 4<br>(ALL networks)             | 2<br>(network 1 and 2)          | NO                              |
| CommDTM / Class 2 master                     | YES                             | YES                             | YES                             |
| ProfiTrace 2 live streaming                  | YES                             | NO                              | NO                              |

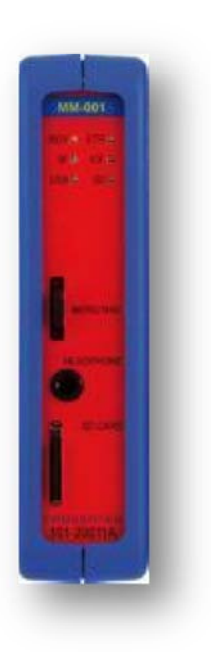

### 6.2 SD card

The SD card is used to store ProfiTrace file recording data, logs, the GSD info file and backup settings.

By default a 2 GB SD card is delivered together with the Head Station, but it can be exchanged by an SD card with a maximum size of 32 GB.

The SD card is directly approachable with FTP. In the FTP software the SD card will become a drive with a directory structure on which files can be read and written to the SD card. When the password is set in the web server, this same password has to be used by the FTP software to make a connection.

#### 6.2.1 Inserting/replacing the SD card

The socket is located on the front plate of the Head Station.

To remove the SD card, gently press it downwards. The SD card is unlocked and released from the socket.

With insertion, just insert the SD card in the socket and press it down. The SD card socket has a polarity to make sure it is not inserted backwards.

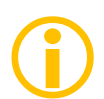

The SD card is hot swappable, but there is a risk that monitoring data is lost when the system wants to write at exactly the same time as the removal or insertion.

#### 6.2.2 Life cycle of the SD card

The life of a SD card depends on the following factors:

- Number of read and write operations
- Ambient temperature

At an ambient temperature up to 60 °C the SD card has a service life of 10-years at maximum 100000 write/delete sequences.

If the maximum number of read and write operations has exceeded the limits, data loss is possible.

#### 6.2.3 Directories and files

The following directories have been standardized for COMbricks and are in most cases located on the SD card;

| Directories | Description                                                                                            |
|-------------|----------------------------------------------------------------------------------------------------|
| /Busmon     | ProfiTrace message recoding files<br>(Head Station type 1B and 1C only).                               |
| /Log        | Log files                                                                                              |
| /Doc        | Contains the web server download page<br>(See <b>Paragraph 4.7</b> on how to set it up)                |
|             | Version 2.0.0 – 1 October 2011 Page 54 / 100<br>pcx © PROCENTEC 2011 - Copyright - all rights reserved |

| Files and extensions | Description                                                                                                    |
|----------------------|----------------------------------------------------------------------------------------------------|
| Journal.DAT          | System file.<br>(Do not delete or remove it).                                                                                                    |
| GSD.BIN              | File with GSD information for the Live List.<br>(Generated with the ProfiTrace 2 software).<br>See <b>Paragraph 5.1.1</b> how to generate this file.                                                   |
| SETTINGS.INI         | Head Station settings<br>(IP address, name, location, etc.)                                                                                                    |
| LICxxxxxx.TXT        | License files.                                                                                                    |
|                      |                                                                                                    |
| .PTC                 | ProfiTrace OE message recoding files. (located in the " <i>Busmon</i> " directory). The files can be opened with ProfiTrace V2.5.3 and higher (See <b>Paragraph 5.3</b> on how to generate PTC files). |
| .PKG                 | Firmware files.                                                                                                    |
| .CSV                 | Log files<br>(located in the " <i>Log</i> " directory)                                                                                                    |

### 6.3 Relay contact

Not supported yet.

### 6.4 Audio jack

Not supported yet.

### 6.5 Switch navigation of the Head Station 1A/1B/1C

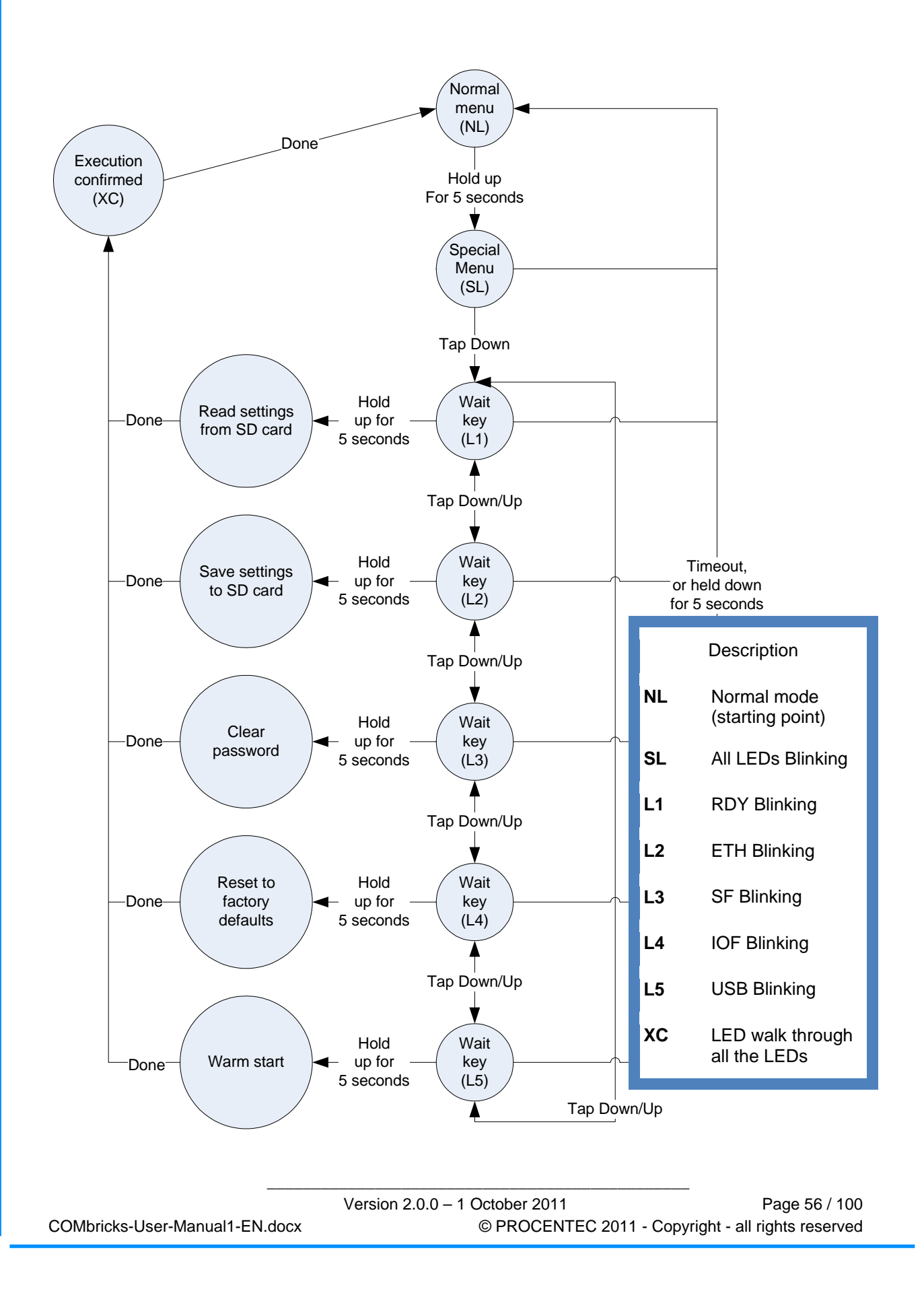

### 6.6 LEDs on the Head Station

In the tables below the LEDs of the Head Stations during normal operation are described. The LED conditions in firmware update and menu mode are not described here.

| RDY - Ready | OFF | Blinking | ON |
|-------------|-----|----------|----|
| Starting up |     | Х        |    |
| Run         |     |          | Х  |

| IOF - Failure on modules        | OFF | Blinking | ON |
|---------------------------------|-----|----------|----|
| ОК                              | Х   |          |    |
| High speed module in slot 11-32 |     |          | х  |
| More than 32 modules found      |     |          | х  |
| Module NOT identified           |     |          | Х  |

| SF - System failure on the Head Station                                               | OFF | Blinking | ON |
|---------------------------------------------------------------------------------------|-----|----------|----|
| ОК                                                                                    | Х   |          |    |
| Backplane voltage too low (under 5,5 VDC) or current draw to high (above 2,5 A)       |     | Fast     |    |
| Clock-chip error<br>(contact your local Distributor or PROCENTEC)                     |     | Slow     |    |
| Internal component or firmware error<br>(contact your local Distributor or PROCENTEC) |     |          | Х  |

| ETH - Ethernet                | OFF | Blinking | ON |
|-------------------------------|-----|----------|----|
| No Ethernet link established  | Х   |          |    |
| DHCP configuration is pending |     | Х        |    |
| Ethernet link established     |     |          | х  |

| USB - Mini USB connecting | OFF | Blinking | ON |
|---------------------------|-----|----------|----|
| No USB connection         | Х   |          |    |
| USB connection            |     |          | х  |

| SD card                        | OFF | Blinking | ON |
|--------------------------------|-----|----------|----|
| No SD card inserted            | х   |          |    |
| SD card inserted (activity)    |     | х        |    |
| SD card inserted (no activity) |     |          | Х  |

### 7 Repeater modules (RS 485)

The standard RS 485 PROFIBUS repeater modules can be a 1 or 2 channel type. Suitable for 12 Mbps with screw terminals, additional DB9 connector, onboard termination, diagnostic LEDs and redundancy feature.

The advanced 12 Mbps core of the repeater module is identical as the ProfiHub and repeater B1; it can be cascaded unlimitedly and has increased RS 485 strength. It does not have the frustrating short-circuit bug and the bus communication is constantly monitored for glitches which are digitally filtered out. Every channel has on-board switchable termination and able to drive 31 devices.

The repeater channels are directly connected with the ProfiTrace OE core in the 1B/1C Head Station. Busmonitor data is directly available in the web server.

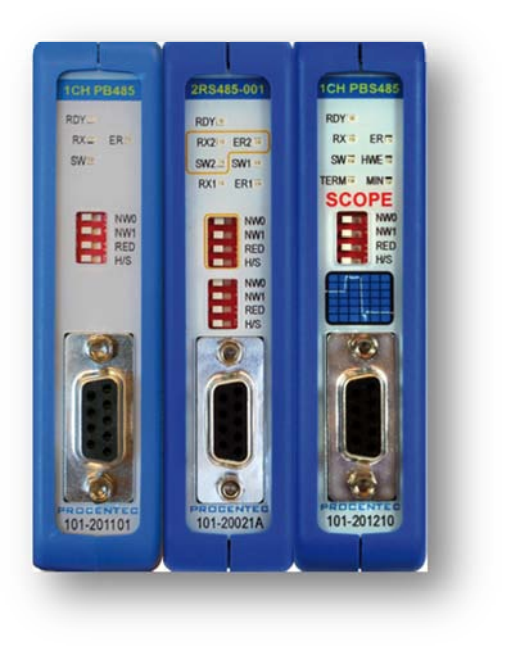

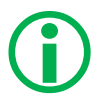

10 Repeater modules can be inserted in the backplane. This is independent of the amount of channels on the repeater modules.

|                                            | 1 CH Rep.<br>(101-201101) | 2 CH Rep.<br>(101-201102) | 1 CH SCOPE Rep.<br>(101-201210) |
|--------------------------------------------|---------------------------|---------------------------|---------------------------------|
| Channels                                   | 1                         | 2                         | 1                               |
| Networks                                   | 4                         | 4                         | 4                               |
| Redundancy                                 | YES                       | YES                       | YES                             |
| ProfiTrace<br>(busmonitor)                 | YES                       | YES                       | YES                             |
| Oscilloscope<br>(bus signals and bargraph) | NO                        | NO                        | YES                             |
| Intrinsically safe                         | NO                        | NO                        | NO                              |

### 7.1 Multiple channels per module

Repeater modules contain 1 or 2 channels. **Fig. 32** illustrates a 2 channels repeater module. Every channel can be assigned to a specific backplane network by means of the NW dipswitches or the web server.

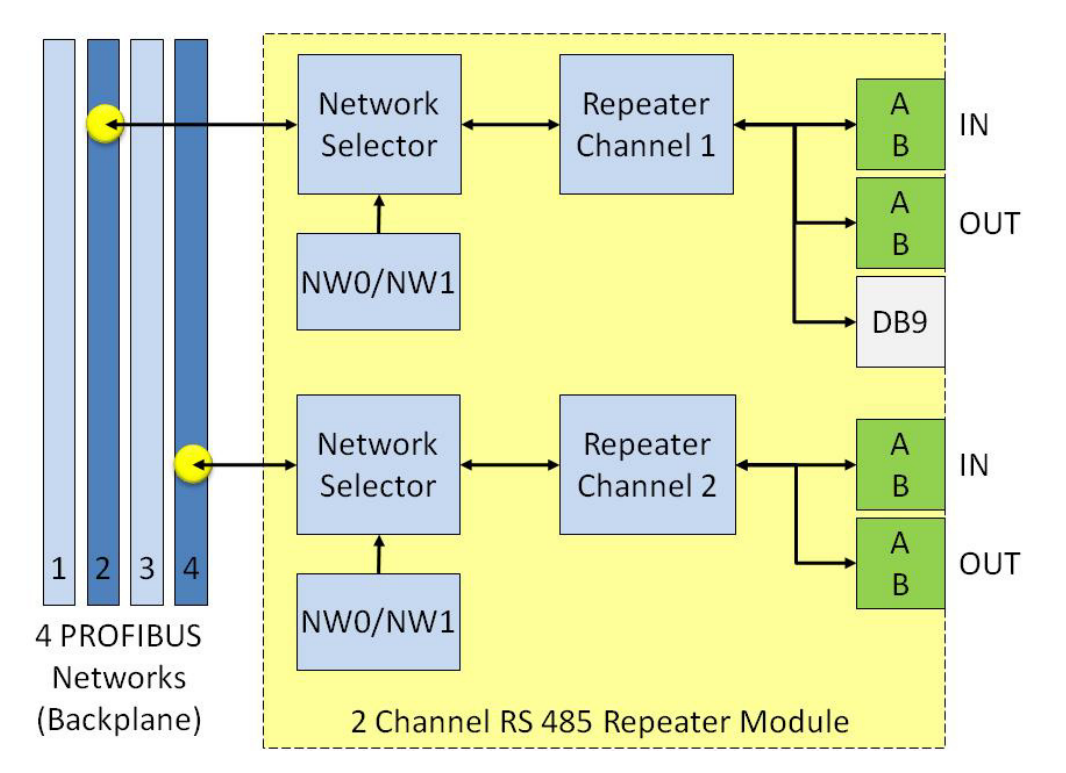

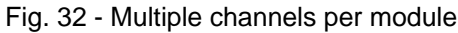

ProfiTrace OE is able to monitor 4 PROFIBUS networks with 2 x 2 channel repeater modules.

The DB9 connector is 1-on-1 with all connectors of channel 1 (see Fig. 32).

### 7.2 Channel structure

Every Channel is electrically isolated and internally connected to the transparent PROFIBUS networks on the backplane (see **Fig. 33**).

The shielding of the PROFIBUS cable can be directly grounded or indirectly grounded (see **Paragraph 7.4**).

The termination is switchable and powered by the repeater module. A LED on the front or the web server diagnostics indicate the status of the termination switch.

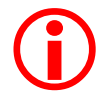

When the termination is switched ON, the OUT connector of the specific channel is disconnected. If it is activated on Channel 1, the DB9 connector is NOT affected. A possible termination on the connected plug could jeopardize the communication on the segment.

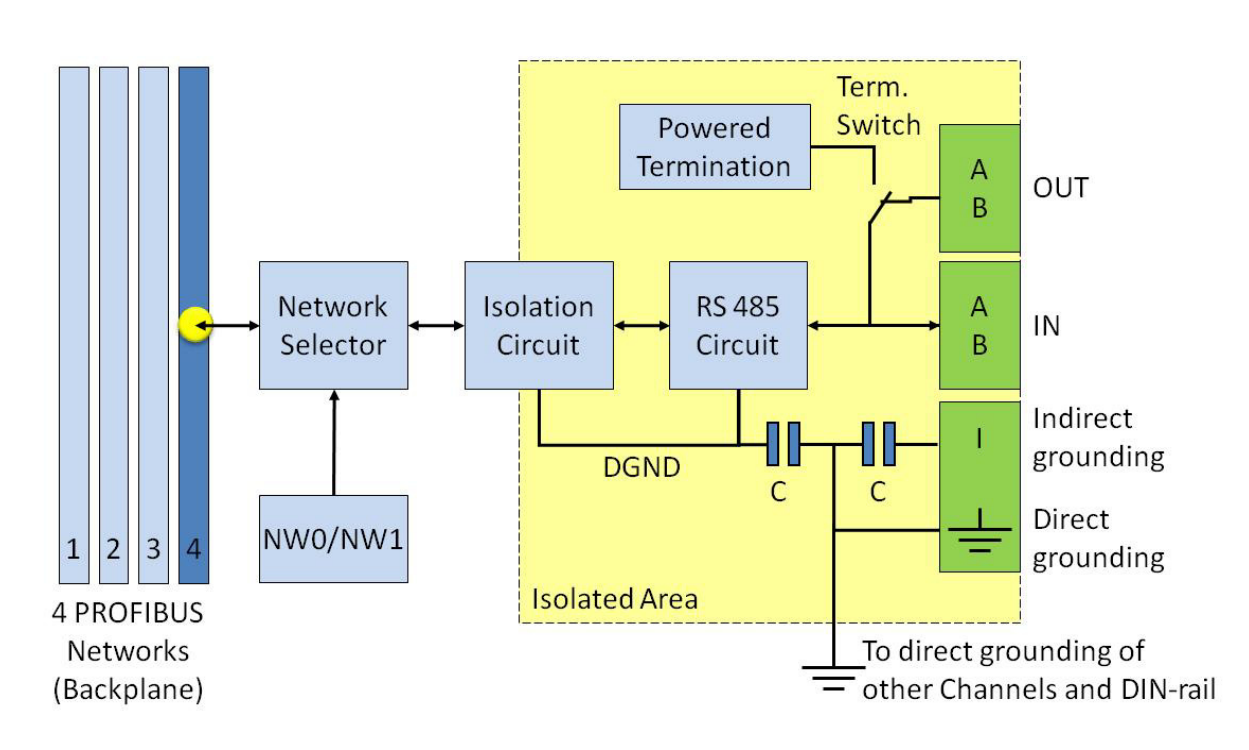

Fig. 33 - Channel structure of the repeater modules

### 7.3 EMC barrier

The galvanic isolation and bit recovery circuit in the repeater modules, make the COMbricks perfect to act as an EMC barrier for sensitive areas.

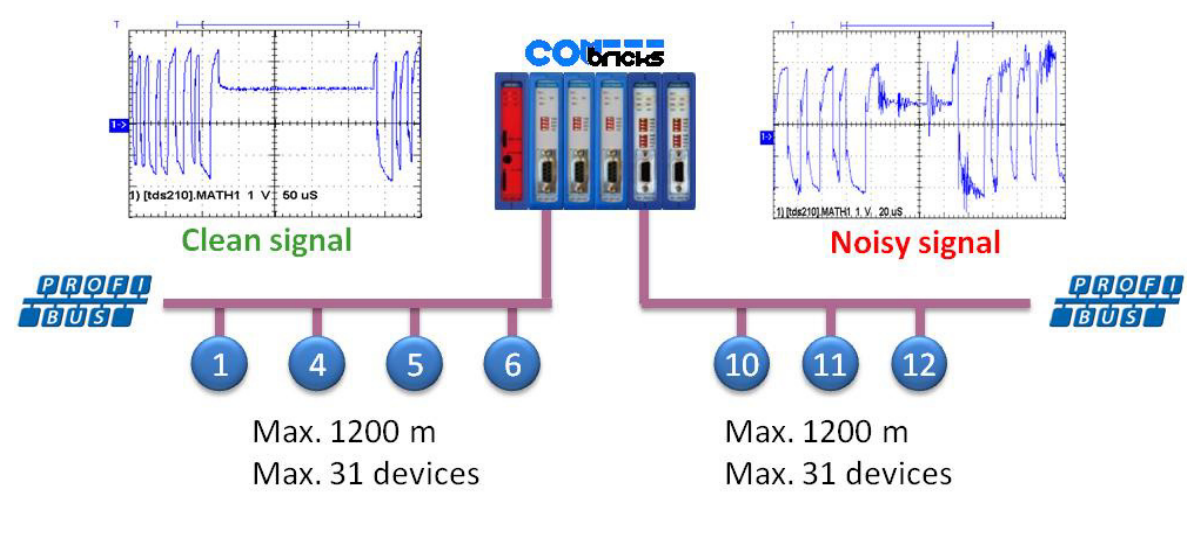

Fig. 34 - COMbricks as EMC barrier

### 7.4 Grounding system

There are 3 methods to ground the PROFIBUS cable:

- 1) Direct grounding
- 2) Indirect grounding (through a capacitor)
- 3) Combination of direct and indirect.

In most cases it is recommended always to use Direct Grounding with the power supply and the shielding of the PROFIBUS cables. If you do not want to ground all or some cables to the common ground, the cable shielding should be connected to pin 'I'. A capacitor with a parallel high value resistor will separate the 2 potentials (see **Fig. 33**).

If by accident the Direct Grounding is connected with the Indirect Grounding, the Direct Grounding "wins".

### 7.5 Baudrate detection

The repeater module requires less than 10 seconds to detect the baudrate. The detection is initiated from the data that enters the module from the connectors (not the backplane). If the baudrate has been detected, the 'ER' LED will be OFF.

Within 50 seconds a valid telegram has to be recognized otherwise the repeater module unlocks the baudrate and the 'ER' LED will be ON.

### 7.6 PROFIBUS DP cable lengths

The length of the PROFIBUS cable connected to the repeater channels should comply with the PROFIBUS DP cable specifications for RS 485.

| Baudrate (kbps)       | 9.6  | 19.2 | 45.45 | 93.75 | 187.5 | 500 | 1500 | 3000 | 6000 | 12000 |
|-----------------------|------|------|-------|-------|-------|-----|------|------|------|-------|
| Segment length<br>(m) | 1200 | 1200 | 1200  | 1200  | 1000  | 400 | 200  | 100  | 100  | 100   |

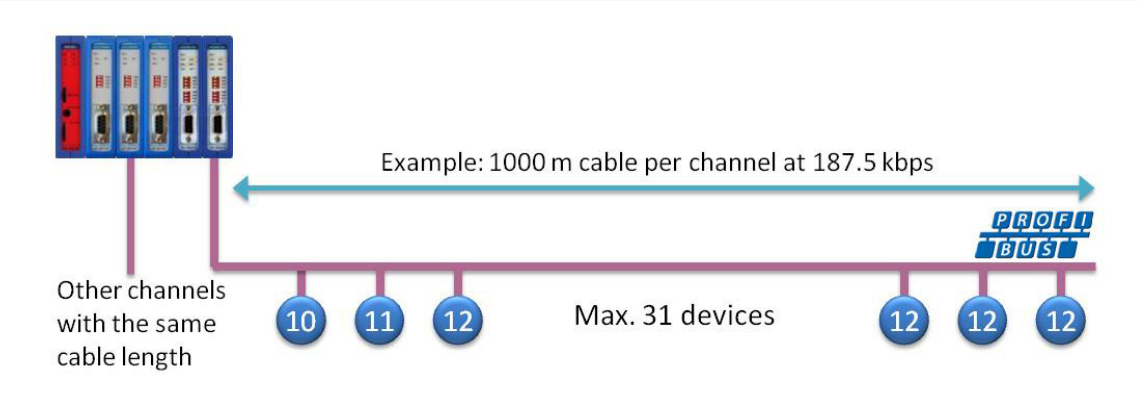

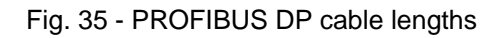

### 7.7 PROFIBUS DP cable specifications

The cable should comply with the PROFIBUS DP cable specifications for RS 485.

```
Table 4 - PROFIBUS DP cable specifications
```

| Parameter       | Value                 | Parameter            | Value                  |
|-----------------|-----------------------|----------------------|------------------------|
| Wires           | 2 (twisted)           | Wire diameter        | ≥ 0.64 mm              |
| Impedance       | 150 Ohm (3 to 20 MHz) | Wire area            | ≥ 0.32 mm <sup>2</sup> |
| Capacity        | ≤ 30 pF/m             | Shielding resistance | ≤ 9.5 Ohm/km           |
| Loop resistance | ≤ 110 Ohm/km          |                      |                        |

### 7.8 PROFIBUS DP cable types

The repeater modules can handle PROFIBUS cable based on multiple protection sheaths with a diameter between 6 to 12 mm (when the grounding clip is used).

- Robust cable
- Food cable
- Ground cable
- Trailing cable
- Festoon cable
- Fire and heat cable
- Flexible cable
- Shipboard cable
- Rodent protection cable

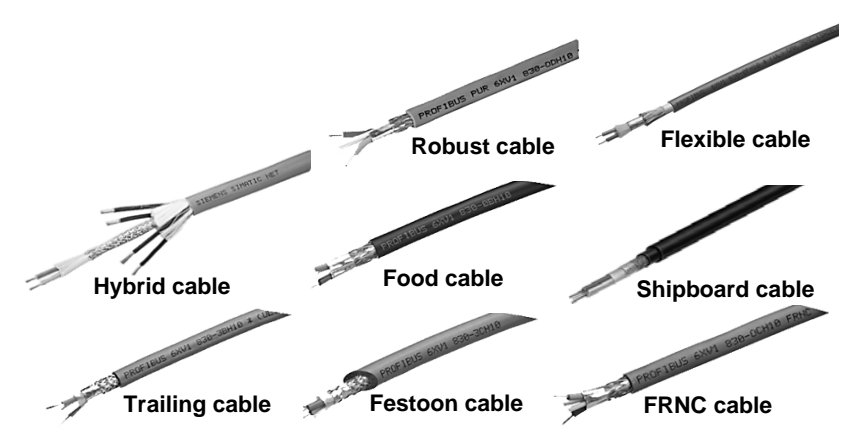

Fig. 36 - Supported PROFIBUS cable types

### 7.9 Redundancy

The bus redundancy technology of the repeater modules is very advanced. A redundant system can be built using 10 parallel cables. This architecture provides extremely high availability. It is compatible with the RLM01 from ABB.

The redundancy procedure is very simple;

All the repeater channels of the specific application have to be assigned to the same network group. The repeater channels that carry the redundant task have to be activated with the RED switch. After a reset or power-up the system works directly.

COMbricks locks itself to the first redundant channel that has a valid start delimiter. If this channel does not have valid telegrams anymore, COMbricks locks itself to the next redundant channel with a valid start delimiter. There is no logic which redundant channel is selected.

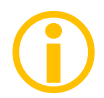

It is recommended to use 1 channel repeater modules for redundant applications. If a module should fail the replacement (pull/plug and wiring) will not interfere with the other redundant repeater modules (channels).

**Fig. 37** illustrates an application with 3 redundant segments. 3 Repeater modules of each COMbricks are set with the RED switch set to ON and are wired to the redundant segments.

The devices and the controller(s) are connected to the regular repeater modules. The maximum amount of devices which is allowed behind a regular repeater module depends on the application (between 1 and 31 devices).

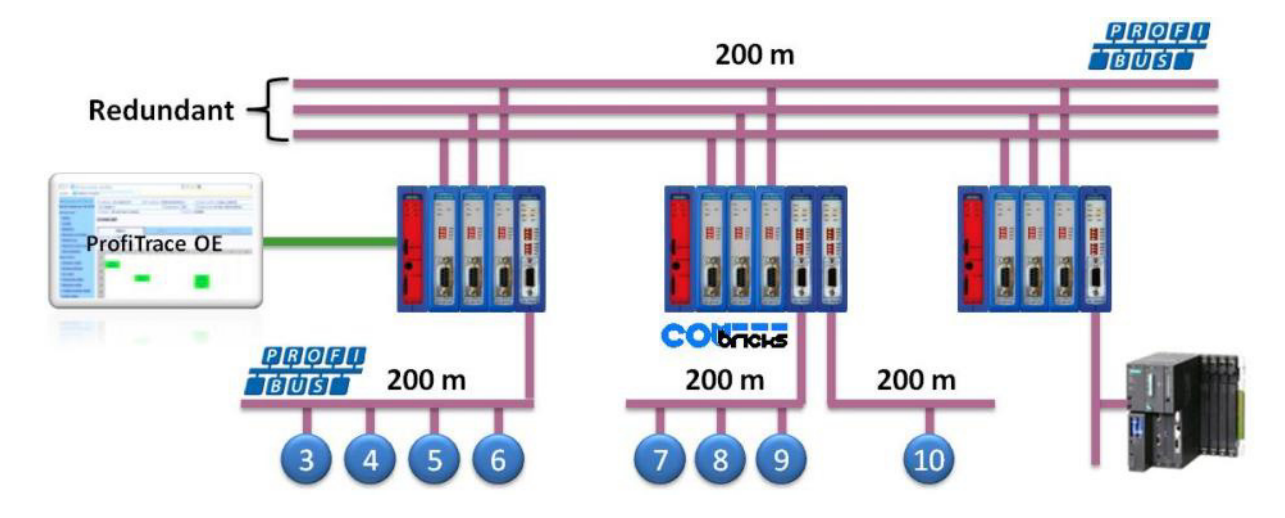

Fig. 37 - Application with 3 redundant segments

### 7.10 LEDs of the repeater module

The LEDs on the repeater module are very useful for visual diagnostics.

| Table 5 - LEDS OF the repeater module | Table 5 - | LEDs of | of the | repeater | module |
|---------------------------------------|-----------|---------|--------|----------|--------|
|---------------------------------------|-----------|---------|--------|----------|--------|

|     | OFF                                             | Blinking                                                   | ON                                                                                                    |
|-----|-------------------------------------------------|------------------------------------------------------------|----------------------------------------------------------------------------------------------------|
| RDY | Repeater module has<br>NOT been configured yet. | Head Station is<br>configuring the repeater<br>module.     | C Repeater module has been configured and is operational                                              |
| RX  | NO valid telegrams<br>detected on this channel. | 1 or more devices are<br>communicating on this<br>channel. | 1 or more devices are<br>communicating on this<br>channel.                                            |
| ER  | The baudrate has been detected.                 | Problem in the cabling has been detected on this channel.  | Chris channel has not detected the baudrate (yet) or there is a problem with the wiring of the cable. |
| sw  | Internal termination for this channel is OFF.   |                                                            | Internal termination for<br>this channel has been<br>activated.                                       |

### 8 Firmware updates

New firmware and the firmware update tool can be downloaded from; **www.procentec.com/combricks** 

Firmware files have the extension .PKG.

For updating the firmware a mini USB cable is required.

After downloading the firmware and installing the firmware update tool, follow the procedure below:

- **STEP 1:** Shutdown ALL power to the Head Station (also USB cables and power modules).
- **STEP 2:** Hold the menu switch of the Head Station down and at the same time provide power to the Head Station. In the firmware update mode the SF and IOF LEDs should be blinking.
- STEP 3: Connect the mini USB to the Head Station (see Fig. 38).

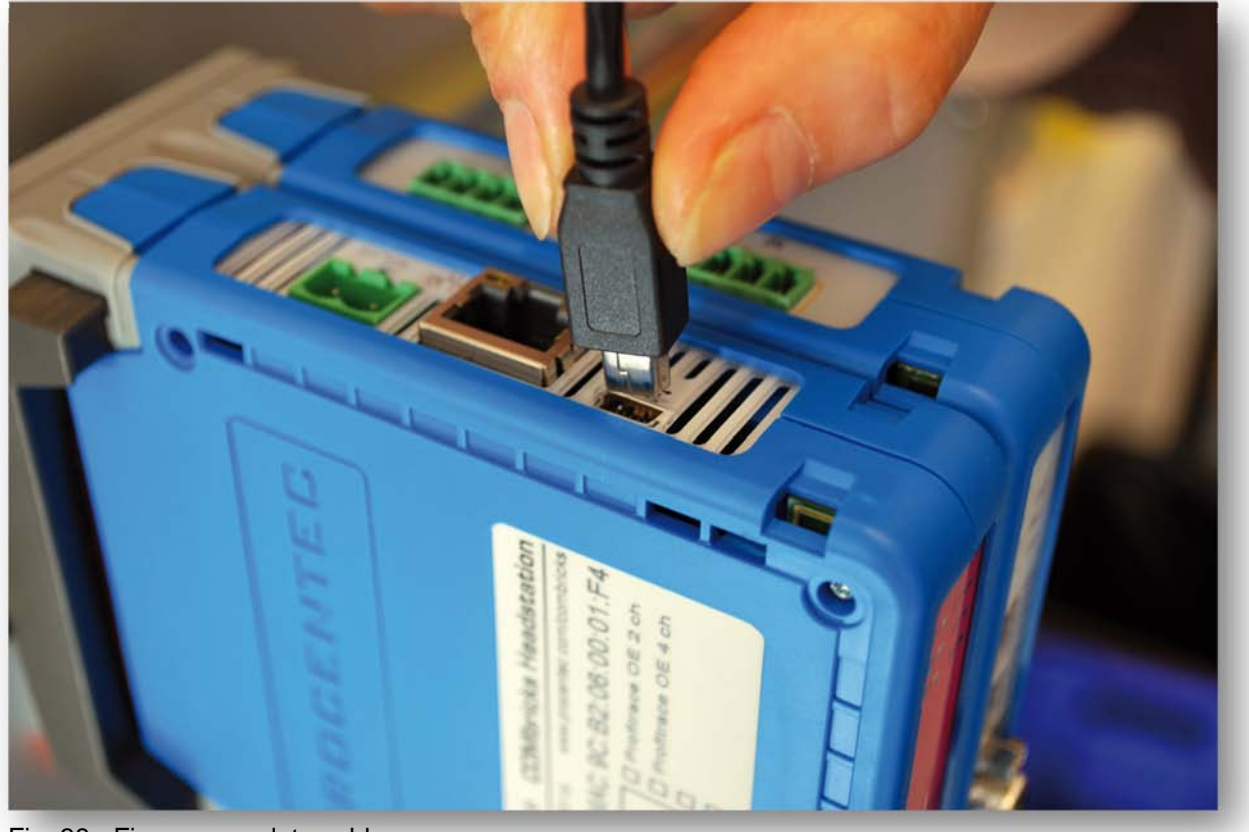

Fig. 38 - Firmware update cable

- **STEP 4:** Start the firmware update tool. If the tool detects the Head Station in the firmware update mode, the "Start update" button is enabled (see **Fig. 39**).
- **STEP 5:** Click on "Start update" to browse to the .PKG file and click "OK". The tool will now upload the new firmware to the Head Station.
- **STEP 6:** After the upload the Head Station will update the firmware. This can take a few minutes. **The window that appears be can closed directly**!
- **STEP 7:** Please verify the firmware update by checking the firmware version in the web server (bottom of each web page).

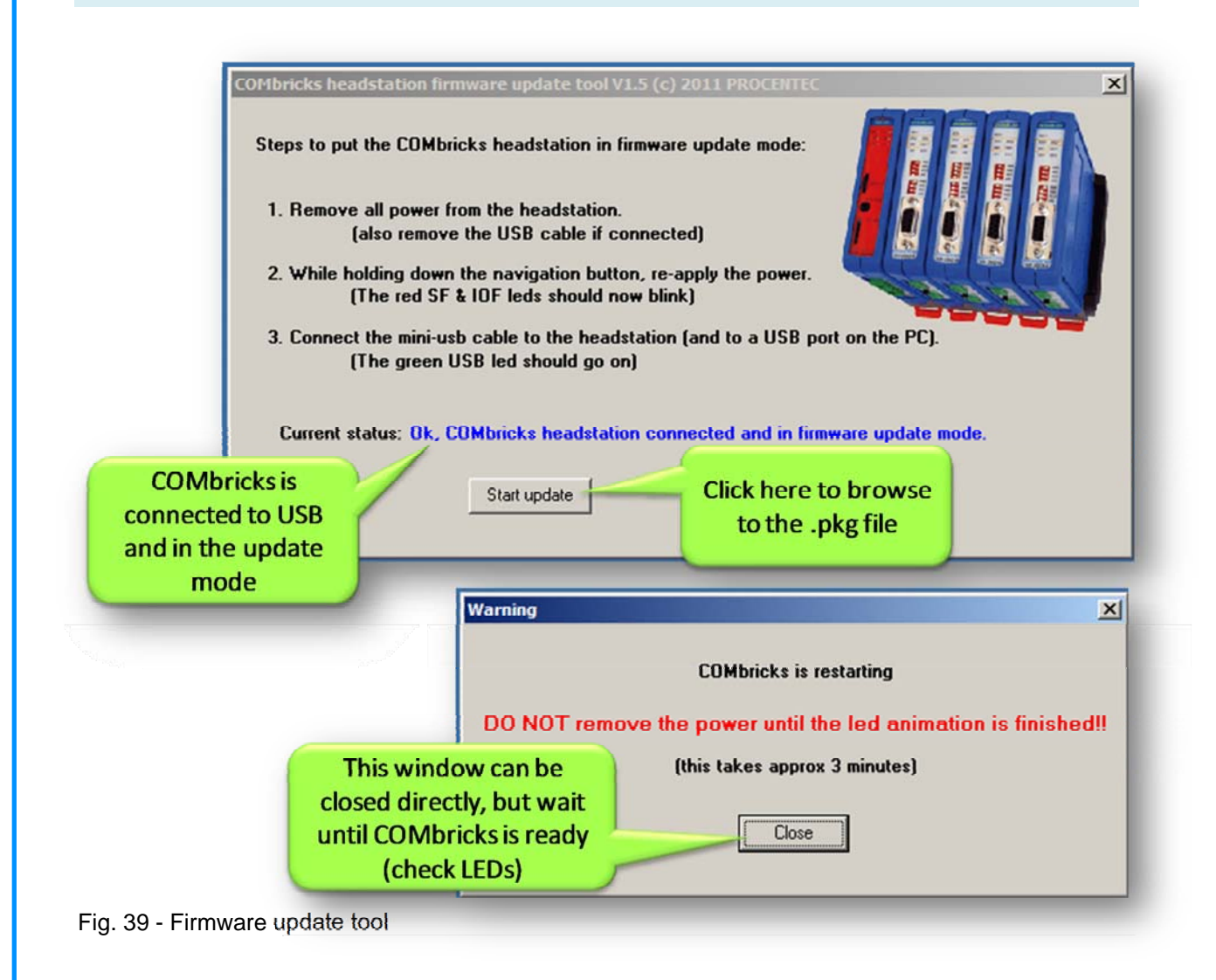

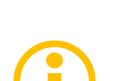

It is also possible to update the firmware with just the USB cable. Follow the same procedure as described above. The attached modules will NOT work, but there is full access to the Head Station.

### 9 Tips and Tricks

### 9.1 Ident Number lookup

It is possible to check if COMbricks has info on a certain Ident Number (located in gsd.bin):

[COMbricks IP or DNS address]/data\_srv.cgi?data=gsdinfo:0x[Ident Number]

Example: http://192.168.1.230/data\_srv.cgi?data=gsdinfo:0x6012

It should display a line comparable with this:

ABB%20Drives%20NPBA%2D12%1FABB%2DDRIVES%1F40%1F8%1FNPBA%2D12%.....

### 9.2 Solution for unsecured email connections

A proxy between COMbricks email and outgoing email could be helpful, because COMbricks can only handle unsecured email connections, hMailserver is a free tool that creates a mail server on one of the local PCs in the network. COMbricks can mail the events to this mailserver and the mailserver can forward it with a secured connection to an external mailserver. **www.hmailserver.com** 

### **10 Technical Data - COMbricks in general**

| Technical Data - COMbricks in general             |                                                                                                    |  |
|---------------------------------------------------|----------------------------------------------------------------------------------------------------|--|
| Dimensions, weight and mounting                   |                                                                                                    |  |
| Dimensions H x D x W (mm)<br>Weight<br>DIN-rail   | 140 x 110 x 25 mm (1 module)<br>150 g<br>35 mm (minimal 50 mm wide)                                    |  |
| Ambient conditions                                |                                                                                                    |  |
| Operating temperature<br>Isolation class          | 060° Celsius<br>IP 20 (DIN 40 050)                                                                     |  |
| Colours and material                              |                                                                                                    |  |
| Housing<br>Backplane<br>DIN rail clip<br>Side cap | RAL 5017 (blue) - ABS<br>RAL 7037 (grey) - ABS<br>RAL 2004 (orange) - PP<br>RAL 7024 (anthracite) - PP |  |

### 11 Technical Data - Head Station 1A/1B/1C

| Technical Data - Head Station 1A/1B/1C                                 |                                                                                                    |  |
|------------------------------------------------------------------------|----------------------------------------------------------------------------------------------------|--|
| Type differences                                                       |                                                                                                    |  |
| Head Station 1A                                                        | No ProfiTrace OE                                                                                            |  |
| Head Station 1B<br>Head Station 1C                                     | ProfiTrace OE for 2 PROFIBUS networks<br>ProfiTrace OE for 4 PROFIBUS networks + ProfiTtrace 2<br>streaming |  |
|                                                                        | Hardware is identical with all types                                                                        |  |
| Backplane                                                              |                                                                                                    |  |
| Modules<br>Current available for the backplane                         | 32 (10 high speed modules positioned in the first 10 slots) 2,5 A                                           |  |
| PROFIBUS networks                                                      | 4                                                                                                    |  |
| Compatible backplane units                                             | 101-200023<br>101-200012                                                                                    |  |
| Power supply specifications                                            |                                                                                                    |  |
| Nominal supply voltage<br>Current consumption<br>Power                 | 10,826,4 VDC<br>800 mA (fully loaded)<br>20 W                                                               |  |
| Reverse polarity protection<br>Redundant power supply<br>Wire diameter | Yes<br>Yes<br>< 2,5 mm <sup>2</sup>                                                                         |  |
|                                                                        |                                                                                                    |  |
| Ethernet                                |                                                           |
|-----------------------------------------|-----------------------------------------------------------|
| Connector                               | RJ 45                                                     |
| Cable length                            | Max. 100 m                                                |
| Link speed                              | 10 / 100 Mbps                                             |
| MAC address                             | 9C.B2.06.xx.xx.xx (label on the side of the Head Station) |
| Supported protocols                     | HTTP, FTP, SMTP, TELNET, DHCP                             |
| Default IP address after reset/purchase | <b>192.168.1.254</b>                                      |
| Connections                             | 20 simultaneous web server clients                        |
| Web browsers                            |                                                           |
| Firefox                                 | 2.0 (24 October 2006)                                     |
| Internet Explorer                       | 6.0 (27 Augustus 2001)                                    |
| Google Chrome                           | 1.0 (24 April 2009)                                       |
| SD Card                                 |                                                           |
| Types                                   | SD and SDHC                                               |
| Size                                    | Max. 32 GB (2 GB is provided)                             |
| Others                                  |                                                           |
| MTBF                                    | To be defined                                             |
| Audio jack                              | Not supported yet                                         |
| Relay contact                           | Not supported yet                                         |

## 12 Technical Data - 2 Channel Repeater (101-201102)

| Technical Data - 2 Channel Repeater (101-201102)                                   |                                                                                                    |
|------------------------------------------------------------------------------------|----------------------------------------------------------------------------------------------------|
| Backplane                                                                          |                                                                                                    |
| PROFIBUS networks<br>Modules                                                       | <ul> <li>4 (set by dipswitches or web server)</li> <li>10 (positioned in the first 10 slots only)</li> </ul>                                                        |
| Power supply<br>Power consumption                                                  | Provided through the backplane<br>300 mA power consumption                                                                                                    |
| Compatible backplane units                                                         | 101-200011<br>101-200023<br>101-200012                                                                                                    |
| Protocol specifications                                                            |                                                                                                    |
| Supported Protocols                                                                | DP-V0, DP- V1, DP-V2, FDL, MPI, FMS, PROFIsafe, PROFIdrive and any other FDL based protocol                                                                         |
| Address                                                                            | NO bus address required                                                                                                    |
| Transmission speed<br>Transmission speed detection<br>Transmission speed lost time | 9,6 kbps12 Mbps(including 45,45 kbps)Auto detect(< 10 seconds detection time)                                                                                       |
| Data delay time (normal mode)                                                      | 1,6 TBit at 9,6 kbps93,75 kbps<br>1,7 TBit at 187,5 kbps500 kbps<br>1,8 TBit at 1,5 Mbps<br>2,0 TBit at 3 Mbps<br>2,75 TBit at 6 Mbps<br>3,75 TBit at 12 Mbps       |
| Data delay time (redundant mode)                                                   | 11,6 TBit at 9,6 kbps93,75 kbps<br>11,7 TBit at 187,5 kbps500 kbps<br>11,8 TBit at 1,5 Mbps<br>12,0 TBit at 3 Mbps<br>12,75 TBit at 6 Mbps<br>13,75 TBit at 12 Mbps |
| Delay time jitter                                                                  | Max. ¼ TBit                                                                                                    |
|                                                                                    |                                                                                                    |
|                                                                                    |                                                                                                    |

| PROFIBUS cable specifications                                          |                                                                                                    |  |
|------------------------------------------------------------------------|----------------------------------------------------------------------------------------------------|--|
| Cable lengths                                                          | 1200 m at 9,6 kbps93,75 kbps<br>1000 m at 187,5 kbps<br>400 m at 500 kbps<br>200 m at 1,5 Mbps<br>100 m at 3 Mbps12 Mbps |  |
| Wire diameter (for the screw terminals)<br>Wire type                   | < 1,5 mm <sup>2</sup><br>Stranded or solid core                                                                          |  |
| Number of devices                                                      | Maximum 31 devices per channel<br>(including ProfiHubs, OLMs, Laptops/PCs, etc)                                          |  |
| Termination                                                            | Integrated (switchable).<br>Powered according to PB RS 485 (390/220/390 Ohms)                                            |  |
| Cascading depth<br>Redundancy                                          | No limit, only busparameter limitation of the master Yes, maximum 10 cables activated by switch                          |  |
| Dipswitches                                                            | I                                                                                                    |  |
| <u>NW0 NW1</u><br>LEFT LEFT<br>RIGHT LEFT<br>LEFT RIGHT<br>RIGHT RIGHT | PROFIBUS Network<br>1<br>2<br>3<br>4                                                                                     |  |
| RED<br>LEFT<br>RIGHT                                                   | Redundancy<br>OFF<br>ON                                                                                                  |  |
| <u>H/S</u><br>LEFT<br>RIGHT                                            | Settings<br>Hardware<br>Software                                                                                         |  |

| PROFIBUS connectors           |                                                                                                    |
|-------------------------------|----------------------------------------------------------------------------------------------------|
| <u>CH2</u><br>A, B<br>SH<br>I | Screw terminals<br>Green wire, Red wire<br>Direct grounding<br>Indirect grounding                                 |
| <u>CH1</u><br>A, B<br>SH<br>I | <u>Screw terminals + DB9 connector (1-on-1)</u><br>Green wire, Red wire<br>Direct grounding<br>Indirect grounding |
| Others                        |                                                                                                    |
| МТВҒ                          | To be defined                                                                                                    |

## 13 Technical Data - 1 Channel Repeater (101-201101)

| Technical Data - 1 Channel Repeater (101-201101)   |                                                                                                    |
|----------------------------------------------------|----------------------------------------------------------------------------------------------------|
| Backplane                                          |                                                                                                    |
| PROFIBUS networks<br>Modules                       | 4(set by dipswitches or web server)10(positioned in the first 10 slots only)                                                                                                |
| Power supply<br>Power consumption                  | Provided through the backplane<br>± 200 mA power consumption                                                                                                    |
| Compatible backplane units                         | 101-200011<br>101-200023<br>101-200012                                                                                                    |
| Protocol specifications                            |                                                                                                    |
| Supported Protocols                                | DP-V0, DP- V1, DP-V2, FDL, MPI, FMS, PROFIsafe, PROFIdrive and any other FDL based protocol                                                                                 |
| Address                                            | NO bus address required                                                                                                    |
| Transmission speed<br>Transmission speed detection | 9,6 kbps12 Mbps (including 45,45 kbps)<br>Auto detect (< 10 s detection and 50 s lost time)                                                                                 |
| Data delay time (normal mode)                      | 1,6 TBit at 9,6 kbps to 93,75 kbps<br>1,7 TBit at 187,5 kbps to 500 kbps<br>1,8 TBit at 1,5 Mbps<br>2,0 TBit at 3 Mbps<br>2,75 TBit at 6 Mbps<br>3,75 TBit at 12 Mbps       |
| Data delay time (redundant mode)                   | 11,6 TBit at 9,6 kbps to 93,75 kbps<br>11,7 TBit at 187,5 kbps to 500 kbps<br>11,8 TBit at 1,5 Mbps<br>12,0 TBit at 3 Mbps<br>12,75 TBit at 6 Mbps<br>13,75 TBit at 12 Mbps |
| Delay time jitter                                  | Max. ¼ TBit                                                                                                    |
| PROFIBUS cable specifications                      |                                                                                                    |
| Cable lengths                                      | 1200 m at 9,6 kbps to 93,75 kbps<br>1000 m at 187,5 kbps<br>400 m at 500 kbps<br>200 m at 1,5 Mbps                                                                          |
|                                                    |                                                                                                    |

|                                                                                                  | 100 m at 3 Mbps to 12 Mbps                                                                                        |
|--------------------------------------------------------------------------------------------------|----------------------------------------------------------------------------------------------------|
| Wire diameter (for the screw terminals)<br>Wire type                                             | < 1,5 mm <sup>2</sup><br>Stranded or solid core                                                                   |
| Number of devices                                                                                | Maximum 31 devices per channel (including ProfiHubs, OLMs, Laptops/PCs, etc)                                      |
| Termination                                                                                      | Integrated (switchable).<br>Powered according to PB RS 485 (390/220/390 Ohms)                                     |
| Cascading depth                                                                                  | No limit, only busparameter limitation of the master                                                              |
| Redundancy                                                                                       | Yes, maximum 10 cables activated by switch                                                                        |
| Dipswitches                                                                                      | ·                                                                                                    |
| NW0 NW1<br>LEFT LEFT<br>RIGHT LEFT<br>LEFT RIGHT<br>RIGHT RIGHT<br>RIGHT<br>H/S<br>LEFT<br>RIGHT | PROFIBUS Network 1 2 3 4 Redundancy OFF ON Settings Hardware Software                                             |
|                                                                                                  |                                                                                                    |
| PROFIBUS connectors                                                                              |                                                                                                    |
| <u>CH1</u><br>A, B<br>SH<br>I                                                                    | <u>Screw terminals + DB9 connector (1-on-1)</u><br>Green wire, Red wire<br>Direct grounding<br>Indirect grounding |
| Others                                                                                           |                                                                                                    |
| MTBF                                                                                             | To be defined                                                                                                    |

## 14 Frequently asked questions / FAQ

### Where does it save monitoring data, logs and settings?

The Head Station contains a uSD card on which all information is stored. By means of the web server or FTP the user can inspect and download the information. He can of course also take out the SD card and insert it in a PC.

### Can COMbricks be used in MPI networks?

YES, MPI is using PROFIBUS FDL telegrams with its own user data implementation. Every COMbricks repeater and fibre optic coupler can interpret and forward MPI telegrams. Also the cabling rules are the same for MPI.

## **Backplane**

### How many modules can I insert in the backplane?

COMbricks can handle 32 modules which can be of any type, but high speed modules can only be inserted in the first 10 sockets (repeater, slave and fibre optic modules). If you only have 5 high speed modules, the rest of the sockets can be completed with regular modules (I/O modules).

### What is the "Backplane Network"?

These are the 4 internal networks on the backplane that repeater modules utilize to transfer PROFIBUS messages transparently to other inserted repeater modules who are locked to the same network number. Each network can have its own masters, slaves and baudrate. They are completely isolated.

### When I buy a module of any type, is a backplane socket provided?

YES, with every module a backplane socket is provided. If you require more sockets because of spare parts, an additional set can be purchased.

## **Installation**

### What is the default IP address after purchase or reset?

The default IP address is; **192.168.1.254**. This can be customized through the web server of the Head Station or the COMbricks Discovery Tool.

## **ProfiTrace**

### Do you need a constant PC connection to monitor the network?

NO, This is a great feature for permanent monitoring. COMbricks contains a kernel and web server that works independently directly after power-up. Updates of the Live List, Statistics, Logging, Emailing, etc. are all carried out on its own initiative and can always be viewed.

### Do I need to install monitoring software?

NO, COMbricks is based on a web server. For the basic operation you only need a web browser. The advantage is that you will not have compatibility problems with operating systems.

### What is the difference between ProfiTrace OE and regular ProfiTrace?

OE stands for "Over Ethernet". It is the ProfiTrace core in COMbricks which visualizes all the information in a web server. The biggest difference is that ProfiTrace OE is permanently monitoring the installation and it does not require a constant PC connection.

### What is 'live data streaming' with ProfiTrace 2?

Head Stations 1B and 1C have an integrated ProfiTrace that can be accessed with a web browser. The integrated ProfiTrace has some graphical and functional limitations compared to the powerful ProfiTrace 2 software. Live data streaming is a function within ProfiTrace that makes a connection with COMbricks over Ethernet and acts as if it works with a ProfiCore. The user can now use all the functionality of ProfiTrace 2 with the protocol data of 2 or 4 networks that COMbricks is capturing (Live List, statistics, message recording, triggering, searching, etc).

## We already have repeaters installed. How can we take advantage of COMbricks without disturbing the existing network?

You can connect 1 channel of a COMbricks repeater module as a regular bus participant. Like a ProfiCore and ignoring the repeater functionality. Once a repeater channel is in contact with the cable/communication, ProfiTrace monitors telegrams.

### How many files does the automatic message recording triggering save?

The automatic triggering saves 10 files per network. Each file has its own name. When a new trigger takes place after 10 files have already been saved, the oldest file is replaced by the new one (ring recording).

## **Repeater modules**

### Are the COMbricks repeaters suitable for PROFIsafe networks?

YES, especially in combination with the repeater redundancy makes COMbricks a perfect infrastructure component for PROFIBUS safety networks. Remote maintenance with ProfiTrace OE only makes it better.

### How are all the repeater modules powered?

All power is distributed through the Head Station. It has a 24V redundant power connectors and it distributes the required Voltages for the modules over the backplane.

### How can I remotely deactivate a repeater module during operation?

Officially there is no shutdown function. What you can do is set the repeater network number by software (web server) instead of dipswitches. When you want to shut it down, change the assigned network number to a number that is not used. This will cause the repeater to be isolated from the rest.

## With a Head Stations 1B (ProfiTrace for 2 networks) can I still wire 4 networks divided over 10 repeater modules?

YES, ProfiTrace OE on a 1B Head Station will monitor network 1 and 2. There is no link with the repeater modules which can be set to network 1, 2, 3 and 4.

## I have changed the dipswitches on the repeater modules. How can I actualize them in the system without removing the power on the Head Station?

You can soft start the system with the nav button on the Head Station or in the Device Management menu of the web server. It is also possible to remove and insert the respective module.

## When a slot contains a 1 channel repeater module can I hot swap it with a 2 channel repeater module?

YES, every time a module is inserted it is configured without looking at the past.

### Is a 2 channel repeater module the same as a regular repeater?

YES and NO, Of course you have 2 RS 485 sides like a regular repeater, but there is a 3rd channel going to the backplane to link up with the other inserted repeater modules. This means a 2 channel repeater module can also be compared with a 3 channel repeater, but the 3rd channel is not RS 485. Additional to this; the RS 485 channels can also be assigned to networks. Then it cannot be compared at all with a regular repeater.

## For the latest FAQ list check out our website!

## **15 Sales offices and distributors**

#### HEADQUARTERS

PROCENTEC Turfschipper 41 2292 JC WATERINGEN Netherlands Tel.: +31-(0)174-671800 Fax: +31-(0)174-671801 Email: info@procentec.com Internet: www.procentec.com

#### ARGENTINA

eFALCOM Alcorta 2411 B1744- Moreno Buenos Aires ARGENTINA Tel.: +54 237 46 31 151 Fax: +54 237 46 31 150 Email: santiago.falcomer@efalcom.com Internet: www.efalcom.com.ar

#### AUSTRALIA

I S Systems Pty Limited 14 Laverick Ave., Tomago, NSW, Australia, 2322 Tel.: +61 2 4964 8548 Fax: +61 2 4964 8877 Email: fritz.woller@issystems.com.au Internet: www.issystems.com.au

Tyco Flow Control Pacific 1 Percival Road, Smithfield, NSW, Australia, 2164 Tel.: +61 2 9612 2323 Fax: +61 2 9612 2324 Email: rkoenig@typac.com.au Internet: www.profibuscentre.com.au

#### AUSTRIA

Dipl.Ing. Christoph Gudenus Rotenmuehlgasse 40/5 1120 WIEN Austria Tel.: +43 1 812 34 20 Fax: +43 1 812 31 55 Email: office@gudenus.at Internet: www.gudenus.at

#### BELGIUM

Bintz Technics N.V. Brixtonlaan 23, B-1930 ZAVENTEM Belgium Tel.: +32 2 720 49 16 Fax: +32 2 720 37 50 Email: bloemen@bintz.be Internet: www.bintz.be

#### BRAZIL

Westcon Instrument. Indl Ltda Rual Alvaro Rodrigues, 257 São Paulo – SP Brazil - CEP 04582-000 Tel.: +55 11 5561-7488 Fax: +55 11 5093-2592 Email: paolo@wii.com.br Internet: <u>www.wii.com.br</u>

#### CHILE

RP Ingenieria Limitada Tucapel 92 oficina 52 Concepción Chile Tel.: +56-(0)41-2469350 Fax: +56-(0)41-2522592 Email: rodrigopinto@rpingenieria.cl Internet: www.rpingenieria.cl

#### CHINA

CAMETA No. 1 Jiao Chang Kou - Room 408 De Sheng Men Wai, Xicheng BEIJING 100011 China Tel.: +86-10-82285088 or 62055653 Fax: +86-10-62055653 Email: info@diewen.com Internet: www.diewen.com

#### CZECH REPUBLIC

FOXON s.r.o. Polní 367 460 01 Liberec 12 Czech Republic Tel.: +420 484 845 555 Fax: +420 484 845 556 Email: foxon@foxon.cz Internet: www.foxon.cz

#### DENMARK

HH Automation A/S Hovedgaden 451F DK 2640 HEDEHUSENE Denmark Tel.: +45 70 20 52 01 Fax: +45 70 20 52 02 Email: hfj@hh-automation.dk Internet: www.hh-automation.dk

#### FINLAND

Hantekno Oy Nuijamiestentie 3 B, 1.krs 00400 HELSINKI Finland Tel.: +358 (0)9-530 66 570 Fax: +358 (0)9-530 66 530 Email: hannu.aarrelampi@hantekno.com Internet: www.hanteknoautomaatio.fi

#### FRANCE

AGILICOM Bâtiment B 1, rue de la Briaudière Z.A. La Châtaigneraie 37510 BALLAN-MIRE France Tel.: +33 247 76 10 20 Fax: +33 247 37 95 54 Email: jy.bois@agilicom.fr Internet: www.agilicom.fr

#### GERMANY

PROCENTEC GmbH Benzstrasse 15 76185 Karlsruhe Germany Tel.: +49 721 - 831 663-0 Fax: +49 721 - 831 663-29 Email: tkarnau@procentec.com Internet: www.procentec.de

Brandt-Data GmbH Friedrich-Hayn-Str. 4 D-24582 Bordesholm Germany Tel.: +49 (0)4322-699657 Fax: +49 (0)4322-699658 Email: hbrandt@brandt-data.de Internet: www.brandt-data.de

profichip GmbH Einsteinstrasse 6 D-91074 Herzogenaurach Germany Tel.: +49-9132-744-200 Fax: +49-9132-744-204 Email: sales@profichip.com Internet: www.profichip.com

#### INDIA

U L ELECTRODEVICES P LTD NIRMAN CLASSIC , KATRAJ-KONDHWA ROAD, KATRAJ, PUNE-411046 India Tel.: +91-202 696 0050 Fax: +91-202 696 2079 Email: dileep.miskin@ulepl.com Internet: www.ulepl.com

#### IRELAND

PROFIBUS Ireland Automation Research Centre University of Limerick National Technology Park, Plassey LIMERICK Ireland Tel.: +353-61-202107 Fax: +353-61-202582 Email: info@profibus.ie Internet: www.profibus.ie

Version 2.0.0 – 1 October 2011 Page 80 / 100 © PROCENTEC 2011 - Copyright - all rights reserved

### **COMbricks – User Manual**

#### ITALY

C.S.M.T. Gestione S.C.A.R.L. via Branze n. 43/45 25123 BRESCIA Italy Tel.: +39 030 6595111 Fax: +39 030 6595000 Email: profibus@csmt.it Internet: profibus.csmt.it

GENOA FIELDBUS COMPETENCE CENTRE Srl Via Greto di Cornigliano, 6R/38 16152 Genova Italy Tel.: +39 010 86 02 580 Fax: +39 010 65 63 233 Email: procentec@gfcc.it Internet: www.gfcc.it

#### JAPAN

TJ Group C/O Japanese PROFIBUS Organizatio West World Building 4F 3-1-6 Higashi-Gotanda, Shinagawa-ku Tokyo, 141-0022, Japan Tel/Fax: +81-3-6450-3739 Email: info@profibus.jp

#### KOREA

Hi-PRO Tech. Co., Ltd. #2802, U-Tower, 1029 Youngduk-dong, Giheung-gu Yongin-Si, Kyunggi-do, 446-908 Korea Tel.: +82-31-216-2640 Fax: +82-31-216-2644 Email: chays@hiprotech.co.kr Internet: www.profibus.co.kr

#### NETHERLANDS

ES Elektro Postbus 128 4940 AC Raamsdonksveer Netherlands Tel.: +31-(0)76-578 2860 Fax: +31-(0)76-571 9261 Email: at@eselektro.nl Internet: www.eselektro.nl

#### NORWAY

AD Elektronikk AS Boks 641 N-1401 SKI Norway Tel.: +47 64 97 60 60 Fax: +47 64 97 60 70 Email: kai@ade.no Internet: www.ade.no

#### POLAND

INTEX Sp. z o.o. ul. Wincentego Pola 16 44-100 GLIWICE Poland Tel.: +48 32 230 75 16 Fax: +48 32 230 75 17 Email: intex@intex.com.pl Internet: www.intex.com.pl

#### ROMANIA

S.C. SVT Electronics S.R.L. Bråila 7 540331 Tg-Mure Romania Tel.: +40 365 809 305 Fax: +40 365 809 305 Email: sajgo.tibor@svt.ro Internet: www.svt.ro

#### SAUDI ARABIA

asm establishment Al-Zahra Dist. – Attas st. cross section with helmy Kutby St. Villa no.25 Jeddah-21553 Saudi Arabia Tel.: +966 2 691 2741 Fax: +966 2 682 8943 Email: info@asmestablishment.com Internet: www.asmestablishment.com

#### SINGAPORE / SOUTH EAST ASIA

ISEP (S) Pte Ltd Blk 3015A, #07-12, Ubi Road 1, Singapore 408705 Tel.: +65-6356 4237 Fax: +65-6844 4265 Email: chkoo@ise-p.com Internet: www.ise-p.com

#### SLOVAKIA

ControlSystem s.r.o. Stúrova 4 977 01 Brezno Slovakia Tel.: +421 486115900 Fax: +421 486111891 Email: jan.snopko@controlsystem.sk Internet: www.controlsystem.sk

#### SOUTH AFRICA

IDX ONLINE CC 1 Weaver Street Fourways JOHANNESBURG South Africa 2191 Tel.: +27(11) 548 9960 Fax: +27(11) 465-8890 Email: sales@idxonline.com Internet: www.idxonline.com

#### SPAIN and PORTUGAL

LOGITEK, S.A Ctra. de Sant Cugat, 63 Esc. B Planta 1<sup>a</sup> Rubí (Barcelona), 08191 Spain Tel.: +34 93 588 67 67 Email: xavier.cardena@logitek.es Internet: www.logitek.es

ER-SOFT, SA Av. Constitucion, 4 E-28230 Las Rozas, MADRID, Spain Tel.: +34 916.408.408 Fax: +34 916.408.409 Email: info@er-soft.com Internet: <u>www.er-soft.com</u>

#### SWEDEN

P&L Nordic AB Box 252, S-281 23 HÄSSLEHOLM Sweden Tel.: +46 451 74 44 00 Fax: +46 451 89 833 Email: hans.maunsbach@pol.se Internet: www.pol.se/profibus

#### SWITZERLAND

Berner Fachhochschule - Technik und Informatik PROFIBUS Kompetenzzentrum Jlcoweg 1 CH-3400 BURGDORF Switzerland Tel.: +41 (0) 34 426 68 32 Fax: +41 (0) 34 426 68 13 Email: max.felser@bfh.ch Internet: www.profitrace.ch

Endress+Hauser Process Solutions Kägenstrasse 2 CH-4153 REINACH / BL1 Switzerland Tel.: +41 (0) 61 715 73 00 Fax: +41 (0) 61 715 73 01 Email: michael.ulrich@solutions.endress.com Internet: www.solutions.endress.com

#### TAIWAN

Full Data Technology 6F., No.200, Gangqian Rd., Neihu District, Taipei City 114, Taiwan Tel.: +886-2-87519941/9097 Fax: +886-2-87519533 Email: sales@fulldata.com.tw Internet: www.fulldata.com.tw

#### TURKEY

Emikon Otomasyon DES Sanayi sitesi 103 sokak B-7 blok No:16 Yukari Dudullu / Umraniye Istanbul 34775 Turkey Tel.: +90 216 420 8347 Fax: +90 216 420 8348 Email: tolgaturunz@emikonotomasyon.com Internet: www.emikonotomasyon.com

#### UNITED ARAB EMIRATES

Adaptive Technologies LLC Shed No. 2, Saeed Al Dafoos Building Al-Quoz, Dubai United Arab Emirates Tel.: +971 4 3386606 Fax: +971 4 3386607 Email: sanu@adaptivellc.com

#### UNITED KINGDOM

Verwer Training & Consultancy 5 Barclay Road Poynton Stockport Cheshire SK12 1YY United Kingdom Tel.: +44 (0)1625 871199 Email: andy@verwertraining.com Internet: www.verwertraining.com

Version 2.0.0 – 1 October 2011 Page 81 / 100 © PROCENTEC 2011 - Copyright - all rights reserved

Saftronics Limited Pearson Street, Leeds LS10 1BQ United Kingdom Tel.: +44 (0)113 245 7170 Fax: +44 (0)113 236 4010 Email: ian.robinson@saftronics.co.uk Internet: www.saftronics.co.uk

iTech Unit 1 Dukes Road Troon, Ayrshire KA10 6QR United Kingdom Tel.: +44 (0)1292 311 613 Fax: +44 (0)1292 311 578 Email: sales@itech-troon.co.uk Internet: www.itech-troon.co.uk

Hi-Port Software Limited The Hub 2 Martin Close Lee-on-Solent, Hampshire PO13 &LG, United Kingdom Tel.: +44 (0)8452 90 20 30 Fax: +44 (0)2392 552880 Email: sales@hiport.co.uk Internet: www.hiport.co.uk

Parkelect LTD 84 Dargan Road Belfast BT3 9JU N. Ireland Tel.: +44 2890 777743 Fax: +44 2890 777794 Email:jgillan@parkelect.co.uk Internet: www.parkelect.co.uk

#### UNITED STATES

Grid Connect Inc. 1630 W. Diehl Road Naperville, Illinois 60563 USA Tel.: +1 630 245-1445 Fax: +1 630 245-1717 Email: sales@gridconnect.com Internet: www.gridconnect.com

#### VIETNAM

Bavitech Corporation 42 Truong Son Street Ward 2, Tan Binh District Ho Chi Minh City Vietnam Tel.: +84-8-3547 0976 Fax: +84-8-3547 0977 Email: hai.hoang@bavitech.com Internet: www.bavitech.com

## 16 Products and spare parts

| Component                    | Order code | Remarks                                                                                                    |
|------------------------------|------------|----------------------------------------------------------------------------------------------------|
| Monitoring Kit<br>2 Networks | 101-200Q1B | Basic kit<br>containing:<br>• 1 x Head Station type 1B<br>• 1 x 2 Channel repeater<br>• 1 x Fixed backplane unit                                                                                                    |
| Monitoring Kit<br>4 Networks | 101-200Q1C | Supreme kit<br>containing:<br>• 1 x Head Station type 1C<br>• 2 x 2 Channel repeaters<br>• 1 x Fixed backplane unit                                                                                                    |
| Head Station Type 1A         | 101-20011A | <ul> <li>Basic web server</li> <li>2 GB SD card</li> <li>Ethernet port</li> <li>Redundant power supply</li> <li>Drives 32 modules</li> <li>Backplane unit</li> <li>NO ProfiTrace OE</li> </ul>                                        |
| Head Station Type 1B         | 101-20011B | <ul> <li>ProfiTrace OE on 2 networks</li> <li>2 GB SD card</li> <li>Ethernet port</li> <li>Redundant power supply</li> <li>Drives 32 modules</li> <li>Backplane unit</li> </ul>                                                       |
| Head Station Type 1C         | 101-20011C | <ul> <li>ProfiTrace OE on 4 networks</li> <li>2 GB SD card</li> <li>Ethernet port</li> <li>Redundant power supply</li> <li>Drives 32 modules</li> <li>Backplane unit</li> <li>ProfiTrace streaming feature in ProfiTrace 2</li> </ul> |

| 2 Channel Repeater           | 101-201102 | <ul> <li>- 2 Channel PROFIBUS repeater</li> <li>- 12 Mbps</li> <li>- 31 devices per channel</li> <li>- Screw terminals</li> <li>- DB9 connector</li> <li>- Redundancy</li> <li>- Termination</li> <li>- Backplane unit</li> </ul> |
|------------------------------|------------|----------------------------------------------------------------------------------------------------|
| 1 Channel Repeater           | 101-201101 | <ul> <li>1 Channel PROFIBUS repeater</li> <li>12 Mbps</li> <li>31 devices per channel</li> <li>Screw terminals</li> <li>DB9 connector</li> <li>Redundancy</li> <li>Termination</li> <li>Backplane unit</li> </ul>                 |
| Fixed Backplane<br>3 Modules | 101-200023 | <ul> <li>Fits: 1 Head Station and 2 regular modules</li> <li>Extendible with standard backplane units</li> <li>Improved performance</li> </ul>                                                                                    |
| Fixed Backplane<br>2 Modules | 101-200012 | <ul> <li>Fits: 1 Head Station and 1 regular module</li> <li>Extendible with standard backplane units</li> <li>Improved performance</li> </ul>                                                                                     |
| Backplane<br>Units 5-pack    | 101-200011 | <ul> <li>Pack of 5 pieces</li> <li>Suitable for all regular modules</li> <li>NOT for Head Stations</li> </ul>                                                                                                    |

## **17 Glossary**

| Address         | Unique number of a device connected to the network. With PROFIBUS this can be 0 to 126. 127 is a broadcast address.                                                                                                    |
|-----------------|----------------------------------------------------------------------------------------------------|
| Analyzer        | Software tool to observe the protocol traffic. Combi-Analyzers can also<br>inspect the signal quality.<br>Other term: Bus Monitor.<br>Example: ProfiTrace.                                                                                                    |
| Bit Time (TBit) | To help simplify timing calculations, it is convenient to normalize the time<br>units. One Bit Time is the time it takes to transmit one bit and is the<br>reciprocal of the baudrate and is calculated as follows; TBit = 1 (bit) /<br>baudrate (bps).<br>Examples:<br>12 Mbps> TBit = 83 ns<br>1,5 Mbps> TBit = 667 ns                                                                        |
| С               | Capacitance.                                                                                                    |
| Class 1 master  | A class 1 master is normally a PLC or DCS system. The class 1 master handles the cyclical Data Exchange with the slaves assigned to it.                                                                                                    |
| Class 2 master  | A class 2 master is usually a laptop or programming console that is provided for commissioning, maintenance or diagnostic purposes.                                                                                                    |
| Data Exchange   | The state of a slave after parameterization and configuration has been completed, in which it cyclically exchanges I/O data with the master. Normally the slave stays forever in Data Exchange until the bus communication or device are stopped.                                                                                                    |
| DGND            | Digital Ground.                                                                                                    |
| DIN             | German Institute for Standardization (www.din.de).                                                                                                    |
| DNS             | Domain Name Service<br>When COMbricks is sending an e-mail, it uses a DNS server to look up the<br>domain name it is trying to access and convert it to an IP address.<br>COMbricks uses a default DNS server, but if your email server does not<br>support this one, you can enter an alternative DNS server.                                                                                  |
| DP-V0           | <ul> <li>DP-V0 is the basic stage of the PROFIBUS DP communication protocol. DP-V0 devices (master and slaves) perform the following basic functionalities:</li> <li>Cyclic exchange of I/O data between controlling and slave devices</li> <li>Device, Identifier (module) and Channel related Diagnosis</li> <li>Parameterization of DP-slaves</li> <li>Configuration of DP-slaves</li> </ul> |

| DP-V1                            | <ul> <li>DP-V1 is the first extension of PROFIBUS DP-V0. DP-V1 devices comply with the following features:</li> <li>Device related diagnosis is replaced by status and alarms.</li> <li>The first three octets of the user parameterization data are standardized. Optionally these devices may support:</li> <li>Acyclic communication (MS1, MS2).</li> <li>If alarms are used, MS1 is supported.</li> </ul>                                                                                      |
|----------------------------------|----------------------------------------------------------------------------------------------------|
| DP-V2                            | <ul> <li>DP-V2 is the second stage of extension of PROFIBUS DP after DP-V1. DP-V2 devices shall comply with the following features:</li> <li>Data Exchange Broadcast (DxB) for slave to slave communication (publisher/subscriber principle).</li> <li>Isochronous Mode (time tick synchronized operating slaves, e.g. drives)</li> <li>Up- and/or download of Load Region Data (domains)</li> <li>Clock Control (synchronization within slaves) and Time Stamping</li> <li>Redundancy.</li> </ul> |
| Drop cable                       | See Spur line.                                                                                                    |
| Electromagnetic<br>Compatibility | See EMC.                                                                                                    |
| EMC                              | The extent to which an electric or electronic device will tolerate electrical interference from other equipment (immunity), and will interfere with other equipment. Within the European Community as well as in other countries it is regulated by law that electric and electronic components and equipment comply with basic standards such as IEC 61000-6-2 or IEC 61326 or corresponding individual product standards.                                                                        |
| FDL                              | Fieldbus Datalink Layer. Layer 2 of PROFIBUS.                                                                                                    |
| Flashing                         | Function in the Discovery Tool that will blink the LEDs of a selected COMbricks. Flashing is a support feature that gives the user a visual confirmation about the installed location of the COMbricks.                                                                                                    |
| FTP                              | File Transfer Protocol<br>Allows a user to transfer files between two computers. The FTP client<br>program runs on one computer and a server program on the other. FTP is<br>primarily for transferring files but can be used to perform other functions:<br>creating directories, removing directories, listing files, etc. It is TCP based.                                                                                                    |
| GSD file                         | Generic Station Description.<br>It is provided by the device manufacturer and contains a description of the<br>PROFIBUS DP/PA device. GSD files provide a way for an open<br>configuration tool to automatically get the device characteristics.                                                                                                    |
| Head Station                     | The Head Station is the primary element of COMbricks and has to be<br>inserted in the most left slot of the fixed backplane socket. It schedules the<br>interaction between all modules and provides data storage and an Ethernet<br>interface for the user.                                                                                                    |
|                                  | Version 2.0.0 – 1 October 2011 Page 86 / 100                                                                                                    |
| COMBRICKS-User-Manual1-          | EN.docx © PROCENTEC 2011 - Copyright - all rights reserved                                                                                                    |

| HSA          | Highest Station Address<br>The highest address to which the master will look for new masters. This is<br>done with the FDL Status message. It has nothing to do with the configured<br>slaves! Default value is 126, but the end user can decrease it to a lower<br>value. We recommend leaving it on 126 in order to display not configured<br>slaves in the Live List. This value does not influence the I/O cycle time of the<br>network.                                                                                                    |
|--------------|----------------------------------------------------------------------------------------------------|
| Hub          | A Hub refreshes a signal and passes the information on to all nodes which<br>are connected to the Hub. Data frames which were received on one port are<br>transferred to all the other ports (chicken foot topology).                                                                                                    |
| ldent Number | The primary slave device identification is an Ident Number. This is a unique<br>16 bits number assigned by the PNO. It is stored within the device and<br>defined in the corresponding GSD file. In addition it is part of the GSD file<br>name. At runtime the Ident Number is used within the;<br>- Set slave address procedure<br>- Parameterization telegram (byte 5 + 6)<br>- Standard part of a diagnosis message (byte 5 + 6)<br>The Ident Number can be retrieved from a device. Its main purpose is to<br>make sure that a GSD file and configuration/parameterization data between<br>master class 1 and its slave are matching. |
| Live List    | The Live List is a matrix that lists all the available devices. It is directly visible which devices are 'troublemakers'. With different background colours the status of the devices is displayed. The Live List can also generate the product name of the devices when a diagnostic message is captured (synchronized with the GSD library).                                                                                                    |
| Module       | A card that can be inserted in the backplane of COMbricks.<br>Examples of modules: repeaters, DP slaves or I/O cards.                                                                                                    |
| MPI          | Multiple Protocol Interface.<br>Protocol defined by Siemens which uses the layer 1 and 2 of PROFIBUS (FDL).                                                                                                    |
| OE           | See ProfiTrace OE.                                                                                                    |
| PA           | See PROFIBUS PA.                                                                                                    |
| PB           | PROFIBUS.                                                                                                    |

| PROFIBUS DP   | <ul> <li>Acronym for "PROFIBUS for Decentralized Peripherals". Specification of an open fieldbus system with the following characteristics:</li> <li>Polling master-slave-system (cyclic communications, MS0)</li> <li>Flying masters with robin round token passing coordination (MM)</li> <li>Connection based (MS1) and connectionless (MS2, MS3) acyclic communication between masters and slaves</li> <li>Options (e.g.):</li> <li>Data exchange broadcast (DXB), i.e. slave to slaves communication</li> <li>Isochronous mode of slaves</li> <li>Clock synchronization</li> <li>Redundancy</li> <li>PROFIBUS DP is standardized within IEC 61158 and IEC 61784, communication profile families 3/1 and 3/2</li> <li>The term "PROFIBUS DP" also is a synonym for the RS485 based deployments within factory automation.</li> </ul> |
|---------------|----------------------------------------------------------------------------------------------------|
| PROFIBUS PA   | Acronym for "PROFIBUS for Process Automation". This is an application<br>profile based on PROFIBUS DP independent from the physical profiles<br>(RS485, Fiber Optics, MBP). The requirements of continuous manufacturing<br>are covered within the application profile "PA-Devices" and the extension<br>MBP to the physical profiles.                                                                                                    |
| ProfiTrace OE | ProfiTrace Over Ethernet.<br>A ProfiTrace core which has been implemented in COMbricks that<br>permanently monitors the installation through the repeaters and visualizes<br>the information in a web server.                                                                                                    |
| Reflection    | Part of the original signal that is transmitted back along the cable. It corrupts the original signal.                                                                                                    |
| Repeater      | Active physical layer device that receives and retransmits all signals over a different port to increase the distance and number of devices for which signals can be correctly transferred for a given medium.                                                                                                    |
| SD card       | Secure Digital (SD) is a non-volatile memory card format developed by the SD Card Association for use in portable devices, like: cameras, phones and game players. The SDHC (High-Capacity) card family has a capacity of 4 GB to 32 GB.                                                                                                    |
| Spur line     | A cable attached to a bus segment with a T-connection . Spurs are not recommended with PROFIBUS DP. They are prohibited with 12 Mbps and PROFIsafe operations. German term is "Stichleitung".                                                                                                    |
| Stub line     | See Spur line.                                                                                                    |
| TBit          | See Bit Time.                                                                                                    |

| TELNET      | TELetype NETwork<br>Is a network protocol used to make raw-TCP sessions (terminal-like access).<br>Basically keyboard commands typed by a remote user can cross the<br>network and become input for the server. On many operating systems the<br>TELNET client program is available to communicate without specialized<br>client software. It was developed in 1969. |
|-------------|----------------------------------------------------------------------------------------------------|
| Termination | A (powered) resistor network at both ends of a segment to prevent reflections (with PROFIBUS DP the termination has to be powered).                                                                                                    |
| Topology    | In a communications network, the pattern of interconnection between network nodes; e.g. bus, ring, star configuration.                                                                                                    |

**COMbricks – User Manual** 

## **18 About PROCENTEC**

PROCENTEC is an independent company, concentrating all its products and services on PROFIBUS and PROFINET technology. Our main business is the export of in-house developed automation products through our worldwide distributor network. PROCENTEC is also providing vendor independent training and support to end-users.

We are an international PROFIBUS and PROFINET Competence/Training Center with all the required expertise available to realize our projects and services. We have the availability of some real experts whose knowledge makes

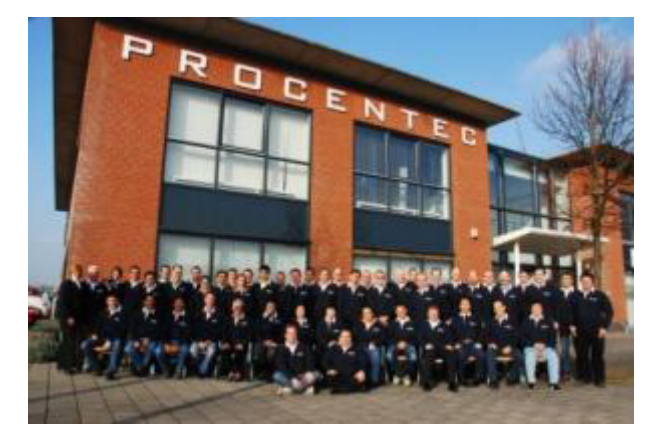

us unique in the world. Because of our international recognition we are often contracted and offer a wide range of commercial services (consultancy, training, commissioning, maintenance and troubleshooting). PROCENTEC has 2 offices; the headquarters is based in The Netherlands and a sales office is located in Germany.

### Testlab

PROCENTEC runs 1 of the 8 accredited test laboratories for the certification of PROFIBUS devices. In our laboratory vendors can have their products tested on PROFIBUS compatibility.

### Product development and export

We develop in house PROFIBUS and PROFINET products that are being exported through our worldwide distributor network. Especially in the area of maintenance tools we have gained a unique market position.

### Democenter

We have a demonstration facility, which is used for support, training, demonstrations, engineering and trade fairs. It consists of more than 250 devices from more than 40 vendors.

### **Training and Education**

PROCENTEC is very successful with its training program. Up to now, more than 4000 participants have received a certificate. The costs incurred for engineering, assembly, commissioning and maintenance always play a key role when choosing a fieldbus. We train our participants that the implementation of PROFIBUS and PROFINET can help to cut costs in all areas. Our practical experience is the key factor! PROCENTEC offers different types of PROFIBUS and PROFINET training modules which are organised on a regular basis.

PROCENTEC is a professional organisation, which is involved in PROFIBUS and PROFINET technology 24-hours a day. It has the availability of experts who are constantly deployed worldwide. Not only is the tried and tested automation technology ideal for the use in both Factory and Process automation, but support is also ensured through the products and services of PROCENTEC.

### www.procentec.com

## **19 Certificates**

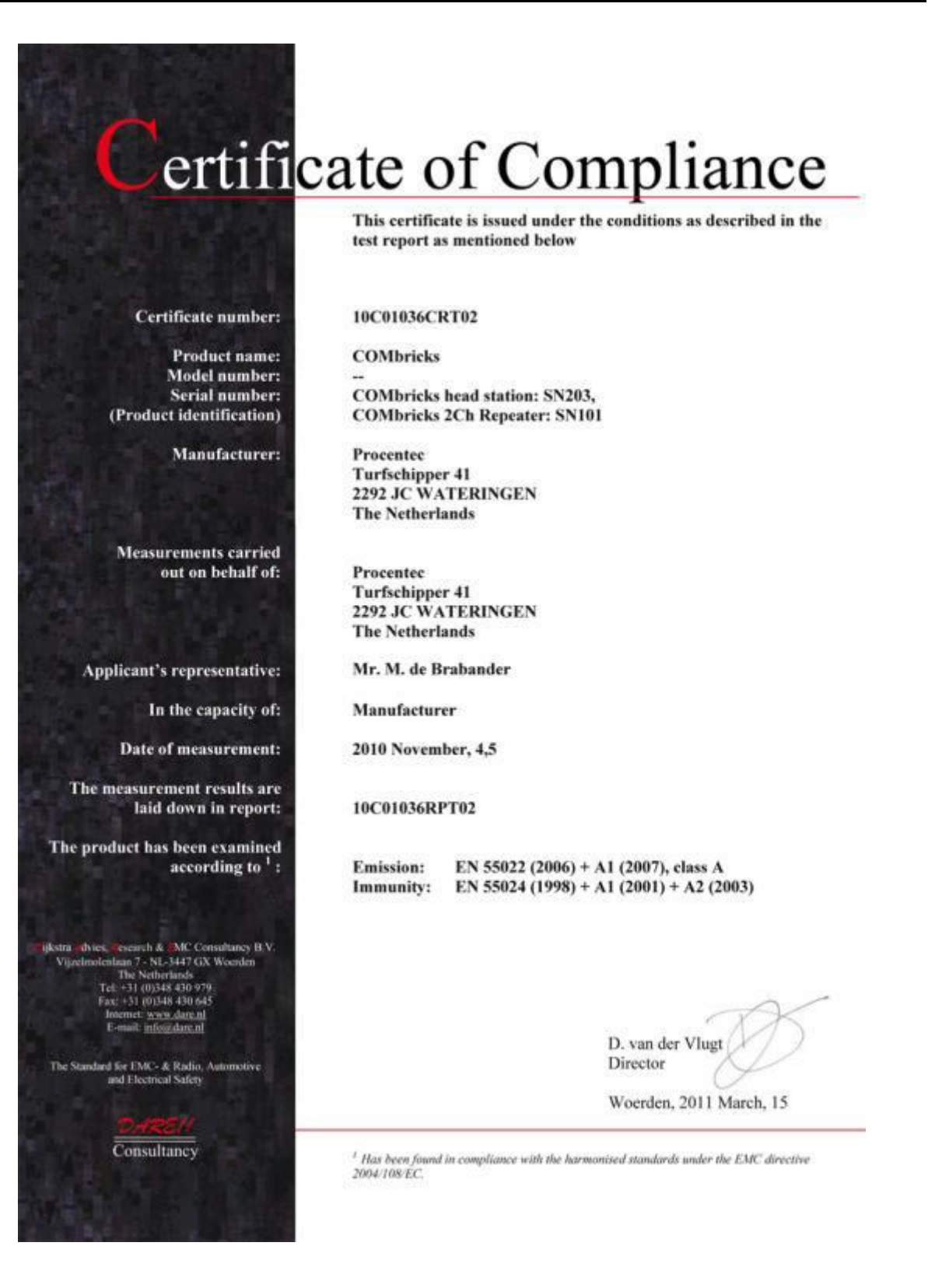

# ertificate of Compliance

This certificate is issued under the conditions as described in the test report as mentioned below

Certificate number:

Product name: Model number: Serial number: (Product identification)

Manufacturer:

Measurements carried out on behalf of:

Applicant's representative:

In the capacity of:

Date of measurement:

The measurement results are laid down in report:

The product has been examined according to <sup>1</sup> :

ijkstra dvies, esearch & MC Consultancy B.V. Vijzelmolenkan 7 - NL-3447 GX Weerden The Netherlands Tell +31 (0)348 430 979 Faz: +31 (0)348 430 645 Internet: www.dare.nl E-mail: infordare.nl

The Standard for EMC- & Radio, Automotive and Electrical Safety

Consultancy

10C01037CRT02

COMbricks

COMbricks head station: SN203, COMbricks 2Ch Repeater: SN101

Procentec Turfschipper 41 2292 JC WATERINGEN The Netherlands

Procentec Turfschipper 41 2292 JC WATERINGEN The Netherlands

Mr. M. de Brabander

Manufacturer

2010 November, 4,5

10C01037RPT02

Emission: 47 CFR 15, class A

D. van der Vlugt Director

Woerden, 2011 March, 15

<sup>1</sup> Has been found in compliance with the harmonised standards under the EMC directive 2004/108/EC.

erti

#### **COMbricks – User Manual**

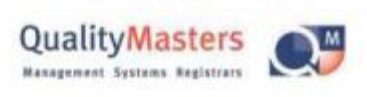

QualityMasters hereby declares that **Procentec** WATERINGEN

has a management system that meets the requirements of the standard NEN-EN-ISO 9001:2008

for the scope

Providing training courses, technical support, product development and the exploitation of the test laboratory.

| Date of original approval | 10-02-2003 |
|---------------------------|------------|
| Date of issue             | 11-08-2010 |
| Valid until               | 11-04-2013 |
| Certificate number        | NL 5147    |

On behalf of Stichting QualityMasters,

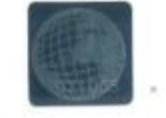

N.B. The failure to meet the conditions as set forth in the certification agreement, or non-compliance with the given standard and/or guidelines, may lead to the suspension or cancellation of the certificate. This certificate remains the property of Stichting QualityManters, Deggeldersweg to, 3449 JD. Weenden.

**COMbricks – User Manual** 

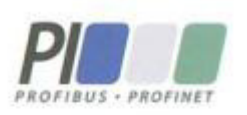

## Certificate for a PI Competence Center

PI confirms that

PROCENTEC Dennis van Booma Turfschipper 41 2292 JC Wateringen THE NETHERLANDS

is a fully accredited PI Competence Center for PROFIBUS basic PROFIBUS PA.

This certificate is granted according to the Quality of Services Agreement for PI Competence Centers and is valid for 2 years, until December 31, 2011.

(Official in Charge)

Chairmen of PI

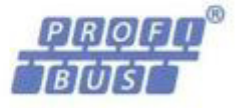

(Jörg Freitag, Chairman)

(Michael J. Bryant, Deputy Chairman)

### **COMbricks – User Manual**

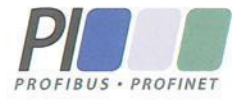

## Certificate

Authorization as PI Test Laboratory for **PROFIBUS** 

PROFIBUS Nutzerorganisation e.V. accepts PROCENTEC **Turfschipper 41** 2292 JC Wateringen **The Netherlands** 

as authorized PI Test Laboratory for:

## **PROFIBUS Slave Devices PA Profile Devices**

The authorization is based on the assessment dated March 4, 2011, and the related assessment report.

The execution of the tests aimed in the PROFIBUS certification shall be conform to the PROFIBUS Standard and the valid guidelines.

This authorization is valid until December 31, 2012.

(Official in Charge

Board of PROFIBUS Nutzerorganisation e. V.

(J. Freitag) K.-P. Lindner)

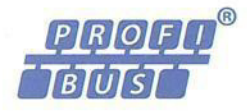

## **20 Revision history**

### Version 1.3.0

- NEW datasheet "1 channel repeater"
- Updated datasheet "2 channel repeater"
- Updated the "Introduction" chapter
- Updated the "Head Station" chapter
- Updated the "FAQ" chapter
- Updated the "Repeater module" chapter
- Updated the "Installation instructions" chapter
- Updated the "Quick start" chapter
- Updated the "Web server" chapter
- Updated the Glossary

### Version 1.4.0

- NEW chapter "ProfiTrace OE"
- Updated the "Installation instructions" chapter
- Updated the "Repeater module" chapter
- Updated the "FAQ" chapter
- Updated the "Quick start" chapter
- Updated the "Web server" chapter
- Updated Distributor and sales offices list
- Updated the Testlab certificate

### Version 1.5.0

- NEW paragraph on ProfiTrace 2 streaming
- Updated the "Web server" chapter

### Version 1.6.0

- Updated the "Web server" chapter
- Updated the "Head Station" chapter
- Updated the "FAQ" chapter
- Updated the "Quick start" chapter

### Version 2.0.0

- NEW paragraph "Email setup" (Web server chapter)
- NEW paragraph "Event setup" and "GSD lib update" (ProfiTrace OE chapter)
- NEW paragraph "Statistics explanation" (ProfiTrace OE chapter)
- NEW paragraph "EMC barrier" (Repeater chapter)
- Updated the "Quickstart" chapter
- Updated the "Glossary"
- Updated the "Tips and Tricks"
- Updated the "Distributors"

COMbricks-User-Manual1-EN.docx

## **21 Next versions**

### Chapter updates

- Introduction: Applications
- Installation: How to connect the repeaters (IN-OUT)
- Tips and Tricks: Modifying system.ini

### New chapters

- Backplane structure
- Training

(Discovery tool, Reset, Removing modules, Setting remote information, Setting IP Address, Email)

COMbricks – User Manual

| 22 Notes                       |                                                  |
|--------------------------------|--------------------------------------------------|
|                                |                                                  |
|                                |                                                  |
|                                |                                                  |
|                                |                                                  |
|                                |                                                  |
|                                |                                                  |
|                                |                                                  |
|                                |                                                  |
|                                |                                                  |
|                                |                                                  |
|                                |                                                  |
|                                |                                                  |
|                                |                                                  |
|                                |                                                  |
|                                |                                                  |
|                                |                                                  |
|                                |                                                  |
|                                |                                                  |
|                                |                                                  |
|                                |                                                  |
|                                |                                                  |
|                                |                                                  |
|                                |                                                  |
|                                |                                                  |
|                                | Version 2.0.0 – 1 October 2011 Page 99 / 1       |
| COMbricks-User-Manual1-EN.docx | © PROCENTEC 2011 - Copyright - all rights reserv |

| ROCENTE                        | EC                                                | COMbricks – User Ma                           |
|--------------------------------|---------------------------------------------------|-----------------------------------------------|
|                                |                                                   |                                               |
|                                |                                                   |                                               |
|                                |                                                   |                                               |
|                                |                                                   |                                               |
|                                |                                                   |                                               |
|                                |                                                   |                                               |
|                                |                                                   |                                               |
|                                |                                                   |                                               |
|                                |                                                   |                                               |
|                                |                                                   |                                               |
|                                |                                                   |                                               |
|                                |                                                   |                                               |
|                                |                                                   |                                               |
|                                |                                                   |                                               |
|                                |                                                   |                                               |
|                                |                                                   |                                               |
|                                |                                                   |                                               |
|                                |                                                   |                                               |
|                                |                                                   |                                               |
|                                |                                                   |                                               |
|                                |                                                   |                                               |
|                                |                                                   |                                               |
|                                |                                                   |                                               |
|                                |                                                   |                                               |
|                                |                                                   |                                               |
| COMbricks-User-Manual1-EN.docx | Version 2.0.0 – 1 October 2011<br>© PROCENTEC 201 | / Page 100<br>1 - Copyright - all rights rese |

## **Other PROCENTEC products**

## **PROFINET Cable Tester**

- ✓ Suitable for 4- and 8-wire PROFINET and regular Ethernet cables
- ✓ Suitable for straight and 90°, metal or plastic PROFINET plugs
- ✓ Tests cable shielding
- ✓ Detects short circuits, wire breaks, swaps, miswiring and split pairs
- ✓ Large LCD clearly indicates the test results
- ✓ 150 hours on one 9 V battery
- ✓ Operating temperature: 0 to 50 °C
- ✓ Just 1-key-press to start continuous testing
- $\checkmark$  It can also test telephone and coax cable

## www.profinetcabletester.com

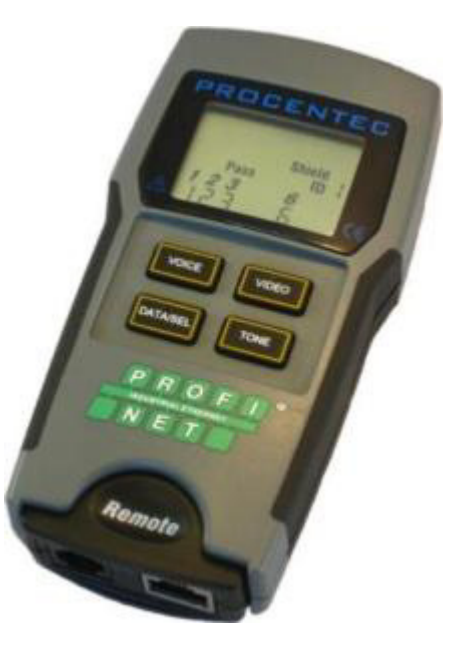

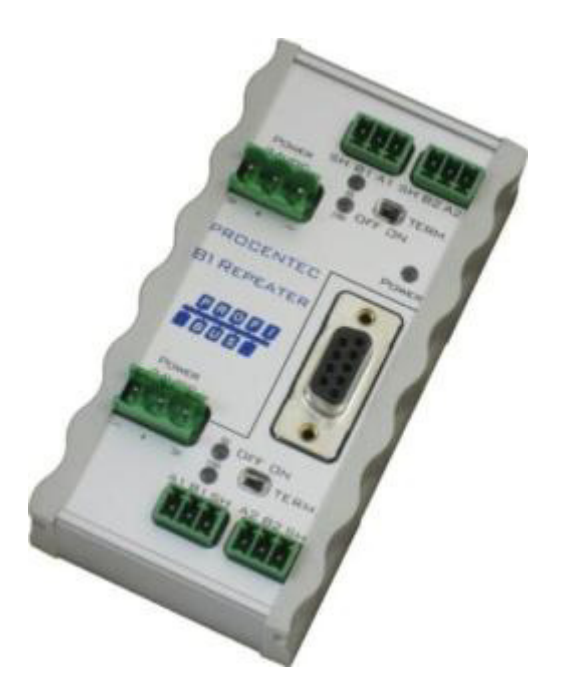

## Compact PROFIBUS Repeater

- ✓ Single channel PROFIBUS repeater
- ✓ Transparent
- ✓ Increased signal strength
- ✓ 12 Mbps
- ✓ Auto baudrate detection
- ✓ Redundant power supply
- ✓ Digital glitch filtering
- ✓ No limit in cascading
- ✓ Integrated switchable termination
- ✓ Diagnostic LEDs
- ✓ DB9 connector for measurements
- ✓ IP 20 with DIN-rail mounting

## www.procentec.com/profihub/b1/en

## **Other PROCENTEC products**

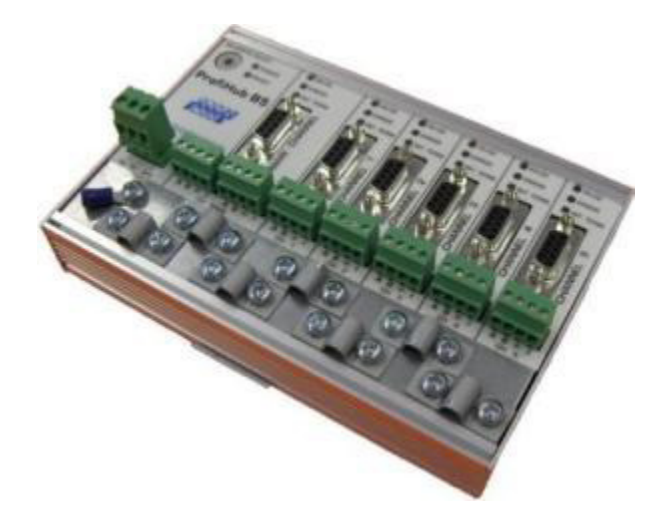

## ProfiHub B5

- ✓ 5 Isolated channels
- ✓ Transparent
- ✓ Increased signal strength
- ✓ 31 devices per channel
- ✓ 12 Mbps
- ✓ 1200 m spur line length
- ✓ No address required
- ✓ Integrated switchable termination
- ✓ LEDs to indicate termination is ON
- ✓ Screw terminals and DB9 connectors
- ✓ IP 20 with DIN-rail mounting

## ProfiHub A5

- ✓ 5 Isolated channels
- ✓ Transparent
- ✓ Increased signal strength
- ✓ 31 devices per channel
- ✓ 12 Mbps
- ✓ 1200 m spur line length
- ✓ No address required
- ✓ Integrated switchable termination
- ✓ IP 65 classification

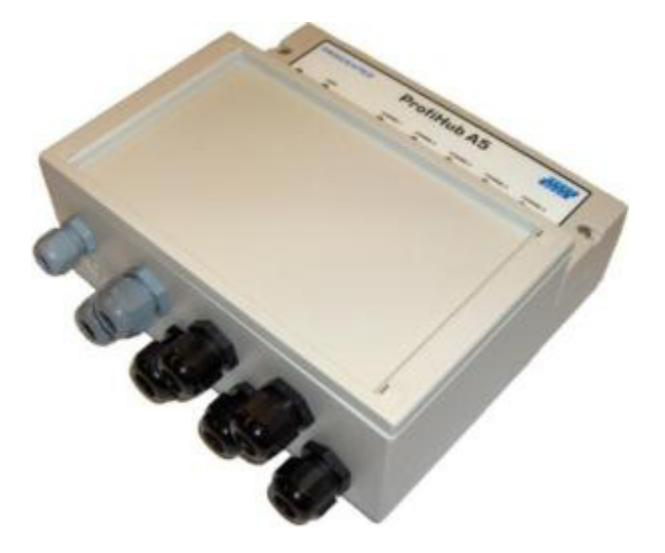

## www.procentec.com/profihub

PROCENTEC Turfschipper 41 2292 JC WATERINGEN The Netherlands

Tel.: +31-(0)174-671800 Fax: +31-(0)174-671801 Email: info@procentec.com Web: www.procentec.com